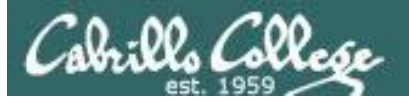

#### **Lesson Module Checklist**

- Slides
- Flash cards
- First minute quiz
- Web calendar summary
- Web book pages
- Commands
- Howtos
- Lab tested
- Opus submit and turnin directory tested
- Bring Add Codes
- Bring printed roster
- Backup slides, Whiteboard slides, handouts on flash drive
- 9V backup battery for microphone
- Key card for door

#### Cabrillo College

#### Student checklist

- 1) Browse to the CIS 90 website Calendar page
  - http://simms-teach.com
  - Click <u>CIS 90</u> link on left panel
  - Click <u>Calendar</u> link near top of content area
  - Locate today's lesson on the Calendar
- 2) Download the presentation slides for today's lesson for easier viewing
- 3) Click <u>Enter virtual classroom</u> to join CCC Confer session
- 4) Connect to Opus using Putty or ssh command

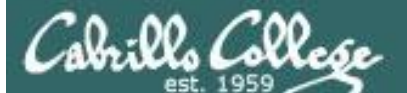

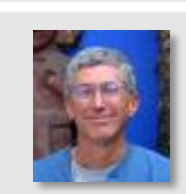

and the said Martin

Instructor: **Rich Simms** Dial-in: **888-886-3951** Passcode: **136690** 

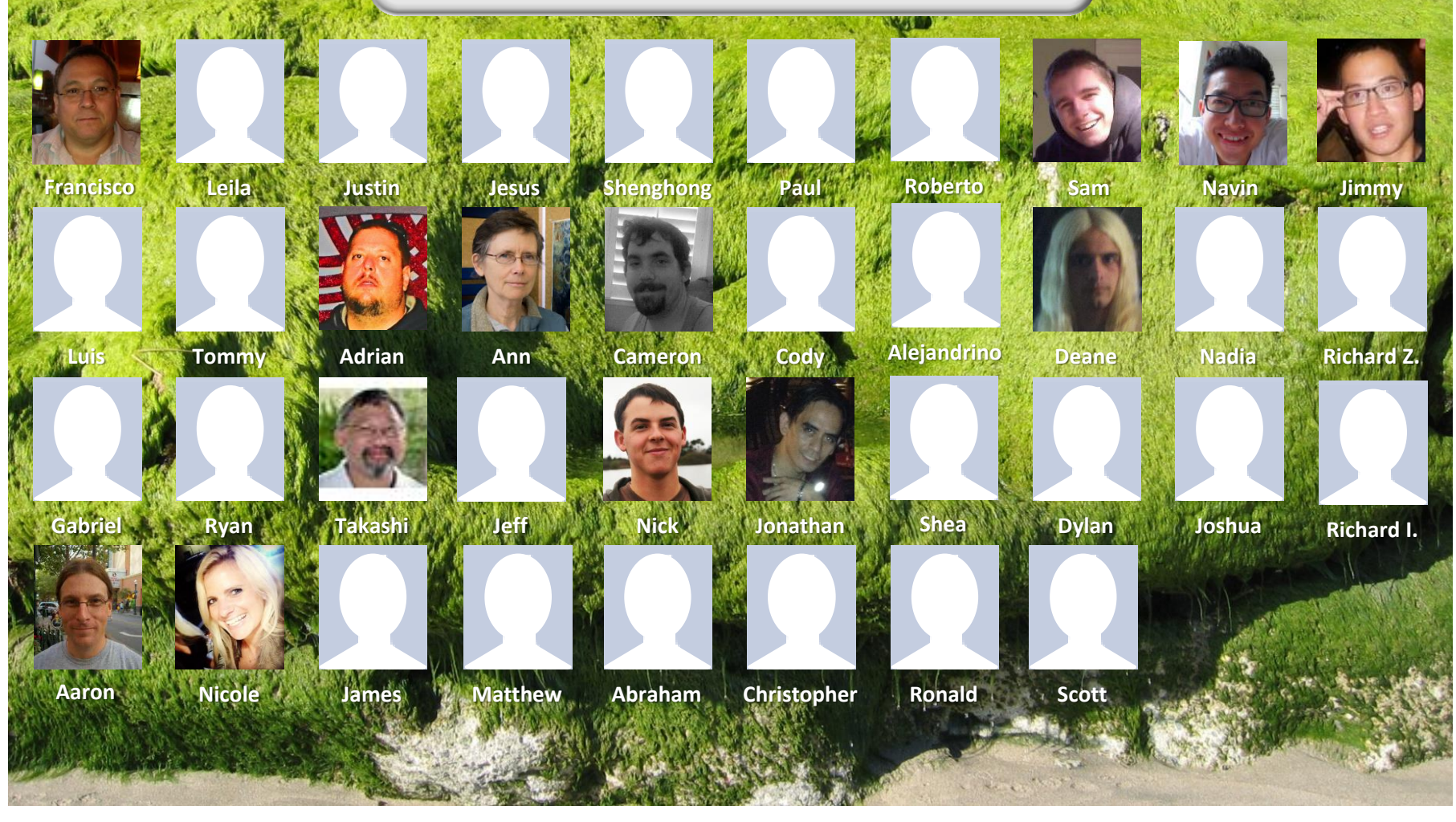

*Email me (risimms@cabrillo.edu) a relatively current photo of your face for 3 points extra credit* 

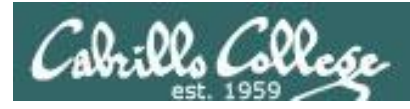

#### Introductions and Credits

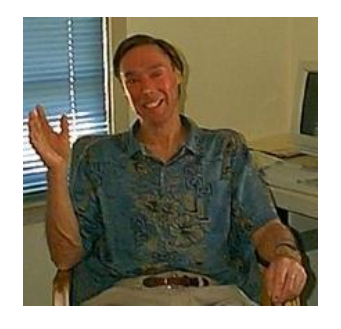

Jim Griffin

- Created this Linux course
- Created Opus and the CIS VLab
- Jim's site: http://cabrillo.edu/~jgriffin/

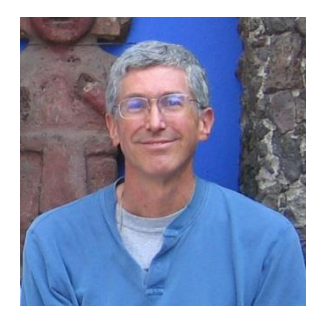

**Rich Simms** 

- HP Alumnus
- Started teaching this course in 2008 when Jim went on sabbatical
- Rich's site: http://simms-teach.com

And thanks to:

 John Govsky for many teaching best practices: e.g. the First Minute quizzes, the online forum, and the point grading system (http://teacherjohn.com/)

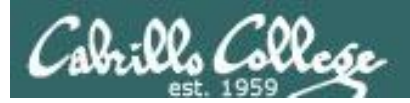

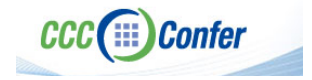

#### **Instructor CCC Confer checklist**

#### [] Preload White Board

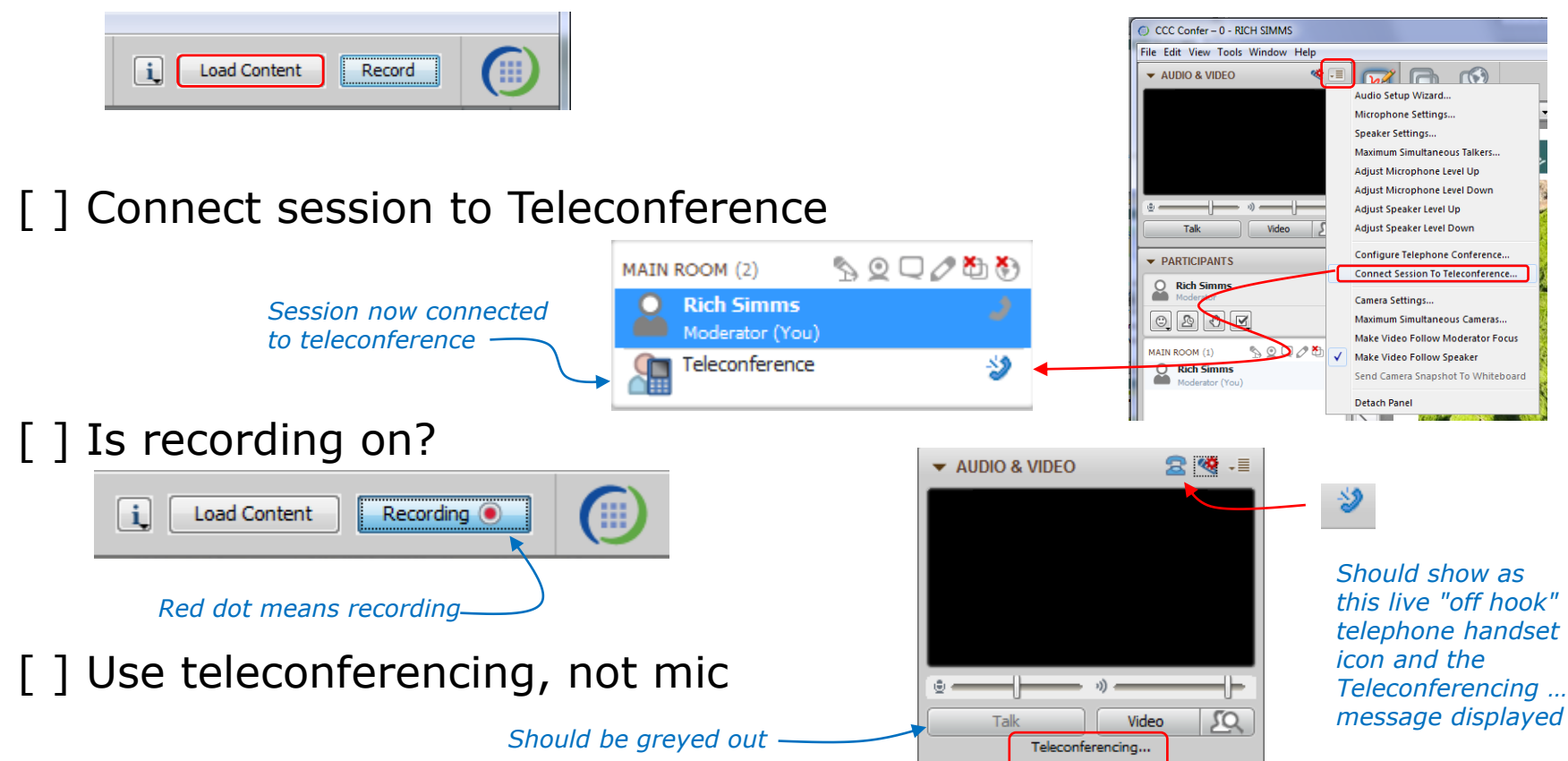

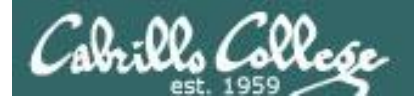

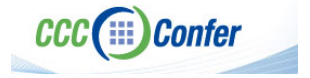

#### **Instructor CCC Confer checklist**

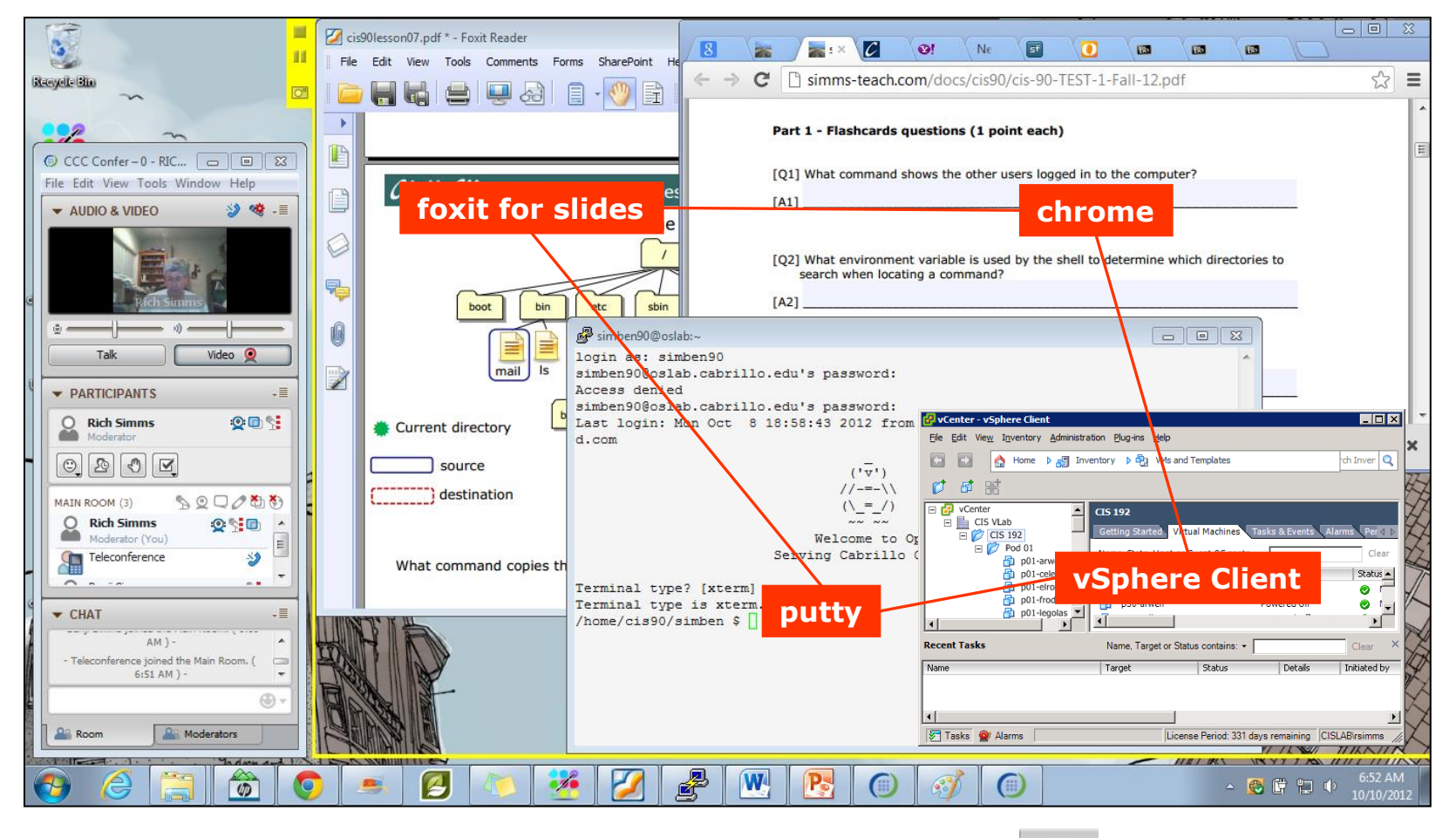

[] layout and share apps

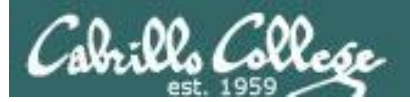

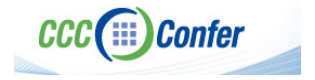

#### **Instructor CCC Confer checklist**

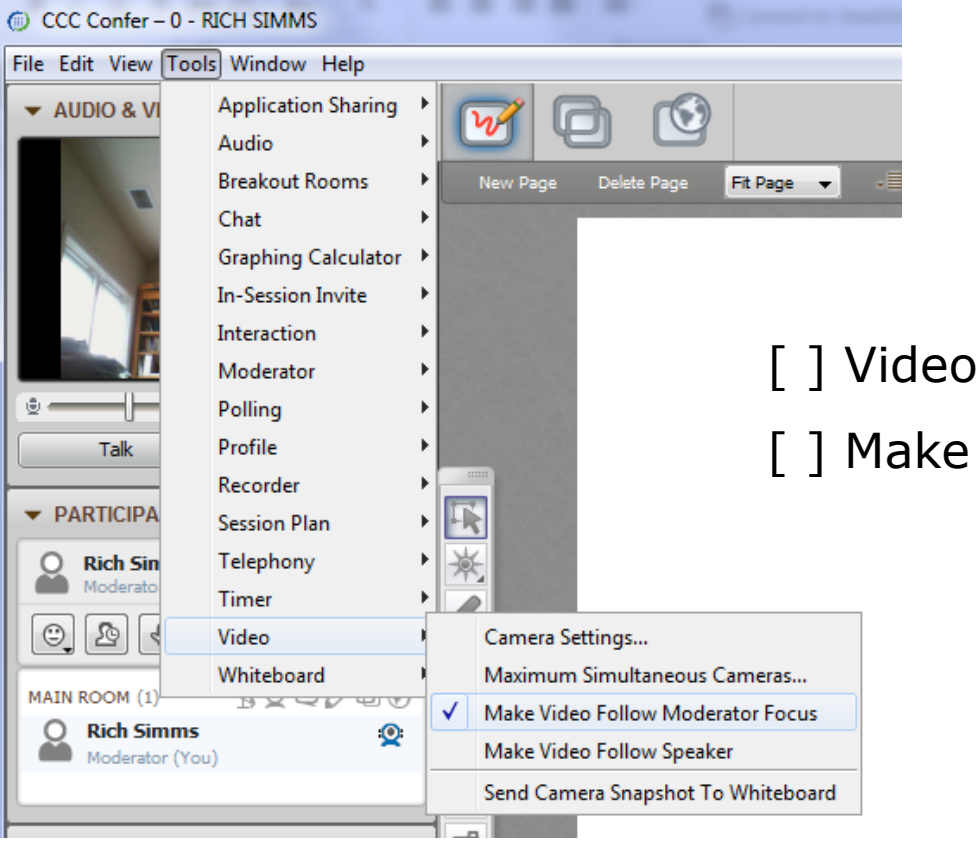

[] Video (webcam)

[] Make Video Follow Moderator Focus

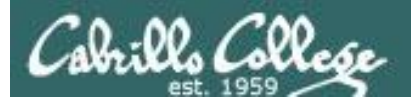

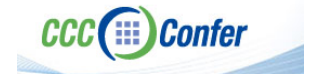

#### **Instructor CCC Confer checklist**

#### Universal Fix for CCC Confer: 1) Shrink (500 MB) and delete Java cache 2) Uninstall and reinstall latest Java runtime

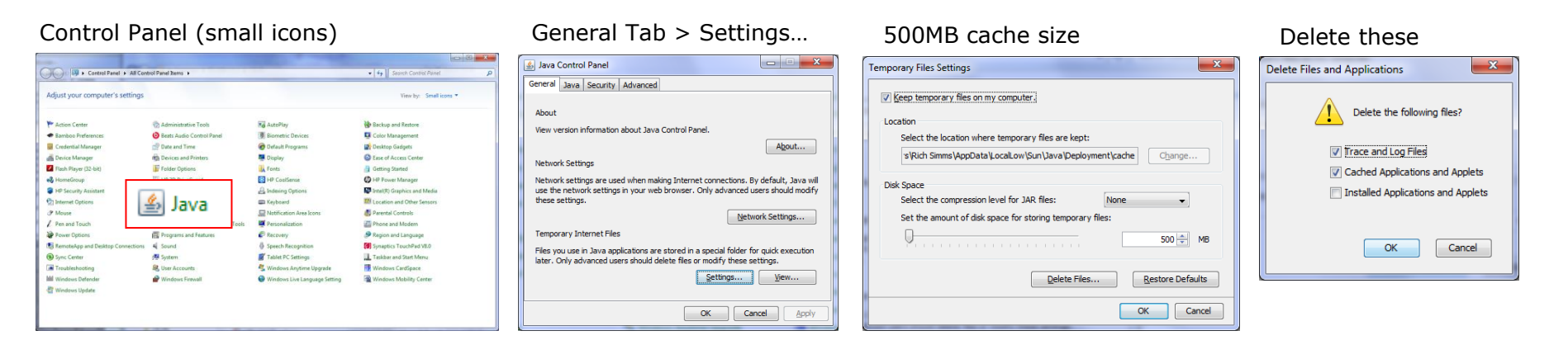

#### Google Java download

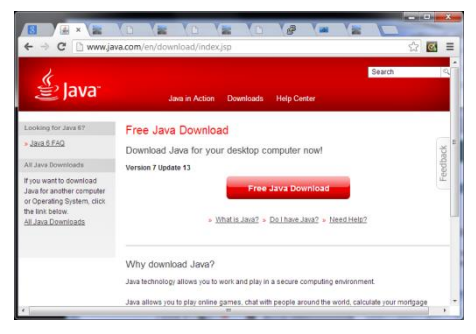

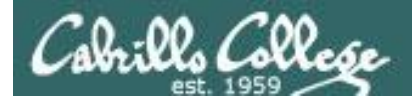

#### First Minute Quiz

### Please answer these questions **in the order** shown:

#### Use CCC Confer White Board

#### email answers to: risimms@cabrillo.edu

(answers must be emailed within the first few minutes of class for credit)

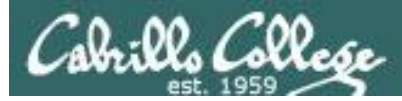

#### Commands

| Objectives                                                                                                    | Agenda                                                                                                    |
|----------------------------------------------------------------------------------------------------|----------------------------------------------------------------------------------------------------|
| <ul> <li>Understand how the UNIX login<br/>operation works.</li> <li>Meet John the Ripper and learn how<br/>vulnerable a poor password is.</li> <li>Understand basic command syntax<br/>and operation.</li> <li>Understand program files and what<br/>happens when they are run.</li> <li>Understand how the shell works<br/>and environment variables.</li> <li>Understand how to get<br/>documentation when online.</li> </ul> | <ul> <li>Quiz</li> <li>Questions</li> <li>Logging in</li> <li>Passwords</li> <li>Housekeeping</li> <li>New commands</li> <li>Programs/processes</li> <li>Command line syntax</li> <li>Environment variables</li> <li>Metacharacters</li> <li>Life of the shell</li> <li>Docs</li> <li>Wrap up</li> </ul> |

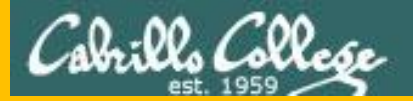

### Questions

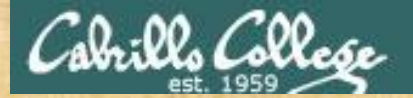

### Questions

#### How this course works?

Past lesson material?

**Previous labs?** 

Chinese<br/>Proverb他問一個問題,五分鐘是個傻子,他不問一個問題仍然是一個<br/>傻瓜永遠。He who asks a question is a fool for five minutes; he who does not ask a question<br/>remains a fool forever.

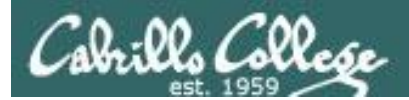

### FYI

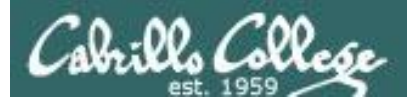

#### CIS 90 and Smartphones (Android)

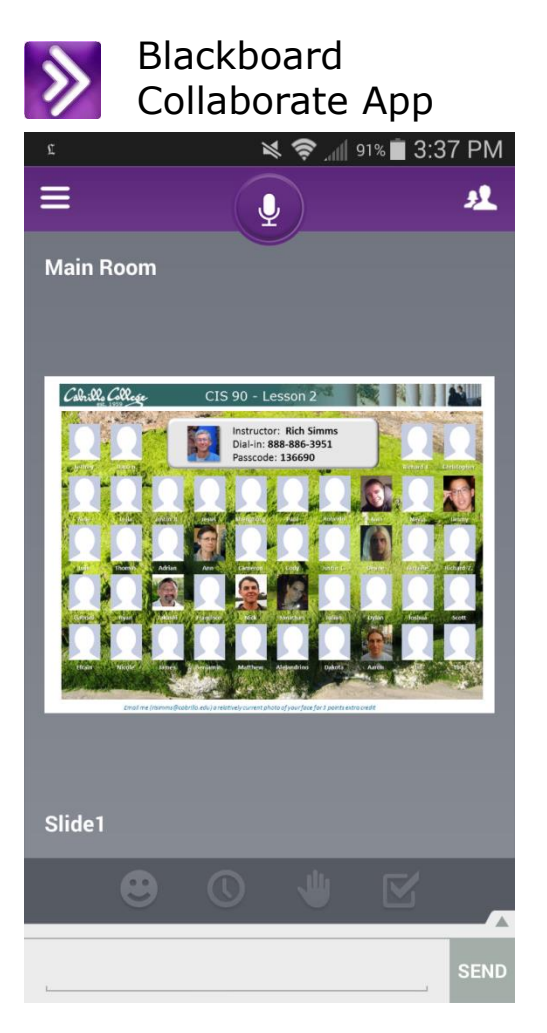

Join CCC Confer virtual classroom

| JuiceSSH - SSH Client app                                                             |       |           |          |           |             |           |  |  |  |
|---------------------------------------------------------------------------------------|-------|-----------|----------|-----------|-------------|-----------|--|--|--|
| 🕘 <u>–</u>                                                                            |       |           |          | le.       | 🔊 🔟 99% 🛑 1 | 11:37 AM  |  |  |  |
| <pre>('v') //-=-\\ (\_=_/) ~~~~~~~~~~~~~~~~~~~~~~~~~~~~~~~~~~~~</pre>                 |       |           |          |           |             |           |  |  |  |
| [rsimms@oslab ~]\$ who                                                                |       |           |          |           |             |           |  |  |  |
| rsimms pts/0<br>b:ef5d)                                                               | 2014- | 02-04 11: | 36 (2001 | :470:1f05 | :9b3:c988   | :687f:385 |  |  |  |
| rsimms pts/1 2014-02-04 08:01 (ec2-54-215-232-67.us-west-1.co<br>pute.amazonaws.com)  |       |           |          |           |             |           |  |  |  |
| <pre>schrya98 pts/2 2014-02-04 11:19 (nssc.scratchspace.com) [rsimms@oslab ~]\$</pre> |       |           |          |           |             |           |  |  |  |
| Esc /                                                                                 |       | Home      | Ť        | End       | PgUp        | Fn        |  |  |  |
| Tab Ctrl                                                                              | Alt   | ←         | Ļ        | →         | PgDn        |           |  |  |  |

Login to to Opus

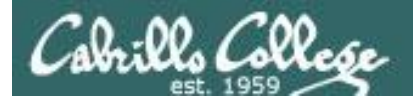

#### CIS 90 and Smartphones (Android)

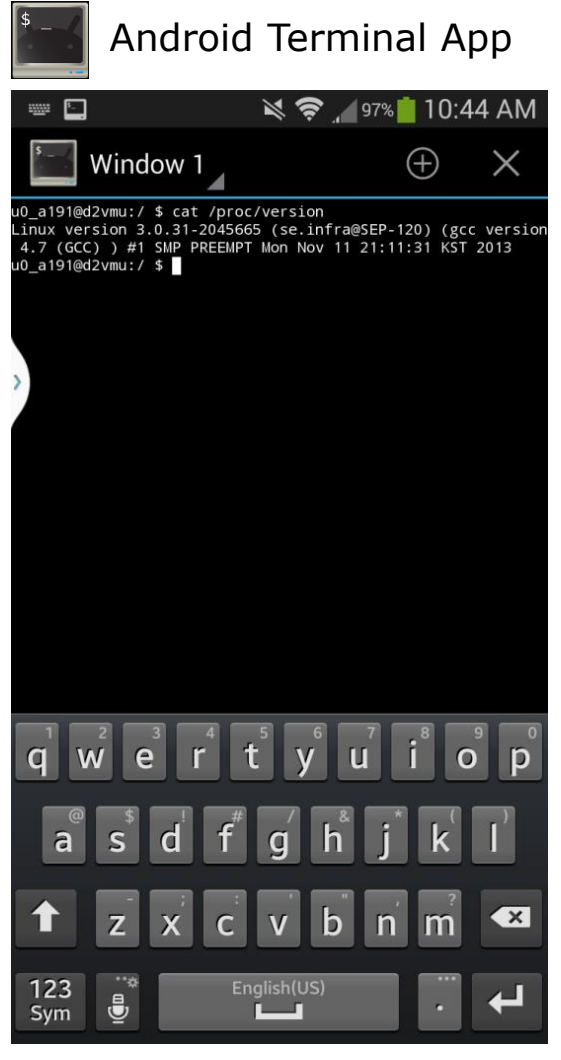

Viewing kernel version on smartphone

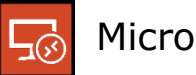

#### Microsoft RDP App

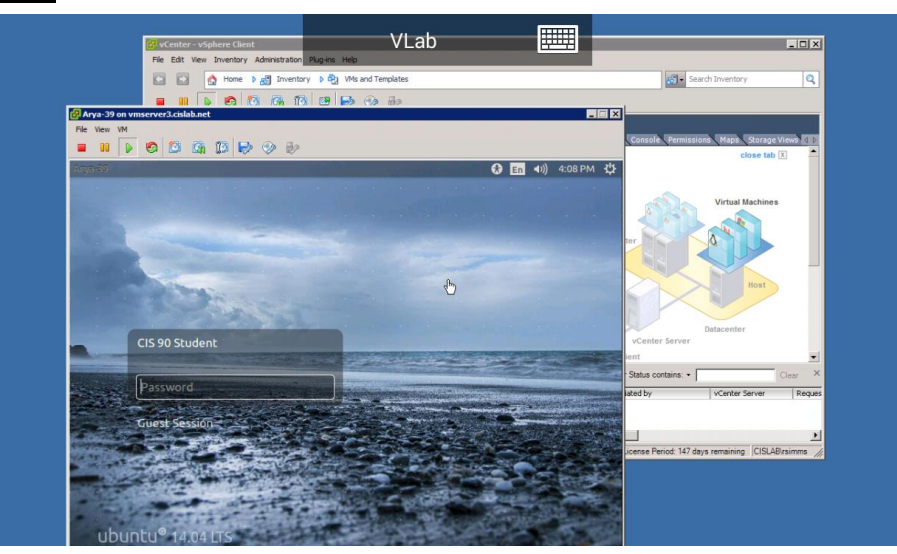

Running Arya VM in VLab

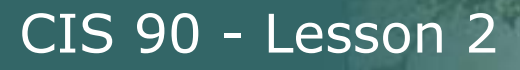

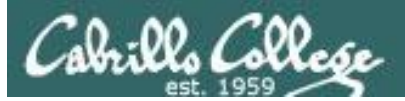

## Logging In

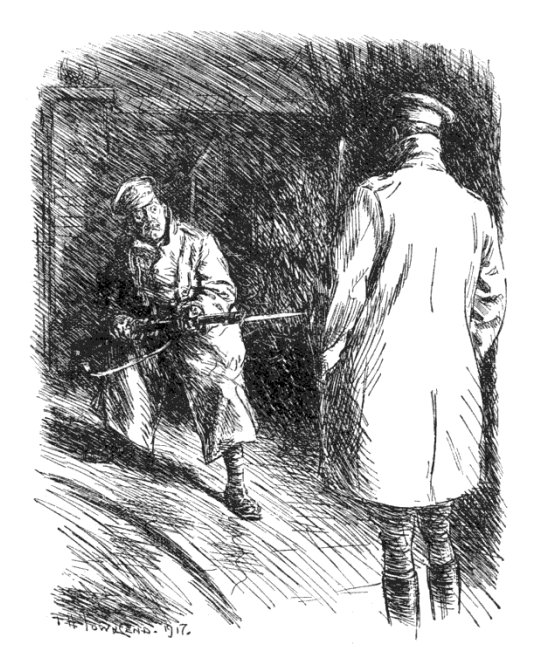

Who goes there?

What's the password?

http://www.gutenberg.org/files/15064/15064-h/images/269.png

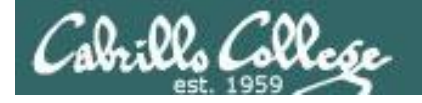

#### Logging In

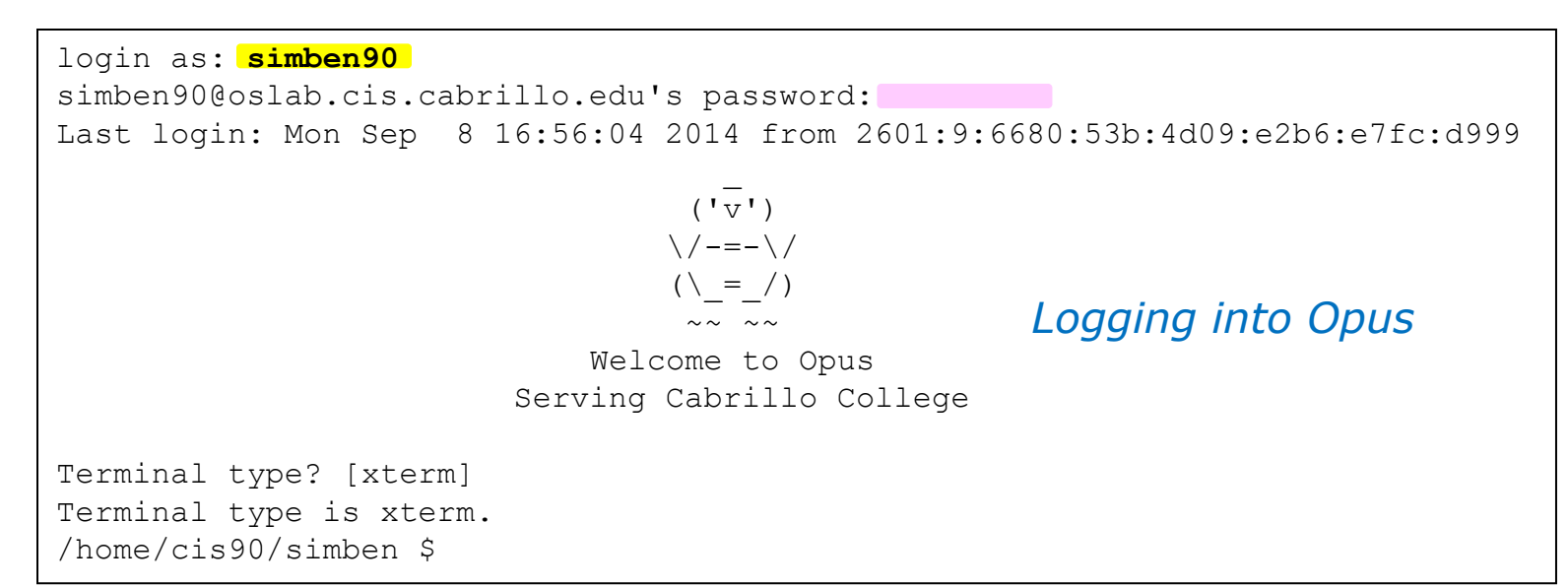

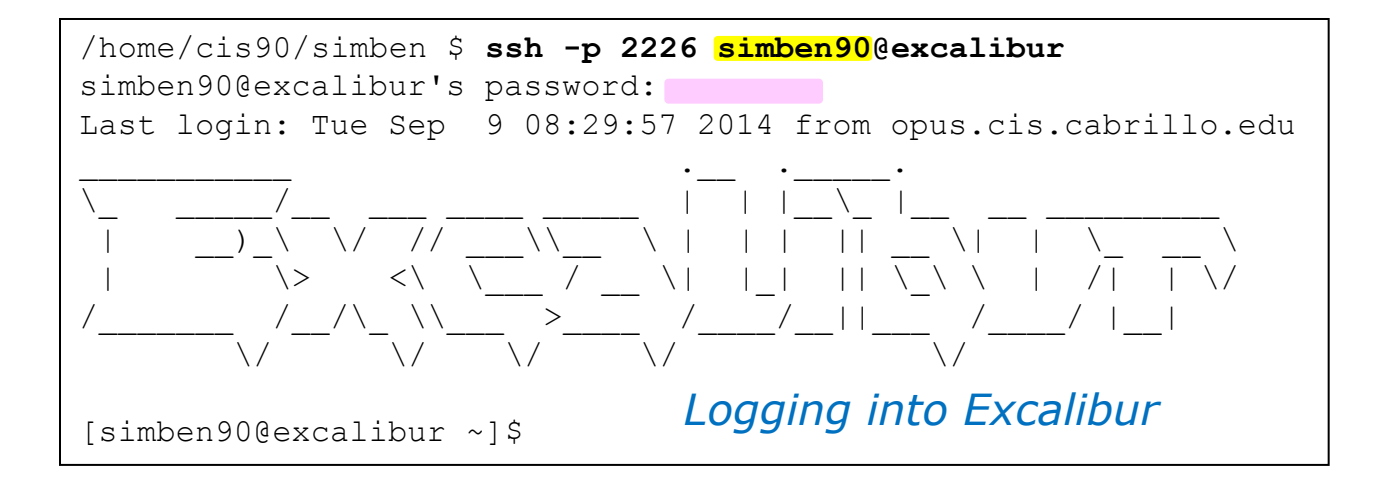

Don't expect to enter into a system without providing your username and password

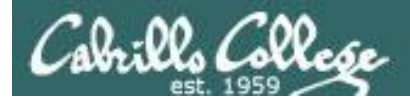

#### /etc/passwd

#### cat /etc/passwd

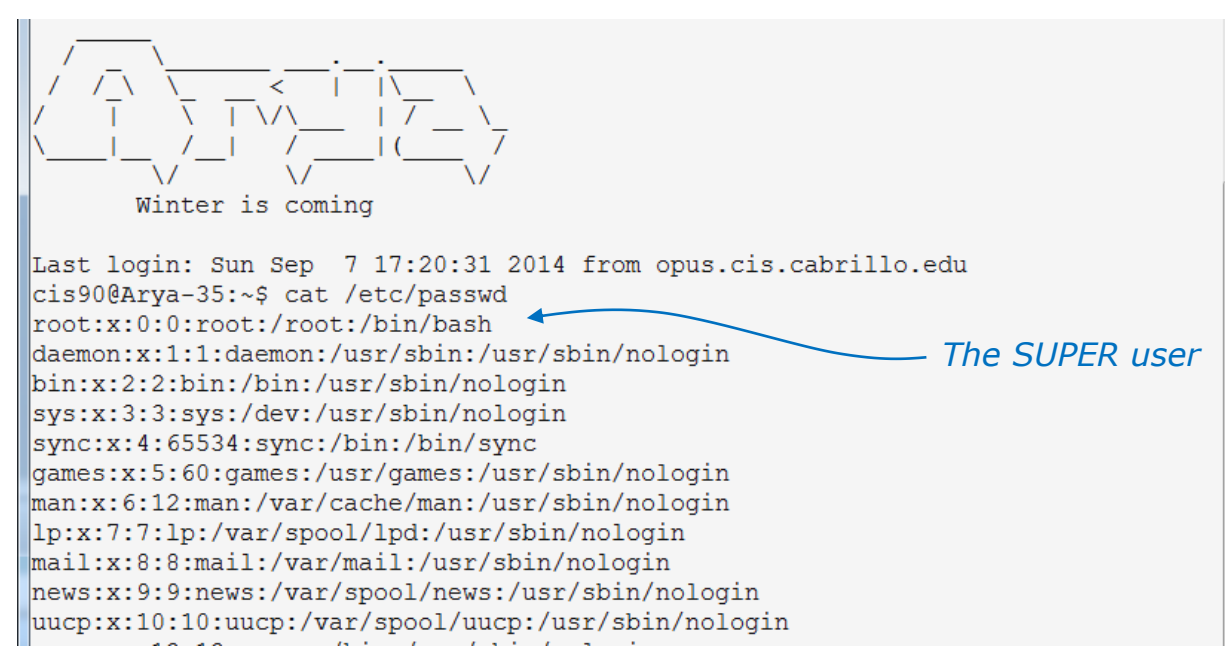

#### snipped

whoopsie:x:109:116::/nonexistent:/bin/false
speech-dispatcher:x:110:29:Speech Dispatcher,,,:/var/run/speech-dispatcher:/bin/
sh
avahi:x:111:117:Avahi mDNS daemon,,,:/var/run/avahi-daemon:/bin/false
lightdm:x:112:118:Light Display Manager:/var/lib/lightdm:/bin/false
colord:x:113:121:colord colour management daemon,,:/var/lib/colord:/bin/false
hplip:x:114:7:HPLIP system user,,:/var/run/hplip:/bin/false
pulse:x:115:122:PulseAudio daemon,,:/var/run/pulse:/bin/false
sshd:x:116:65534::/var/run/sshd:/usr/sbin/nologin
cis90:x:1000:190:CIS 90 Student:/home/cis90:/bin/bash
cis90@Arya-35:~\$

Your username must match one of the accounts in the /etc/passwd file

*Note: this file no longer contains the passwords!* 

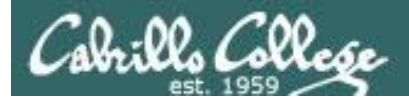

#### /etc/shadow

#### cat /etc/shadow

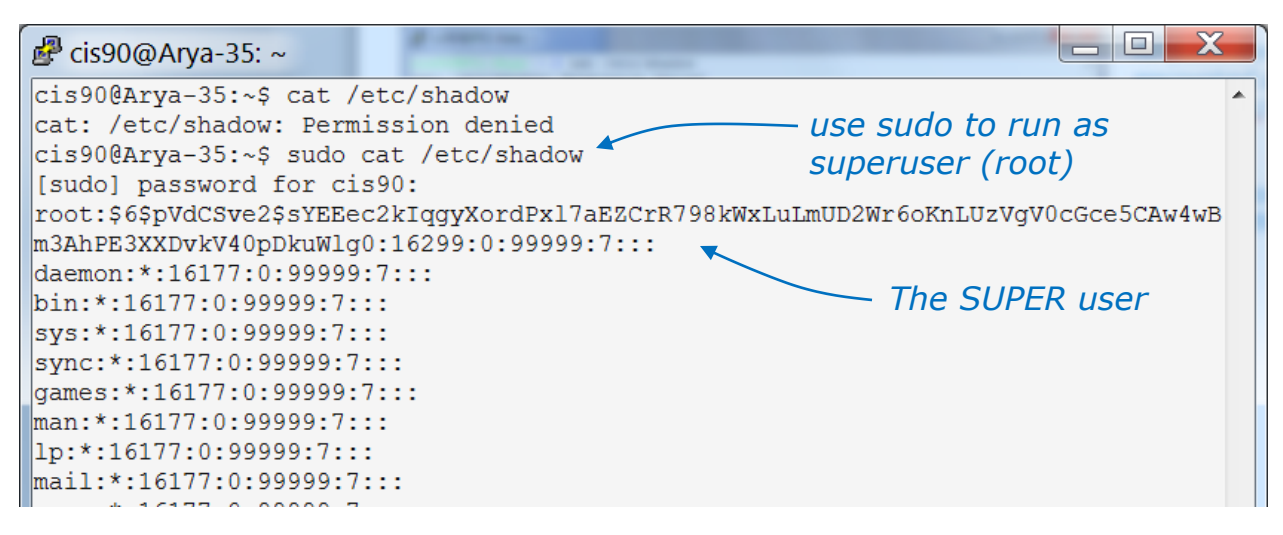

Your password must match the account password kept in the /etc/shadow file

Only the root user can view this file and the passwords are encrypted!

#### snipped

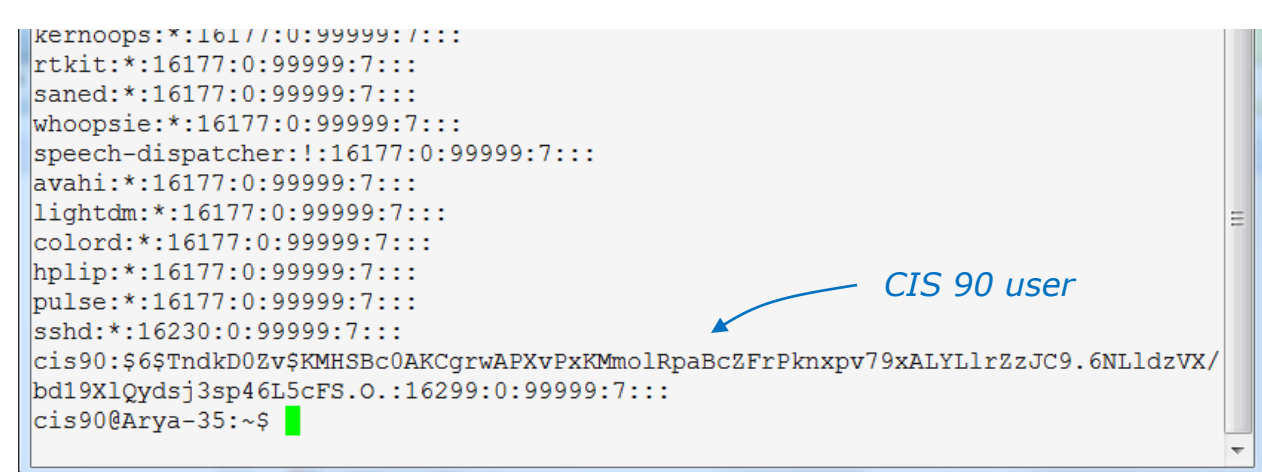

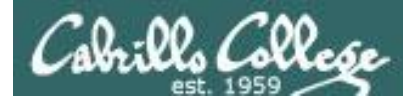

#### Viewing your account in /etc/passwd

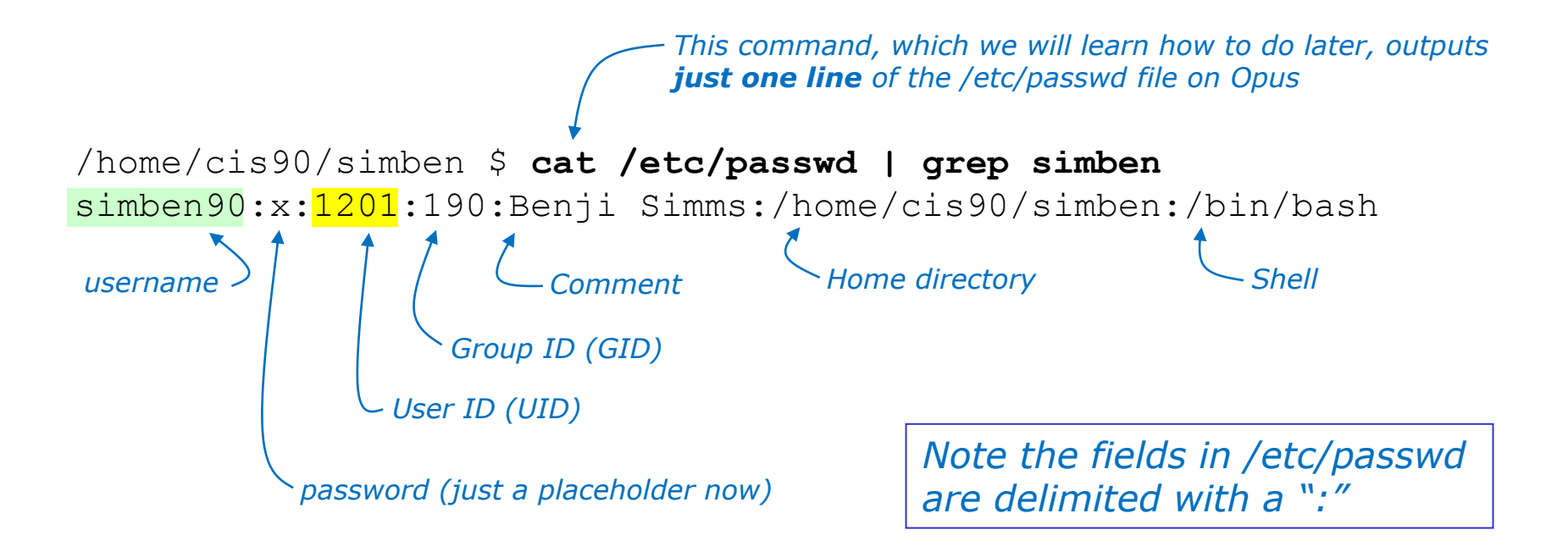

```
/home/cis90/simben $ id
uid=1201(simben90) gid=190(cis90) groups=190(cis90),100(users)
context=unconfined_u:unconfined_r:unconfined_t:s0-s0:c0.c1023
```

Now you know where the id command get some of its information!

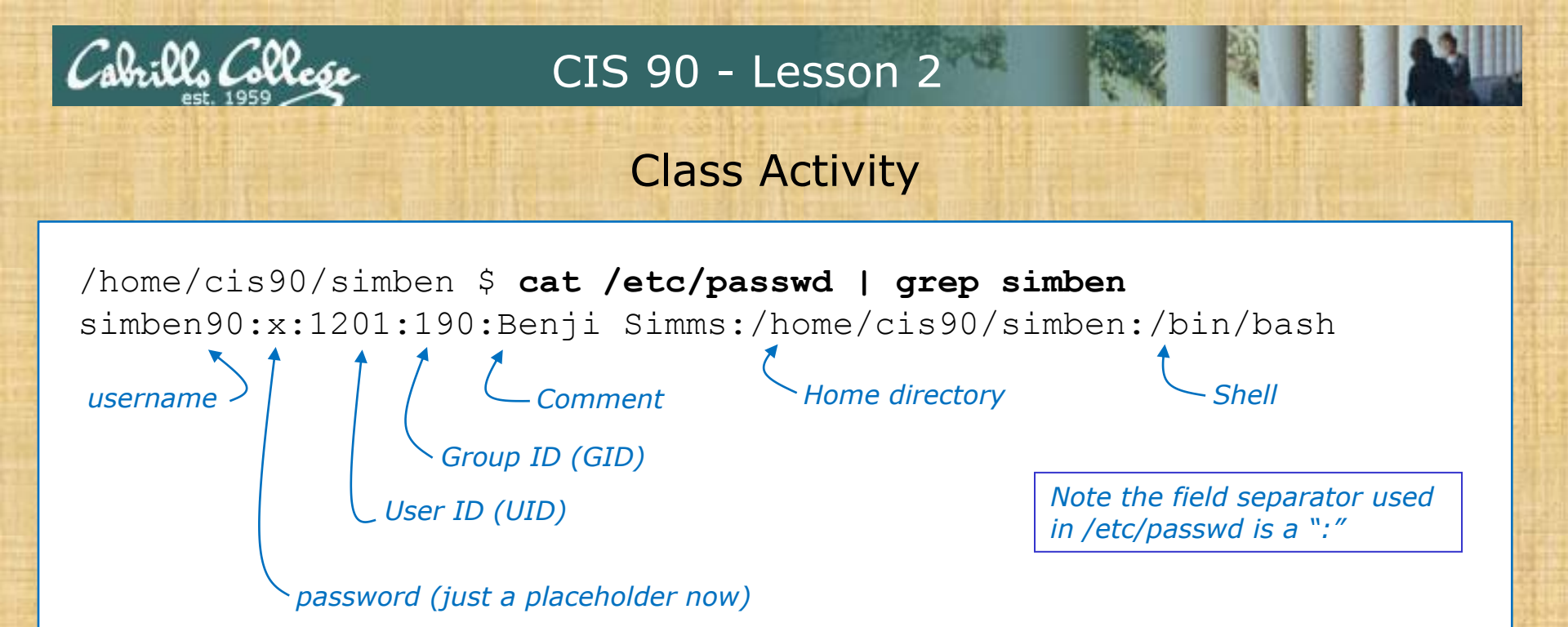

#### 1) Find your record in /etc/passwd

- Paste your User ID in the chat window
- Paste you home directory in the chat window
- Paste your shell in the chat window

#### 2) cat /etc/shadow

Give me a green check ✓ if you can view this file otherwise give me a red x

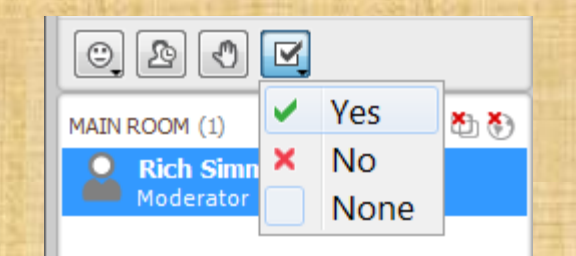

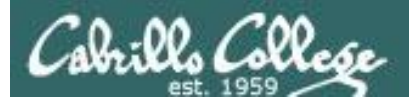

## Passwords

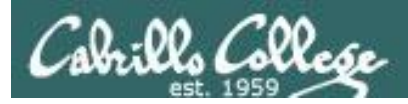

#### Your password

- Strong passwords are critical!
- Botnets and malicious ne-er-do-wells are constantly attempting to break into computers attached to the Internet! (Even my little Frodo VM at home)

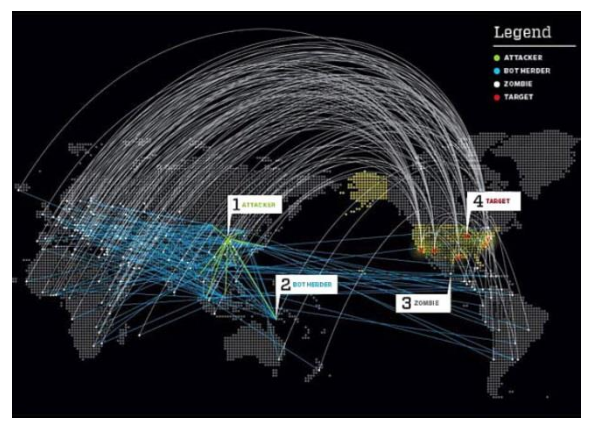

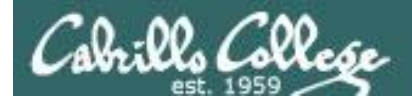

#### They never stop trying

#### The ne'er-do-wells trying to break in ... this is why you need strong passwords

| <br>SSHD | Begin |  |
|----------|-------|--|
|          |       |  |

SSHD Killed: 1 Time(s)

SSHD Started: 1 Time(s

Disconnecting after too many authentication failures for user: guest90 : 1 Time(s)

Failed logins from:

76.254.22.196 (adsl-76-254-22-196.dsl.pltn13.sbcglobal.net): 2 times 201.7.115.194 (201-7-115-194.spopa302.ipd.brasiltelecom.net.br): 2135 times 210.240.12.14: 20 times

Illegal users from: 201.7.115.194 (201-7-115-194.spopa302.ipd.brasiltelecom.net.br): 564 times 210.240.12.14: 42 times

Users logging in through sshd: quest:

76.254.22.196 (ads1=76=254=22=196.ds1.pltn13.sbcglobal.net): 2 times

jimg: 70.132.20.25 (adsl-70-132-20-25.dsl.snfc21.sbcglobal.net): 7 times

ordazedw: 76.254.22.196 (ads1-76-254-22-196.ds1.pltn13.sbcglobal.net): 1 time

root:

FOUL: 63.249.86.11 (ds1-63-249-86-11.cruzio.com): 3 times 70.132.20.25 (ads1-70-132-20-25.ds1.snfc21.sbcglobal.net): 1 time

rsimms: 63.249.86.11 (dsl-63-249-86-11.cruzio.com): 2 times

#### From a logwatch report showing malicious attempts to break into Opus

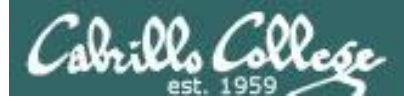

#### They never stop trying

#### The firewall on Opus slows down but does not end the attacks

```
Failed logins from:
    122.249.183.95 (x183095.ppp.asahi-net.or.jp): 3 times
    218.64.5.131 (131.5.64.218.broad.nc.jx.dynamic.163data.com.cn): 3
times
Illegal users from:
    78.46.83.76 (static.76.83.46.78.clients.your-server.de): 3 times
    218.4.157.178: 3 times
pam succeed if (sshd:auth): error retrieving information about user
teamspeak : 1 time(s)
reverse mapping checking getaddrinfo for
131.5.64.218.broad.nc.jx.dynamic.163data.com.cn failed - POSSIBLE
BREAK-IN ATTEMPT! : 3 time(s)
pam succeed if (sshd:auth): error retrieving information about user ts
: 2 time(s)
pam succeed if (sshd:auth): error retrieving information about user
plcmspip : 2 time(s)
pam succeed if (sshd:auth): error retrieving information about user
PlcmSpIp : 1 time(s)
```

We used to get up thousands of attempts every day until we made some changes to the firewall on Opus. Attacks always would come from different computers around the world.

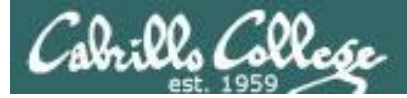

#### /var/log/wtmp and var/log/btmp

```
[root@opus log]# lastb | sort | cut -f1 -d' ' | grep -v ^$ | uniq -c > bad
[root@opus log]# sort -g bad > bad.sort
[root@opus log]# cat bad.sort | tail -50
   471 ftp
   472 public
   490 test
                               610 test
   490 tomcat
                               656 noc
   498 user
                                                         1138 webadmin
                               686 www
   506 service
                                                         1298 nagios
                               690 postfix
   508 mike
                                                         1332 web
                               723 john
   508 username
                                                         1374 a
                               734 testing
   524 cyrus
                                                         1384 student
                               738 adam
   530 pqsql
                                                         1416 postgres
                               746 alex
   532 test1
                                                         1690 user
                               754 info
   544 master
                                                         1858 oracle
                               798 tester
   554 linux
                                                         1944 mysql
                               832 library
   554 toor
                                                         2086 webmaste
                               935 quest
   576 paul
                                                         5324 test
                              990 admin
   584 support
                                                        10803 root
                              1002 office
   590 testuser
                                                        10824 admin
                              1022 temp
   604 irc
                                                        18679 root.
                              1070 ftpuser
                                                        24064 root
```

[root@opus log]#

#### Top 50 usernames used by the ne'er-do-wells

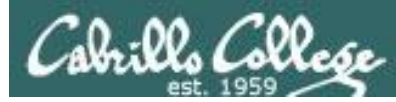

#### How to make a strong password

- The longer the better (8 or more characters)
- Not in any dictionary
- Use upper case, lowercase, punctuation, digits
- Something you can remember
- Keep it secret
- Change when compromised

Wh0le#!! KuKu4(co)2 #0p&s@ve Idl02\$da (Whole sh'bang)
(Cuckoo for Cocoa Puffs)
(shop and save)
(I do laundry on Tuesday)

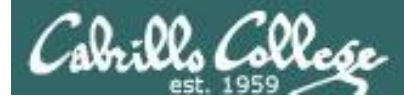

#### How to change your password on Opus

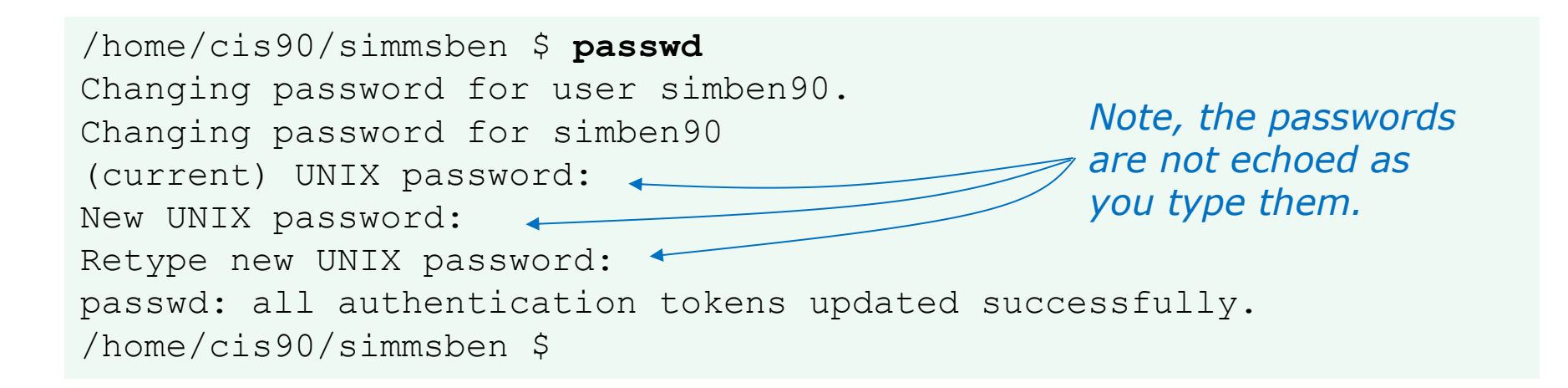

This changes your password on Opus only (not on the other VMs or the forum)

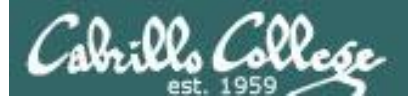

#### John the Ripper

An open source cracker that tries common passwords first followed by a brute force dictionary attack

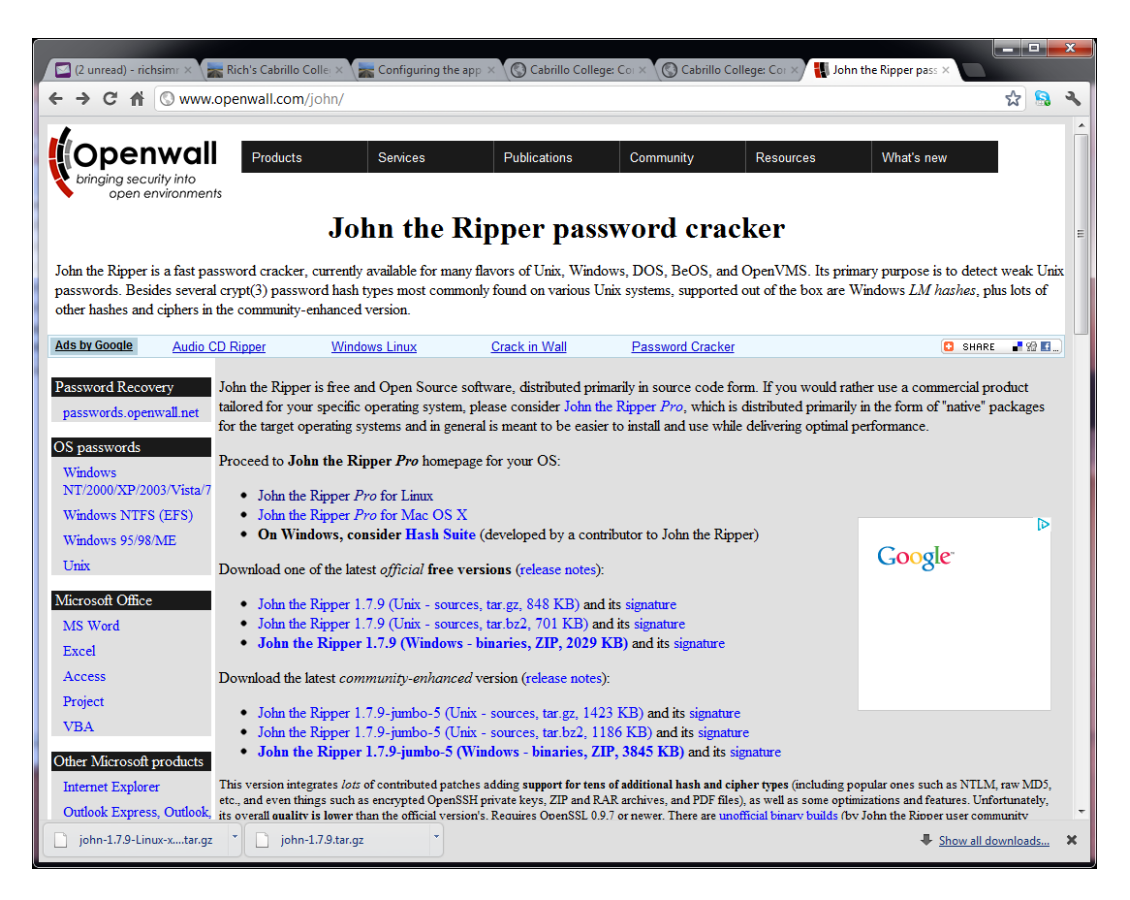

john-1.7.9/run/password.lst has most popular passwords to try first

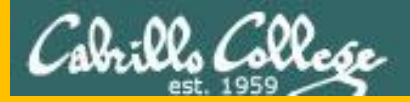

## Housekeeping

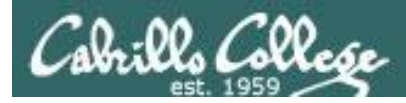

#### Housekeeping

- 1. Send me your student survey
- 2. Lab 1 due by 11:59PM (Opus time) tonight

Use **submit** to turn in your work

Grading Rubric (30 points)5 points for each correct scavenger hunt item3 points - optional extra credit questions (1 point each).

Use **verify** to see what your turned in

3. Last day to drop/add is Saturday 9/13

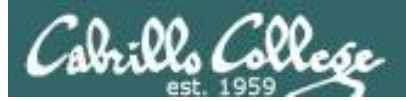

### Roll Call If you are watching the archived video please send me an email to let me know your were here.

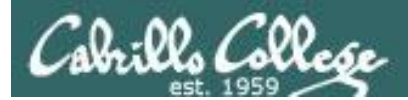

#### Turn off recording

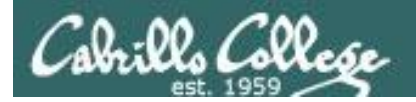

# Do roll call using both rosters

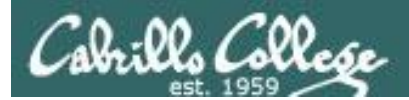

#### Turn on recording

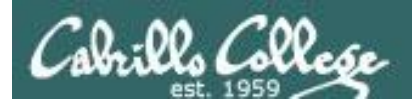

#### Lab Assignments

#### Pearls of Wisdom:

- Don't wait till the last minute to start.
- The *slower* you go the *sooner* you will be finished.
- A few minutes reading the forum can save you hour(s).

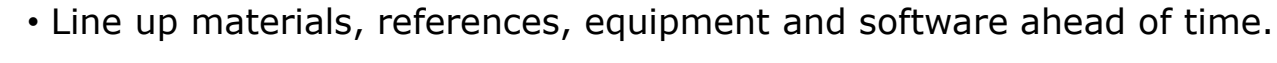

- It's best if you fully understand each step as you do it. Use Google or refer back to lesson slides to understand the commands you are using.
- Use Google when trouble-shooting
- Keep a growing cheat sheet of commands and examples.
- Study groups are very productive and beneficial.
- Use the forum to collaborate, ask questions, get clarifications and share tips you learned while doing a lab.
- Plan for things to go wrong and give yourself time to ask questions and get answers.
- Late work is not accepted so submit what you have for partial credit.

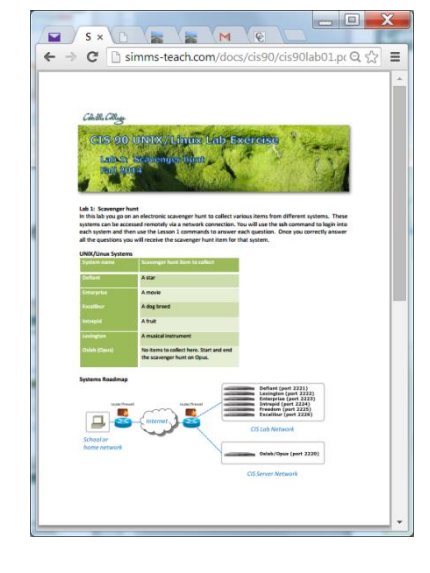
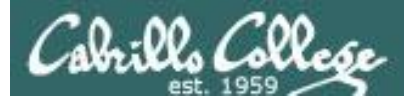

#### Grading Code Names Lord of the Rings Characters

| 1 | Current P  | rogress | ð):          | 1             | 1.1      | 1                |
|---|------------|---------|--------------|---------------|----------|------------------|
|   | Code       | Grading | 2.2          |               | 72.3     | d.               |
|   | Name       | Choice  | Q1           | Q2            | Q3       | Q                |
|   | Max Po     | oints   | 3            | 3             | 3        | 3                |
|   | aragorn    | Grade   | Q.           |               | 한        | Land Contraction |
|   | arwen      | Grade   |              | 3-5           | ck.      | 퀑                |
| ۱ | bairog     | Grade   | εd           | 9.4<br>       | 19.      | 10               |
|   | boromir    | Grade   |              | 12<br>4       |          | -1-1             |
|   | denethor   | Grade   |              | -             | 式台<br>21 | 11               |
|   | dwalin     | Grade   | 241<br>- 16a | 212           | 105      | -3               |
| l | alrond     | Grade   |              | <u>12</u>     | 막는       | 20               |
| l | eomer      | Grade   | 1 50         |               | 41       | 4                |
| Į | eowyn      | Grade   | 30           | 2             | 4        | :4               |
| ĺ | faramir    | Grade   | 1            |               | 훈        | 25               |
|   | frede      | Grade   |              | 100.<br>1     | it       | 7.00             |
|   | galadriel  | Grade   | 1            | भ ५<br>इन्द्र | ų.,      | 5                |
|   | gimb       | Grade   | -pB          | 3-            | î î fe   | 14               |
| I | glorfindel | Grade   | 12           |               | E.       | 1ľ               |
|   | ioreth     | Grade   | 1.2          | 1             | al.      | 3                |
|   | legolas    | Grade   | 3.           | 2. 1<br>2. 1  | 191      | -1               |
|   | lobella    | Grade   | 1.20         |               | 14       | i la             |
| I | nazgul     | Grade   | 2.           | 1-            | 21       | -35              |
|   | pippin     | Grade   | 51           | 54            | 민무       | Ź,               |
|   | saruman    | Grade   | -4.6         | -2<br>        | 1        | 1                |
|   | sauron     | Grade   | 1            | 1             | 22       | 1                |
|   | theoden    | Grade   | T.C          | 1             | 1        | Yî.              |
|   | treebeard  | Grade   | 1. Al        | ÷             | in       | 1.2              |
| e |            |         | 1            |               | 1        |                  |

#### I'll start sending out LOR code names this week for everyone who sends or has sent me their survey.

| Introduction to UNIX/Linux (CIS 90)<br>Student Survey                                                                |
|----------------------------------------------------------------------------------------------------|
| Student Information                                                                                                  |
| Preferred first name: Last name:      Date: Email address:                                                           |
| Web site, if any:                                                                                                    |
| <ul> <li>Grading choice: o pass/no-pass @grade (choose one, you may change your mind later)</li> </ul>               |
| Computer Background                                                                                                  |
| Previous computer classes or training taken:                                                                         |
|                                                                                                    |
|                                                                                                    |
|                                                                                                    |
| Work or other experience using computers:                                                                            |
|                                                                                                    |
|                                                                                                    |
| Home equipment                                                                                                    |
| <ul> <li>Do you have a working computer? O yes          O yes     </li> </ul>                                        |
| <ul> <li>Operating system? Windows Mac Linux Other</li> <li>Internet connection? Open Odial-up Odsl/cable</li> </ul> |
|                                                                                                    |
| Course objectives                                                                                                    |
| <ul> <li>What are you hoping to learn in this class?</li> </ul>                                                      |
|                                                                                                    |
|                                                                                                    |
|                                                                                                    |
| Other comments or special learning needs?                                                                            |
|                                                                                                    |
|                                                                                                    |
|                                                                                                    |
| (Please save & email completed survey to risimms@cabrillo.edu)                                                       |

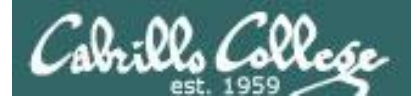

CIS 90 Grades

# Help Available in the CIS Lab

*Instructors, lab assistants and equipment are available for CIS students to work on assignments.* 

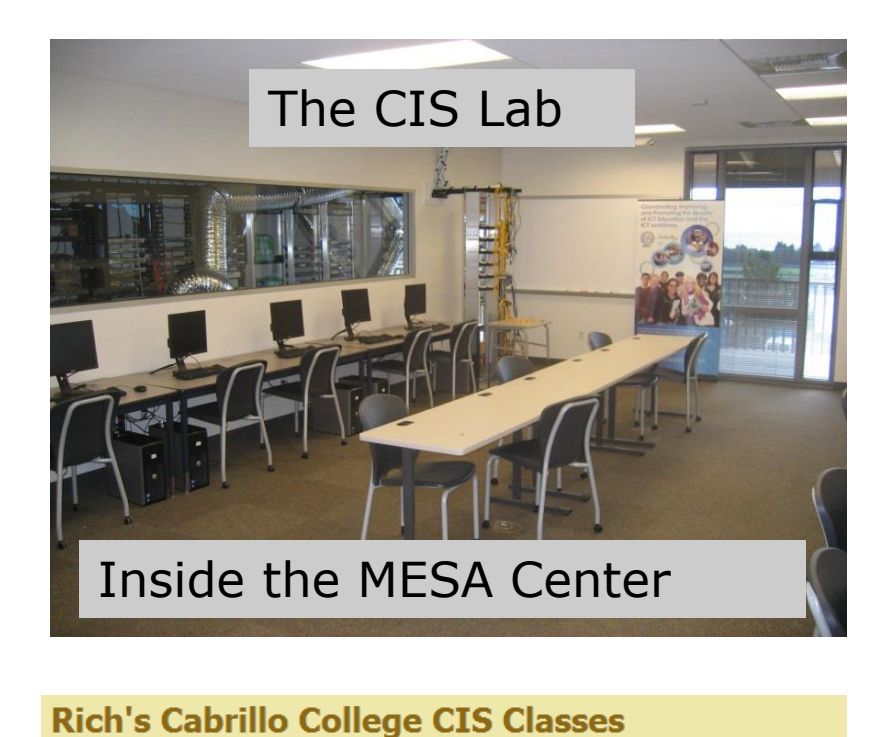

CIS 90 Lab Assistants:

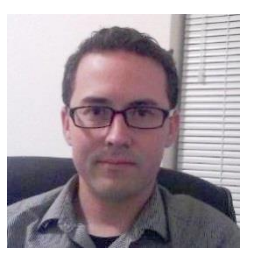

Geoff

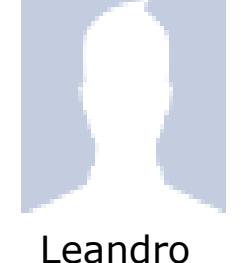

Mo-Th 8-11am (except Th Sept 11) Fr 9:30-12:30

Linux Instructors

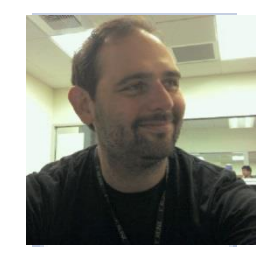

Michael Matera

*Look for Geoff, Leandro or Michael on the schedule found here* 

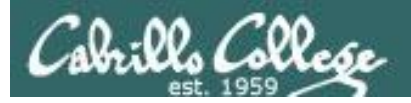

# CIS 90 Tutoring Available

#### http://www.cabrillo.edu/services/tutorials/

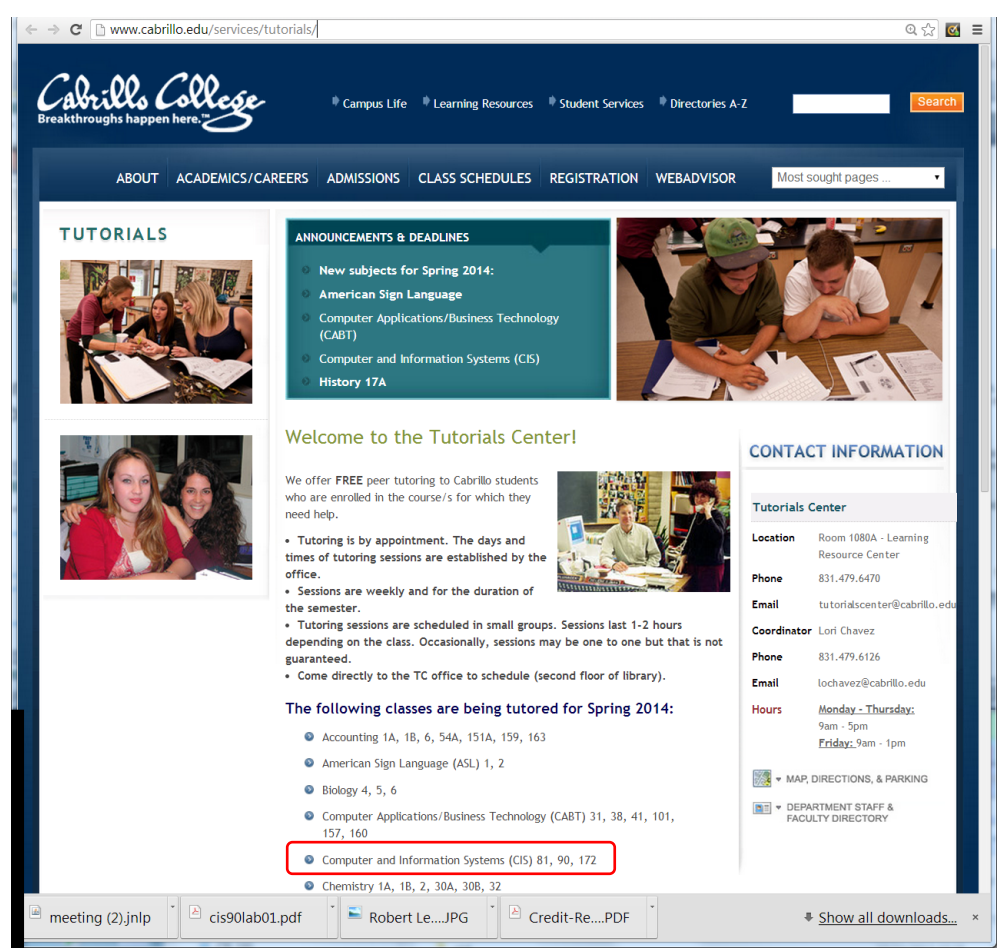

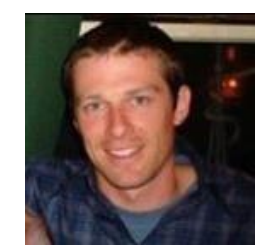

Matt Smithey

All students interested in tutoring in CIS 90, 172, and 81 classes need to come directly to the Tutorials Center to schedule, register and fill out some paperwork. This is just a one-time visit.

The tutoring will take place at the STEM center and they will log in and log out on a computer you have designated (I will figure out exactly what that means).

Don't wait too long to sign up! Tutoring hours are limited!

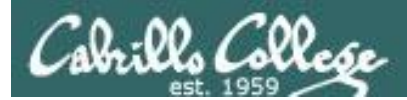

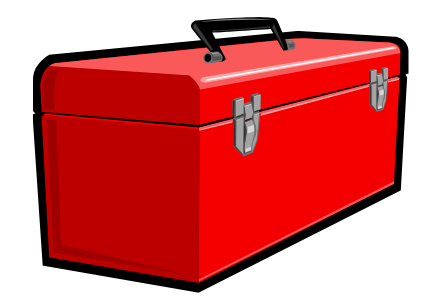

# Lesson 2 Commands

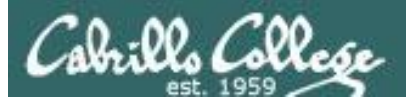

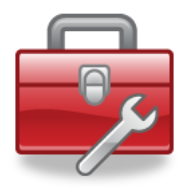

# Lesson 2 commands for your toolbox

| echo<br>banner | <i>Print text and variables<br/>Make a banner</i> |
|----------------|---------------------------------------------------|
| ls             | l ist directory contents                          |
| cat            | View file (name comes from concatenate)           |
| file           | Show additional information about a file          |
| type           | Shows where a command resides on the path         |
| apropos        | Searches the whatis database for strings          |
| whatis         | Searches the whatis database for commands         |
| man            | Show the manual page for a command                |
| info           | Alternate online documentation tool               |
| bc             | Binary calculator                                 |
| passwd         | Change password                                   |

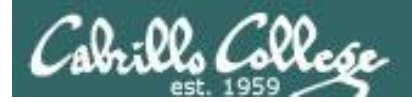

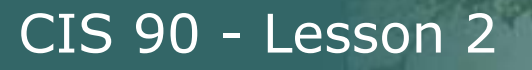

# echo command

Print text and variables

Syntax:

echo [string]

/home/cis90/simben \$ echo hello rich
hello rich

/home/cis90/simben \$ echo joy to the world
joy to the world

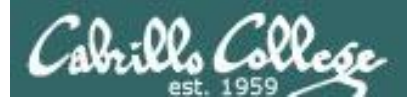

# banner command

Output a banner

Syntax:

**banner** [string]

banner [string] [string] ... [string]

/home/cis90/simben \$ banner I Love Linux ##### # # # # # ##### # ###### # # # # # # # # # # ##### # # ####### # ###### # ##### # # # # # # ## # # # # # # # # # # # # # # # # # # # # # # # ####### ##### ####

Similar to echo command but outputs banner sized letters instead

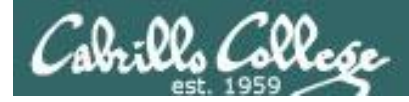

# **Is command** List directory contents

Syntax:

**Is** [pathname] **Is** [pathname] [pathname] ... [pathname]

| /home/ci | s90/simben \$ <b>ls</b> |           |            |           |
|----------|-------------------------|-----------|------------|-----------|
| bigfile  | Lab2.0                  | mission   | proposal3  | text.fxd  |
| bin      | Lab2.1                  | Poems     | small_town | timecal   |
| empty    | letter                  | proposal1 | spellk     | what_am_i |
| Hidden   | Miscellaneous           | proposal2 | text.err   |           |

*Listing the contents of the current directory* 

| /home/cis | s90/simben | <pre>\$ ls Poems</pre> | s/          |       |                         |
|-----------|------------|------------------------|-------------|-------|-------------------------|
| Angelou   | Blake      | Neruda                 | Shakespeare | Yeats | Listing the contents of |
| ant       | Dickenson  | nursery                | twister     |       | the Poems directory     |

/home/cis90/simben \$ ls mission /bin/ps /usr/local/bin/banner Listing three files
/bin/ps mission /usr/local/bin/banner

Regular files show as black, directories show as blue and executable programs/scripts show as green

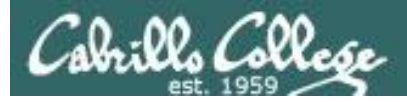

# cat command

#### Con<u>cat</u>enate and view file contents

Syntax:

cat [pathname]
cat [pathname] [pathname] ... [pathname]

/home/cis90/simben \$ cat letter
Hello Mother! Hello Father!

Here I am at Camp Granada. Things are very entertaining, and they say we'll have some fun when it stops raining.

#### < snipped >

Wait a minute! It's stopped hailing! Guys are swimming! Guys are sailing! Playing baseball, gee that's better! Mother, Father, kindly disregard this letter.

Alan Sherman

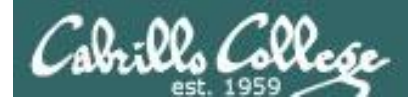

# file command

Show additional file information

Syntax:

file [pathname]

file [pathname] [pathname] ... [pathname]

/home/cis90/simben \$ file letter
letter: ASCII English text

/home/cis90/simben \$ file Miscellaneous/ Miscellaneous/: directory

/home/cis90/simben \$ file timecal mission /usr/bin/cal timecal: Bourne-Again shell script text executable mission: ASCII English text /usr/bin/cal: ELF 32-bit LSB executable, Intel 80386, version 1 (SYSV), dynamically linked (uses shared libs), for GNU/Linux 2.6.18, stripped

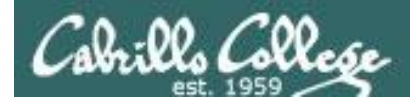

# type command

## Locate a command on your path

Syntax:

type [command] **type** [command] [command] ... [command]

[rsimms@opus run]\$ type cal cal is /usr/bin/cal

The **cal** command is located in the /usr/bin directory

/home/cis90/simben \$ type bogus -bash: type: bogus: not found

The **bogus** command is not on the user's path

[rsimms@opus run]\$ type uname cal uname is /bin/uname cal is /usr/bin/cal

The **uname** command is in the **/bin** directory The **cal** command is in the **/usr/bin** directory

name of the file (command/program)

name of the directory where file is found

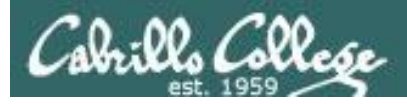

# apropos command

search the whatis database for strings

Syntax:

apropos string

| /home/cis90/simben \$        | apropos echo                                  |
|------------------------------|-----------------------------------------------|
| echo                         | (1) - display a line of text                  |
| echo                         | (1p) - write arguments to standard output     |
| <mark>echo</mark> [builtins] | (1) - bash built-in commands, see bash(1)     |
| less <mark>echo</mark>       | (1) - expand metacharacters                   |
| pam <mark>_echo</mark>       | (8) - PAM module for printing text messages   |
| ping                         | (8) - send ICMP ECHO_REQUEST to network hosts |
| ping6 [ping]                 | (8) - send ICMP ECHO_REQUEST to network hosts |

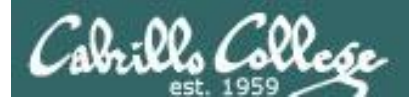

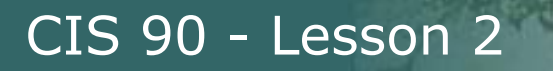

# whatis command

## search the whatis database for commands

Syntax:

whatis command

| /home/cis90/simben \$        | whatis echo                               |
|------------------------------|-------------------------------------------|
| echo                         | (1) – display a line of text              |
| echo                         | (1p) - write arguments to standard output |
| <mark>echo</mark> [builtins] | (1) - bash built-in commands, see bash(1) |

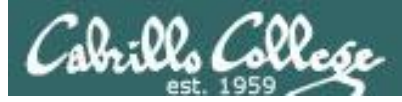

# man command

# Show the manual page (documentation) for a command

Syntax:

man command

#### /home/cis90/simben \$ man cat

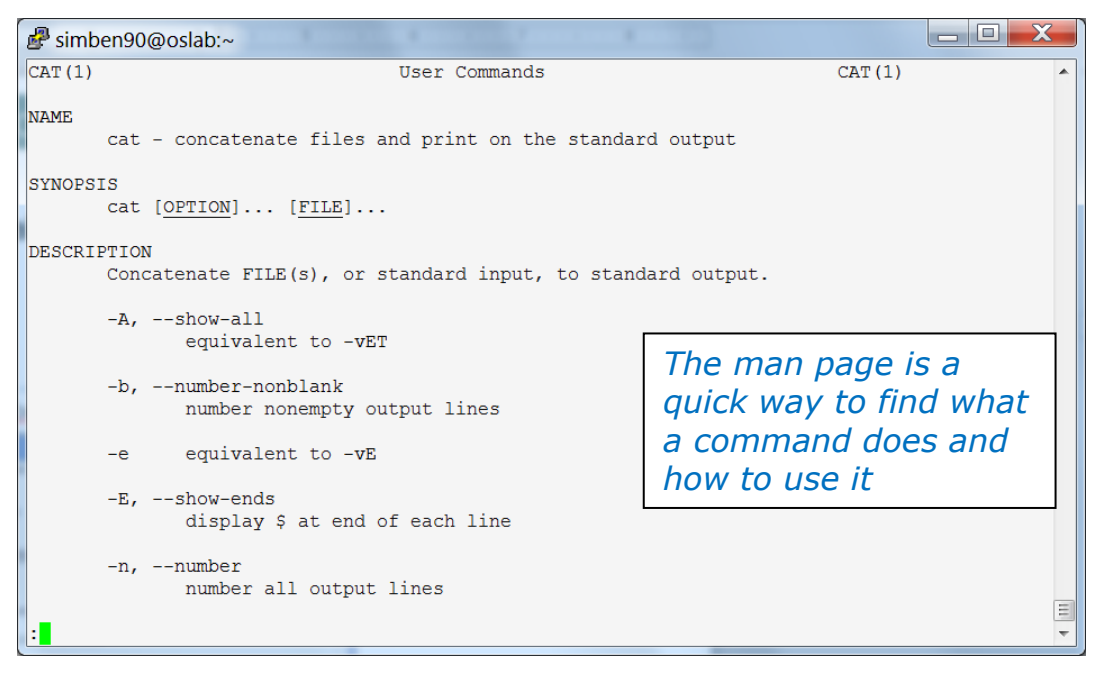

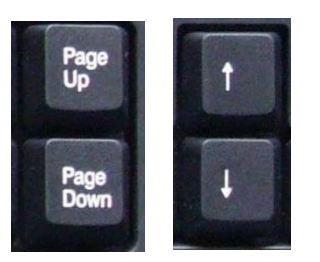

Use these keys to scroll

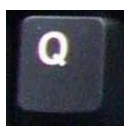

Use q key to quit

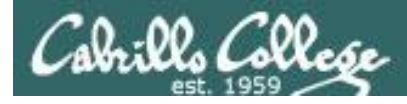

# info command

# Alternate documentation tool for commands

#### Syntax:

Similar to man but has has links to additional pages

info command

#### /home/cis90/simben \$ info echo

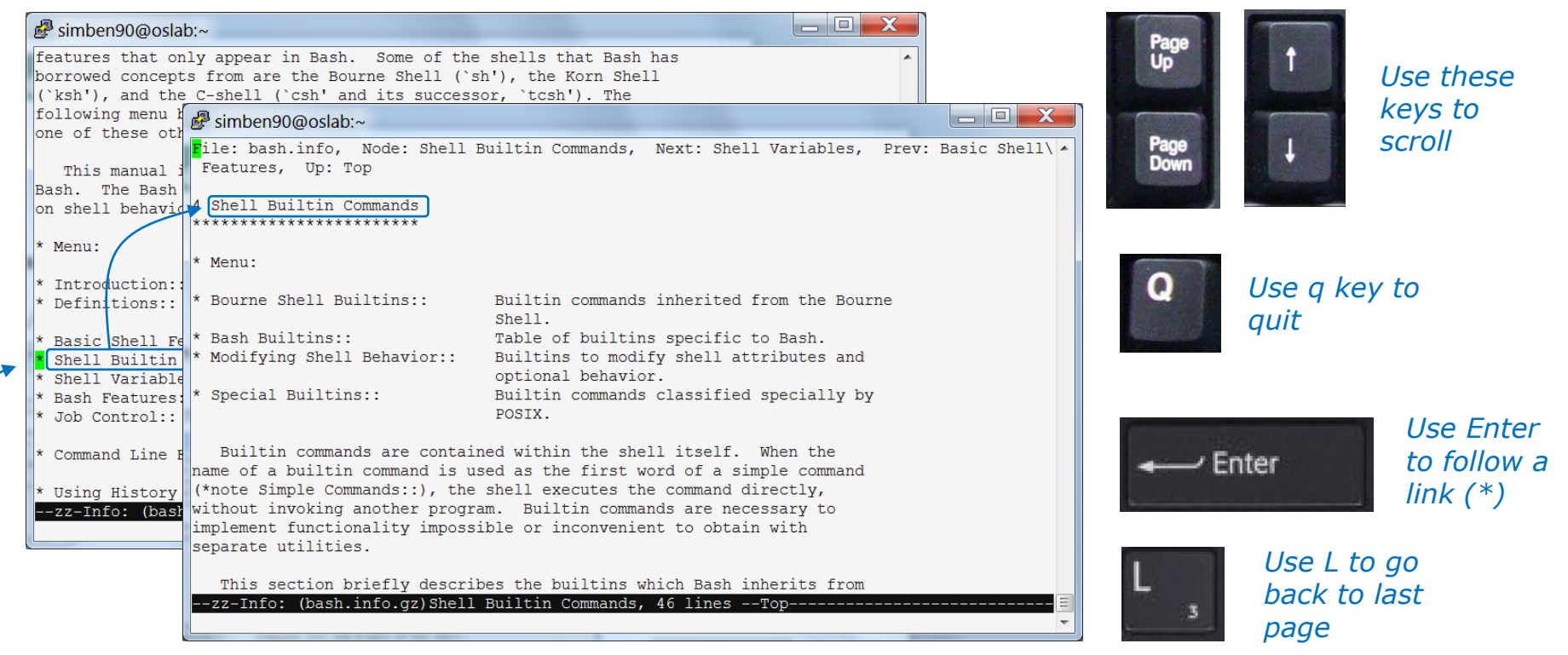

#### Move cursor over an \* and press Enter to follow link

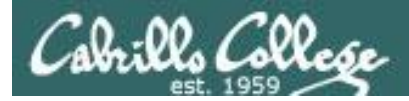

# **bc command** A binary calculator

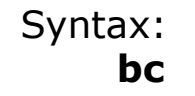

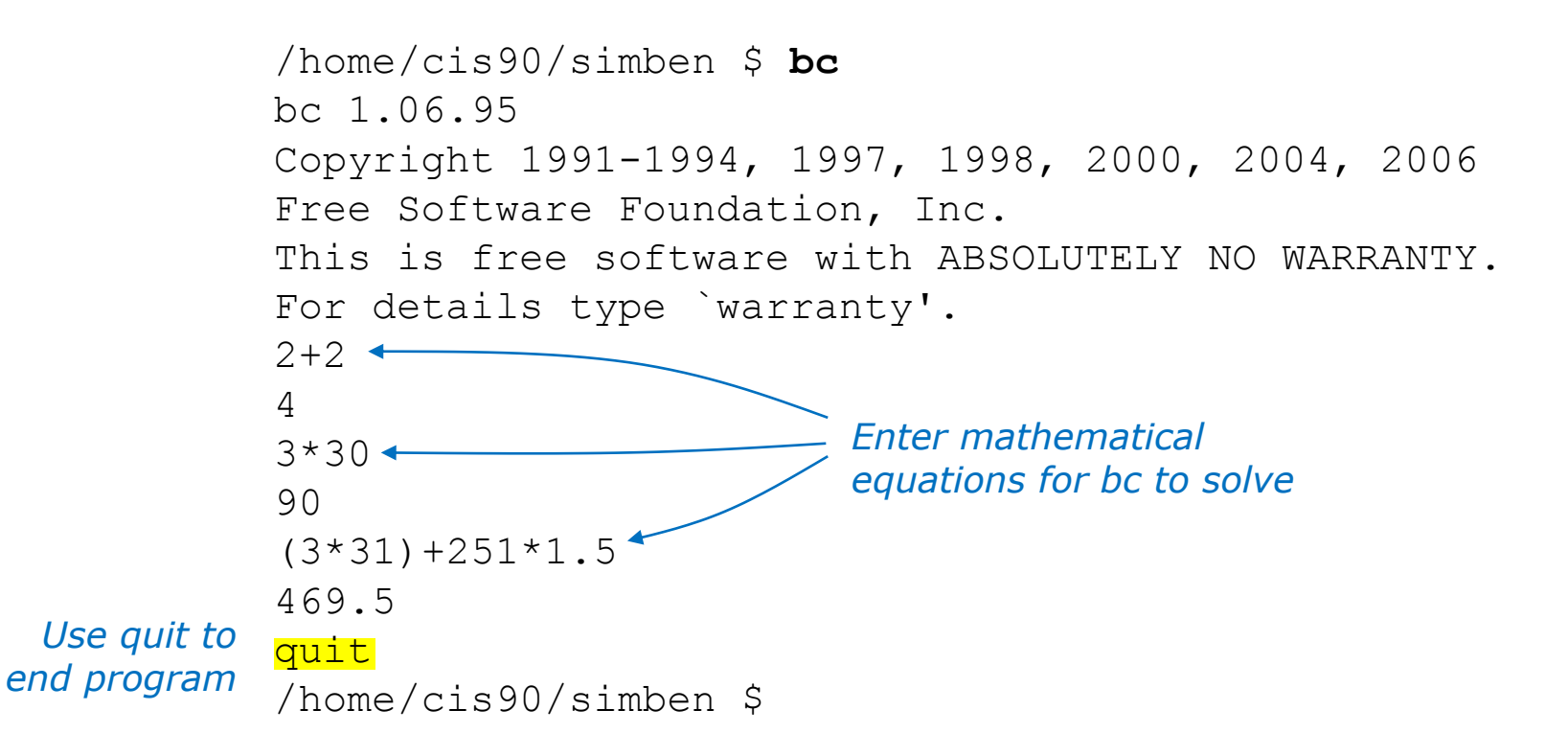

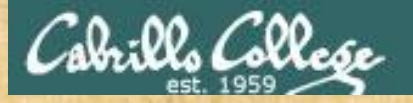

# **Class Activity**

- 1) Where is the **bc** command? *Type your answer in the chat window.*
- 2) Is the **bc** command a binary executable or a shell script? *Type your answer in the chat window.*
- 3) Can you **cat** the **bc** command? Paste a line of output in the chat window.
- 4) Is **bc** a UNIX command? Hint: use the **man** or **whatis** commands with bc as the argument. *Type your answer in the chat window.*

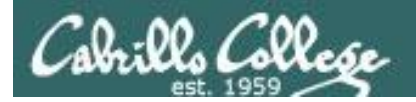

# Where are the UNIX/Linux commands?

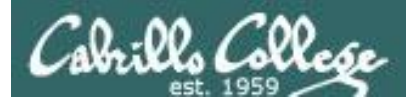

# UNIX/Linux Architecture System Commands

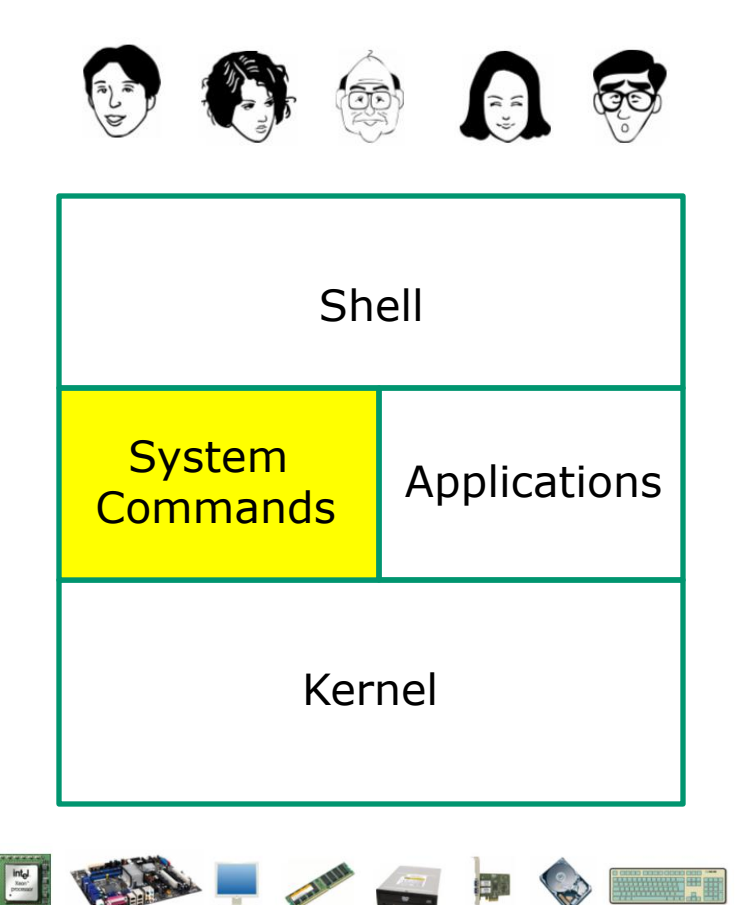

- 100's of system commands and utilities .
- Commands like Is (list directories), cat (print a file), rm (remove a file), ... etc.
- Utilities like **vi** (text editor), **sort** (sorts file contents), **find** (searches), ... etc.
- Larger utilities like sendmail (email), tar (backup), tcpdump (sniffer), ... etc.
- Administrative utilities like useradd, groupadd, passwd (change password), ... etc.

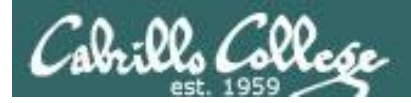

# Commands and Utilities Executable binary code (programs) or scripts

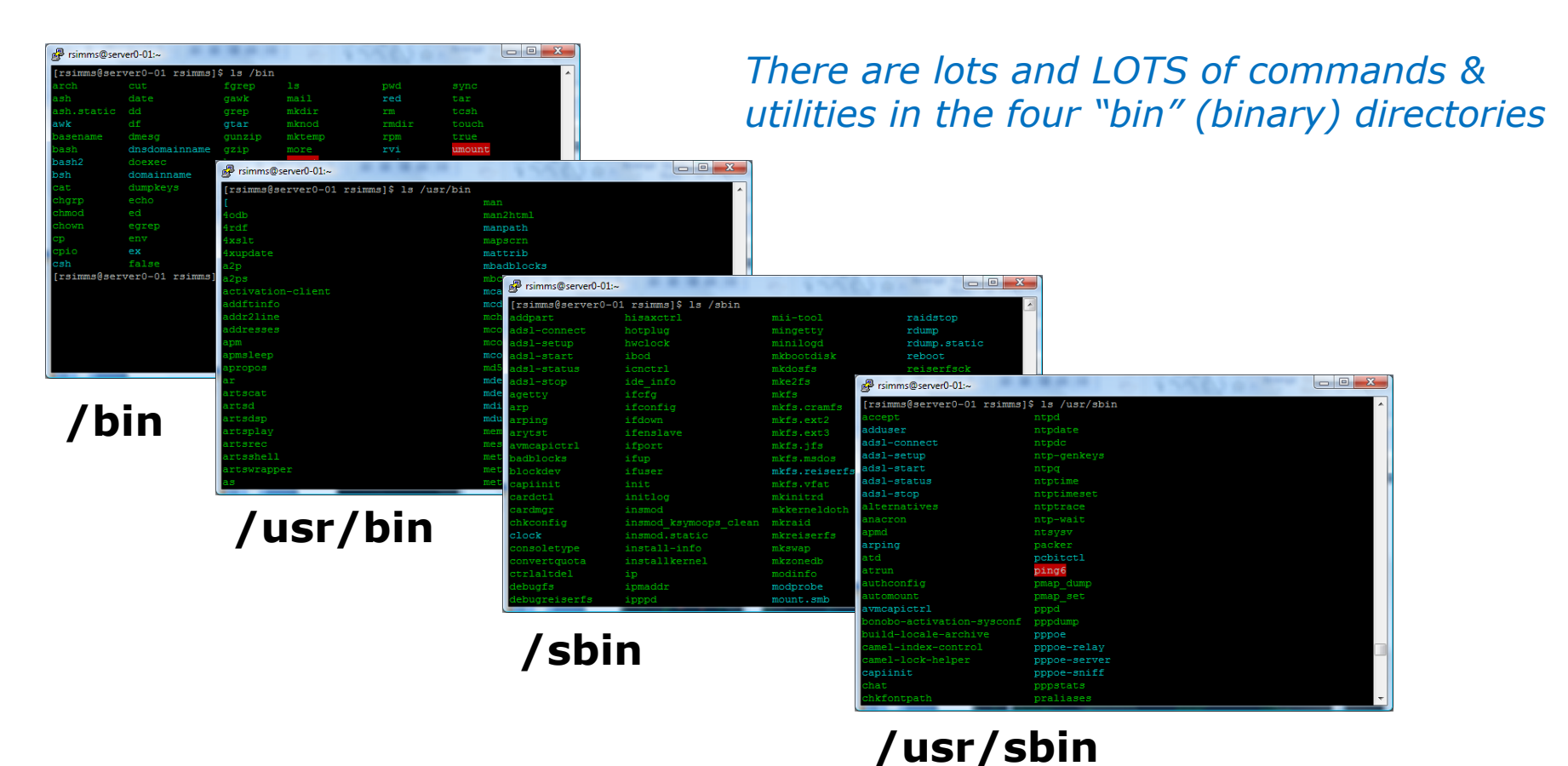

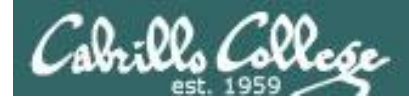

# The /bin directory

#### ls /bin

| 🚽 simben90@oslab:~    |               |              |                 |               |
|-----------------------|---------------|--------------|-----------------|---------------|
| /home/cis90/simben \$ | ls /bin       |              |                 |               |
| alsaunmute            | dbus-monitor  | hostname     | netstat         | sort          |
| arch                  | dbus-send     | ipcalc       | nice            | stty          |
| awk                   | dbus-uuidgen  | iptables-xml | nisdomainname   | su            |
| basename              | dd            | kbd mode     | ping            | sync          |
| bash                  | df            | keyctl       | ping6           | tar           |
| cat                   | dmesg         | kill         | plymouth        | taskset       |
| cgclassify            | dnsdomainname | link         | ps              | tcsh          |
| cgcreate              | domainname    | ln           | pwd             | touch         |
| cgdelete              | dumpkeys      | loadkeys     | raw             | tracepath     |
| cgexec                | echo          | login        | rbash           | tracepath6    |
| cgget                 | ed            | ls           | readlink        | traceroute    |
| cgset                 | egrep         | lsblk        | red             | traceroute6   |
| cgsnapshot            | env           | lscgroup     | redhat_lsb_init | true          |
| chgrp                 | ex            | lssubsys     | rm              | umount        |
| chmod                 | false         | mail         | rmdir           | uname         |
| chown                 | fgrep         | mailx        | rnano           | unicode_start |
| cp                    | find          | mkdir        | rpm             | unicode_stop  |
| cpio                  | findmnt       | mknod        | rvi             | unlink        |
| csh                   | gawk          | mktemp       | rview           | usleep        |
| cut                   | gettext       | more         | sed             | vi            |
| dash                  | grep          | mount        | setfont         | view          |
| date                  | gtar          | mountpoint   | setserial       | ypdomainname  |
| dbus-cleanup-sockets  | gunzip        | mv           | sh              | zcat          |
| dbus-daemon           | gzip          | nano         | sleep           |               |
| /home/cis90/simben \$ |               |              |                 | -             |

/bin has essential commands used by everyone.

*Can you find the Lesson 1 date, hostname, ps and uname commands?* 

*Can you find the* **bash** *shell?* 

Commands are either program or script files that can be executed

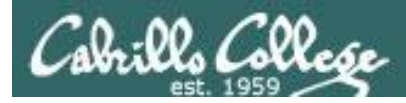

# The /usr/bin directory

#### ls /usr/bin

| 國 simben90@oslab:~               |                            |             |   |
|----------------------------------|----------------------------|-------------|---|
| /home/cis90/simben \$ ls /usr/bi | n                          |             | * |
| [                                | gst-feedback-0.10          | powertop    |   |
| a2p                              | gst-inspect                | ppdc        |   |
| ab                               | gst-inspect-0.10           | ppdhtml     |   |
| abrt-action-analyze-backtrace    | gst-launch                 | ppdi        |   |
| abrt-action-analyze-c            | gst-launch-0.10            | ppdmerge    |   |
| abrt-action-analyze-core         | gst-typefind               | ppdpo       |   |
| abrt-action-analyze-oops         | gst-typefind-0.10          | ppl-config  |   |
| abrt-action-analyze-python       | gst-xmlinspect             | ppm2tiff    |   |
| abrt-action-generate-backtrace   | gst-xmlinspect-0.10        | pr          |   |
| abrt-action-install-debuginfo    | gst-xmllaunch              | precat      |   |
| abrt-action-list-dsos            | gst-xmllaunch-0.10         | pre-grohtml |   |
| abrt-action-save-package-data    | gtbl                       | preunzip    |   |
| abrt-action-trim-files           | gtk-query-immodules-2.0-32 | prezip      |   |
| abrt-cli                         | gtk-update-icon-cache      | prezip-bin  |   |
| abrt-dump-oops                   | gtroff                     | printafm    |   |

*There are a "ton" of additional commands (programs) in this directory.* 

*You will need to scroll through a lot of pages to see them all!* 

Can you find the Lesson 1 **cal**, **clear**, **id**, **ssh**, **tty**, and **who** commands we used in Lab 1?

|                       | snipped      |          |
|-----------------------|--------------|----------|
| grotty                | png2theora   | zforce   |
| groups                | pnm2ppa      | zgrep    |
| gs                    | pod2html     | zip      |
| gsbj                  | pod2latex    | zipcloak |
| gsdj                  | pod2man      | zipgrep  |
| gsdj500               | pod2text     | zipinfo  |
| gslj                  | pod2usage    | zipnote  |
| gslp                  | podchecker   | zipsplit |
| gsnd                  | podselect    | zless    |
| gsoelim               | POST         | zmore    |
| gstack                | post-grohtml | znew     |
| gst-feedback          | poweroff     | zsoelim  |
| /home/cis90/simben \$ |              |          |

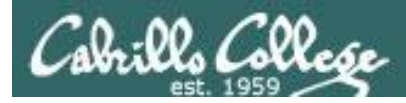

# The /sbin directory

#### ls /sbin

| 🛃 simben90@oslab:~ |                  |                  |                              |               |    |
|--------------------|------------------|------------------|------------------------------|---------------|----|
| /home/cis90/simb   | oen \$ 1s /sbin  |                  |                              |               |    |
| accton             | fsck.cramfs      | kpartx           | nameif                       | scsi_id       |    |
| addpart            | fsck.ext2        | ldconfig         | netreport                    | securetty     |    |
| agetty             | fsck.ext3        | load_policy      | new-kernel-pkg               | service       |    |
| alsactl            | fsck.ext4        | logsave          | nologin                      | setfiles      |    |
| arp                | fsck.ext4dev     | losetup          | <pre>pam_console_apply</pre> | setpci        |    |
| arping             | fsck.msdos       | lsinitrd         | pam_tally2                   | setregdomain  |    |
| audispd            | fsck.vfat        | lsmod            | pam_timestamp_check          | setsysfont    |    |
| auditctl           | fsfreeze         | lspci            | parted                       | sfdisk        |    |
| auditd             | fstab-decode     | lspcmcia         | partprobe                    | sgpio         |    |
| aureport           | fstrim           | lvchange         | partx                        | shutdown      |    |
| ausearch           | fuser            | lvconvert        | pccardctl                    | slattach      |    |
| autrace            | genhostid        | lvcreate         | pidof                        | sln           |    |
| badblocks          | getkey           | lvdisplay        | pivot_root                   | start         |    |
| blkid              | grub             | lvextend         | plipconfig                   | start_udev    |    |
| blockdev           | arubhy           | 1 איז ד          | plymouthd                    | status        |    |
|                    |                  | snipped          |                              |               |    |
| aumpezis           | lptables-restore | mxis.ext4        | restorecon                   | vgimport      |    |
| e2fsck             | iptables-save    | mkfs.ext4dev     | rfkill                       | vgimportclone | 2  |
| e2image            | iptunnel         | mkfs.msdos       | rmmod                        | vgmerge       |    |
| e2label            | iw               | mkfs.vfat        | rmt                          | vgmknodes     |    |
| e2undo             | iwconfig         | mkhomedir_helper | rngd                         | vgreduce      |    |
| ether-wake         | iwevent          | mkinitrd         | route                        | vgremove      |    |
| ethtool            | iwgetid          | mkswap           | rpcbind                      | vgrename      |    |
| faillock           | iwlist           | modinfo          | rpc.statd                    | vgs           |    |
| fdisk              | iwpriv           | modprobe         | rrestore                     | vgscan        |    |
| findfs             | iwspy            | mount.cifs       | rsyslogd                     | vgsplit       |    |
| fixfiles           | kdump            | mount.nfs        | rtmon                        | weak-modules  |    |
| fsadm              | kexec            | mount.nfs4       | runlevel                     | wipefs        |    |
| fsck               | killall5         | mount.tmpfs      | runuser                      |               | =  |
| /home/cis90/simb   | pen \$           |                  |                              |               | Ψ. |

These are essential commands and utilities used by system administrators.

This is where the **chkconfig**, **ifconfig** and **iptables** commands are found.

You will learn how to use these commands in CIS 191 and CIS 192.

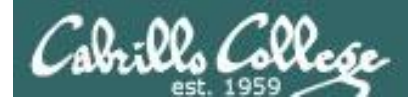

# The /usr/sbin directory

yum-complete-transaction

#### ls /usr/sbin

gss clnt send err

home/cis90/simben \$

| /home/cis90/simben \$ ls /usr/sbi | n                  |                         |
|-----------------------------------|--------------------|-------------------------|
| abrtd                             | hald               | pwconv                  |
| abrt-install-ccpp-hook            | htcacheclean       | pwunconv                |
| abrt-server                       | httpd              | quota_nld               |
| accept                            | httpd.event        | quotastats              |
| accton                            | httpd.worker       | raid-check              |
| acpid                             | httxt2dbm          | readprofile             |
| addgnupghome                      | hwclock            | redhat_lsb_trigger.i686 |
| adduser                           | iconvconfig        | reject                  |
| alsactl                           | iconvconfig.i686   | repquota                |
| alternatives                      | ipa-client-install | restorecond             |
| anacron                           | ipa-getkeytab      | rotatelogs              |
| apachectl                         | ipa-join           | rpcdebug                |
| applygnupgdefaults                | ipa-rmkeytab       | rpc.gssd                |
| arpd                              | irqbalance         | rpc.idmapd              |
| a veni e a                        | ImpE cond pr       | vesiefs                 |
|                                   | snipped            |                         |
| getenforce                        | postconf           | userhelper              |
| getpcaps                          | postdrop           | usermod                 |
| getsebool                         | postfix            | usernetctl              |
| glibc_post_upgrade.i686           | postkick           | vigr                    |
| groupadd                          | postlock           | vipw                    |
| groupdel                          | postlog            | visudo                  |
| groupmems                         | postmap            | vpddecode               |

postqueue

prelink

These are additional commands and utilities are typically used by system administrators.

This is where commands like **useradd, userdel, tcpdump** are located.

You will learn how to use these commands in CIS 191 and CIS 192.

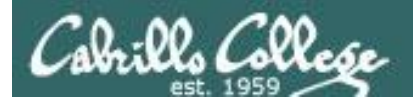

# Programs Binary code vs text scripts

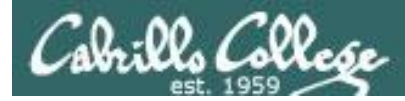

#### **UNIX commands & utilities are executable programs**

#### A program can be binary code:

- Binary machine code is unprintable. A programmer must use hex dumps to examine binary code.
- Binary machine code executes very quickly and is targeted for a specific CPU instruction set.
- The binaries are produced by compiling source code written in a higher level language such as C, or C++.

#### A program can be a text-based script:

- A script can be directly viewed and printed.
- A script does not need to be compiled. It is interpreted on the fly and because of that doesn't run as fast as binary code.
- Common scripting languages include bash, perl and python.

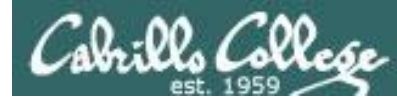

# Two example programs: apropos and cal

Lets take a deep dive on two random commands:

**apropos -** searches the whatis database for a string of text

cal - prints a calendar

*I'll be using this graphic to indicate a program that has been loaded into memory to be executed* 

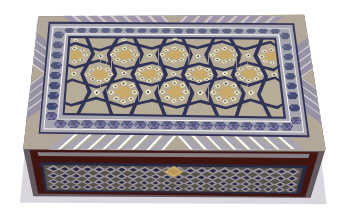

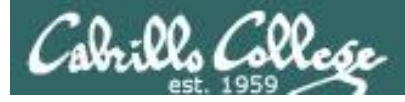

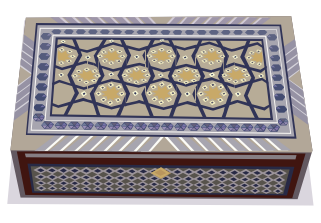

# What do they do?

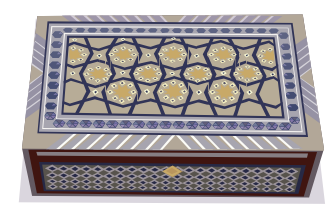

#### apropos

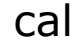

#### The **apropos** command searches the whatis database.

| /home/cis90/simben \$ <b>apropos uname</b>         |                                                     |  |  |  |  |  |  |
|----------------------------------------------------|-----------------------------------------------------|--|--|--|--|--|--|
| oldolduname [obsolete] (2) – obsolete system calls |                                                     |  |  |  |  |  |  |
| olduname [obsolete]                                | (2) - obsolete system calls                         |  |  |  |  |  |  |
| uname                                              | (1) - print system information                      |  |  |  |  |  |  |
| uname                                              | (1p) - return system name                           |  |  |  |  |  |  |
| uname                                              | (2) - get name and information about current kernel |  |  |  |  |  |  |
| uname                                              | (3p) - get the name of the current system           |  |  |  |  |  |  |

#### The **cal** command prints a calendar

|   | /ho      | ome, | /cis | s90, | /sir | nber | n \$ | cal |
|---|----------|------|------|------|------|------|------|-----|
|   | February |      |      |      | 201  | 12   |      |     |
| l | Su       | Мо   | Tu   | We   | Th   | Fr   | Sa   |     |
| l |          |      |      | 1    | 2    | 3    | 4    |     |
| l | 5        | 6    | 7    | 8    | 9    | 10   | 11   |     |
| l | 12       | 13   | 14   | 15   | 16   | 17   | 18   |     |
| l | 19       | 20   | 21   | 22   | 23   | 24   | 25   |     |
|   | 26       | 27   | 28   | 29   |      |      |      |     |

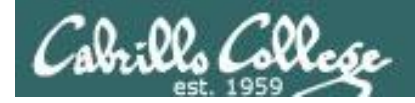

# Where are the programs located?

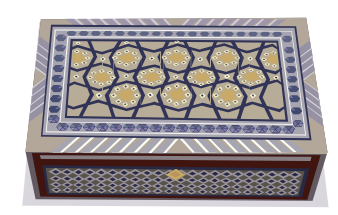

apropos

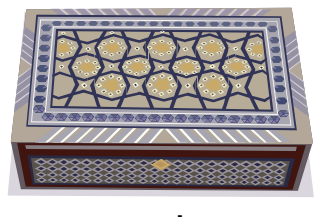

cal

/home/cis90/simben \$ type apropos cal apropos is hashed (/usr/bin/apropos) cal is /usr/bin/cal

The **apropos** and **cal** commands are both in the **/usr/bin** directory.

Note: Sometimes you will see "Hashed" which means the command has been run previously and its location on the path has been temporarily "remembered". This is to speed up subsequent path searches for the same command.

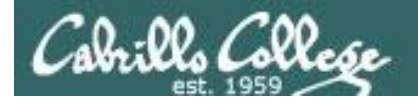

# Listing the program files

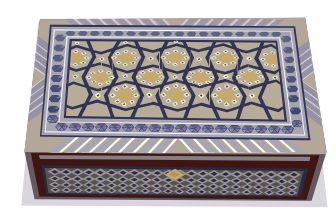

apropos

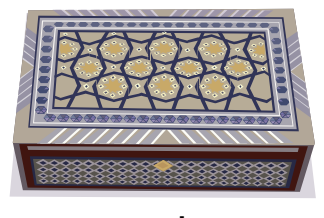

cal

/home/cis90/simben \$ ls /usr/bin/apropos /usr/bin/cal
/usr/bin/apropos /usr/bin/cal

Both files show as green because they are executables

/home/cis90/simben \$ ls -F /usr/bin/apropos /usr/bin/cal
/usr/bin/apropos\* /usr/bin/cal\*

FYI, use the -F option if color blind. Executables have a \* suffix.

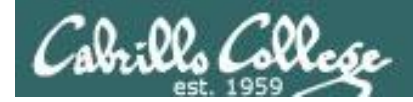

# Getting additional information on the program files

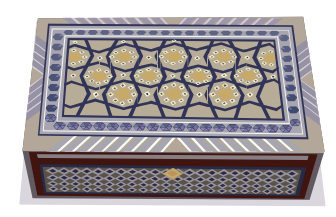

apropos

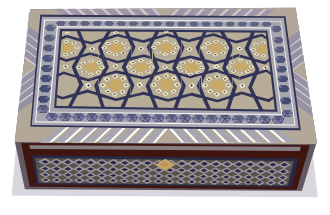

cal

/usr/bin \$ file apropos
apropos: Bourne shell script text executable

*apropos* is a shell script

*cal* is binary code (has been compiled from higher level source code)

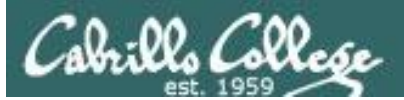

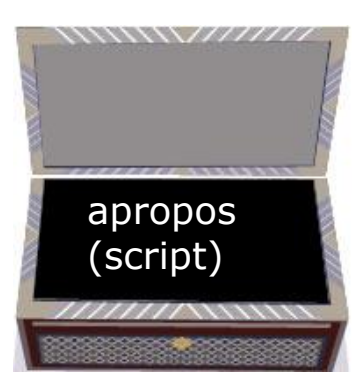

# Viewing the contents of the program files

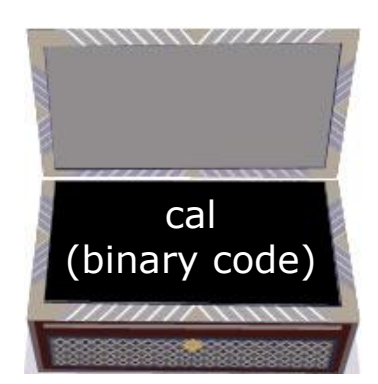

#### cat /usr/bin/apropos

| B simben90@oslab:~                                                                                                    |                |
|----------------------------------------------------------------------------------------------------|----------------|
| /home/cis90/simben \$ cat /usr/bin/apropos<br>#!/bin/sh<br>#                                                                                                    | •              |
| <pre># apropos search the whatis database for keywords. # whatis idem, but match only commands (as whole words). #</pre>                                                                               |                |
| <pre># Copyright (c) 1990, 1991, John W. Eaton.<br/># Copyright (c) 1994-1999, Andries E. Brouwer.<br/>#</pre>                                                                                         |                |
| <pre># You may distribute under the terms of the GNU General Public<br/># License as specified in the README file that comes with the man<br/># distribution.<br/>#</pre>                              |                |
| # apropos/whatis-1.5m aeb 2003-08-01 (from man-1.6f)<br>#                                                                                                    |                |
| # keep old PATH - 000323 - Bryan Henderson<br># also look in ∕var/cache/man - 030801 - aeb                                                                                                    |                |
| program=`basename \$0`                                                                                                    |                |
| <pre># When man pages in your favorite locale look to grep like binary f<br/># (and you use GNU grep) you may want to add the 'a' option to *gre<br/>aproposgrepopt1='ai'<br/>aproposgrepopt2=''</pre> | iles<br>popt1. |
| whatisgrepopt1='aiw'<br>whatisgrepopt2='^'                                                                                                    | T T            |

The **cat** command can print the apropos file because it is a readable (and editable) **ASCII** text script

#### cat /usr/bin/cal

#### 

The **cat** command "chokes" trying to print the **binary** cal file because it is full of unprintable machine code.

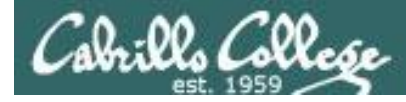

#### How binary programs are created

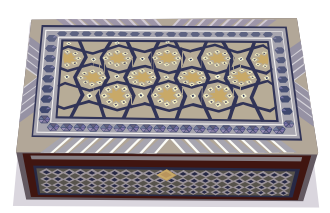

#### From: gcal-3.01.tar.gz

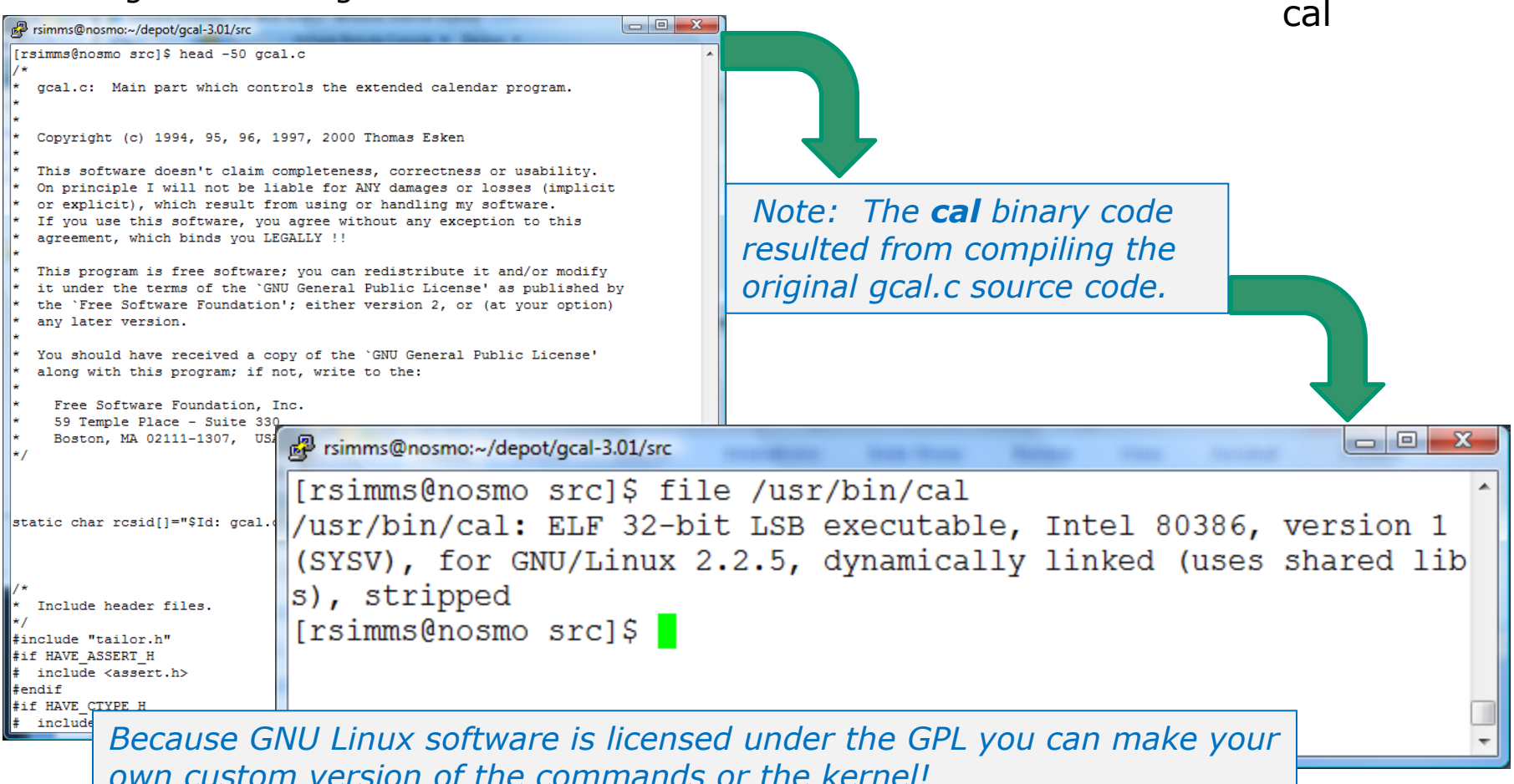

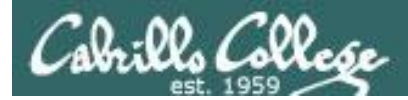

# FYI

See this forum post from a previous class for an example of obtaining the source code for a Linux command and modifying it:

http://oslab.cabrillo.edu/forum/viewtopic.php?f=31&t=683&p=2774

| Dey Dan McNamara » Fri Feb 18, 2011 12:53 pm<br>Hi Folks,<br>Does anyone happen to know if there are ways to manipulate output from uname such that it is listed in the order that I want it to be?<br>Under 'Commands' in Lab #2, question 11, we are asked what options would we use to display just the operating system, it's kernel<br>release numbers and the machine's network node hostname. I got that okay. However, what if I wanted the output to display following<br>the constructs of the question, i.e.:<br>opus.cabrillo.edu 2.6.18-164.el5 GNU/Linux (the default)<br>GNU/Linux 2.6.18-164.el5 GNU/Linux (the default)<br>Doing a 'man uname' doesn't cover this but 'info uname' states:<br>If multiple options or '-a' are given, the selected information is<br>printed in this order:<br>KERNEL-NAME NODENAME KERNEL-RELEASE KERNEL-VERSION<br>MACHINE PROCESSOR HARDWARE-PLATFORM OPERATING-SYSTEM<br>I can live with the default output as it does answer the questionit just kind of bugs me that it's not in the order that I would prefer.<br>Mixing the order of the options has no effect on the default output. | amara<br><sup>9</sup><br>ri Feb 04, 2011 5:21 pm |
|----------------------------------------------------------------------------------------------------|--------------------------------------------------|
| Just workering                                                                                                    | (                                                |

It all started when Dan did Lab 2 and wanted to change the way **uname** ordered its output!

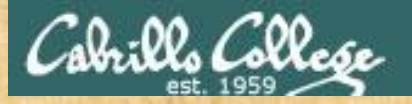

# **Class Activity**

- 1) Where is the **scavenge** program? *Type your answer in the chat window.*
- Is the scavenge command a binary executable or a shell script? Type your answer in the chat window.
- 3) Can you **cat** the **scavenge** command? *Paste a line of output in the chat window.*
- Is scavenge a UNIX command? Hint: use the man or whatis commands with bc as the argument. Type your answer in the chat window.

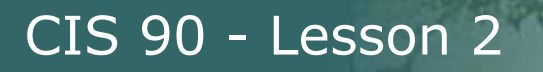

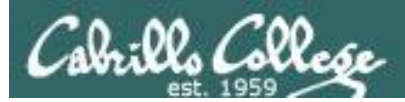

# Inputs to commands
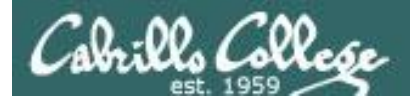

#### You will get these questions when you submit Lab 2

- Name a UNIX command that gets its input only from the <u>command line</u>?
- 2) Name an interactive command that reads its input from the <u>keyboard</u>?
- 3) Name a UNIX command that gets its input from the <u>Operating System</u>?

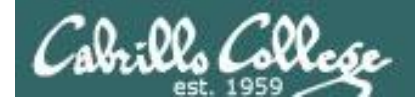

## Inputs to Commands

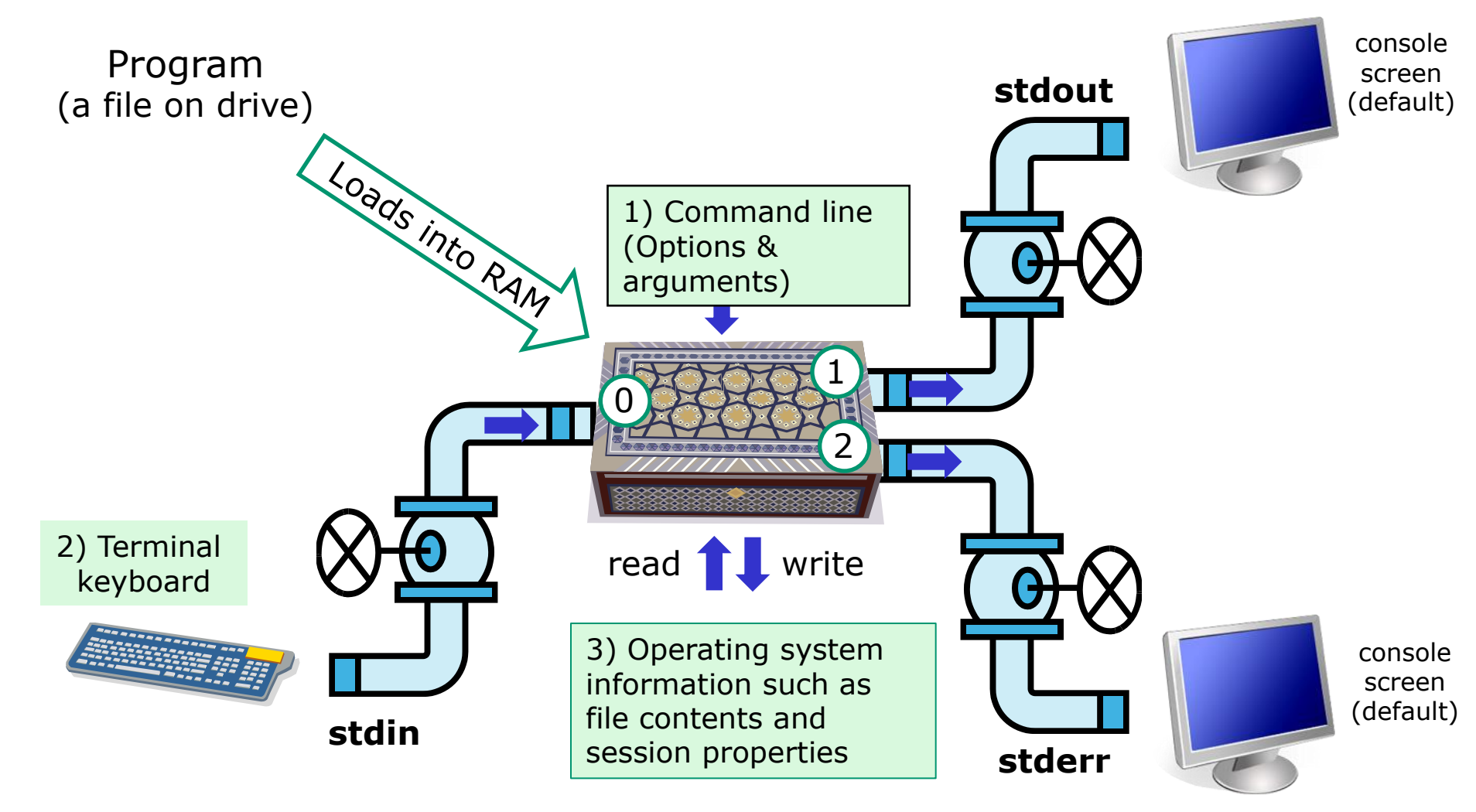

## Cabrillo College

## Name a UNIX command that gets its input only from the <u>command line</u>?

/home/cis90/simmen \$ echo hello world
hello world

| /h | ome,  | /c: | is90/sim | lben \$ <b>b</b> a | anner hel | lo world |
|----|-------|-----|----------|--------------------|-----------|----------|
| #  |       | #   | ######   | #                  | #         | ######   |
| #  |       | #   | #        | #                  | #         | # #      |
| #  |       | #   | #        | #                  | #         | # #      |
| ## | ###   | ##  | ####     | #                  | #         | # #      |
| #  |       | #   | #        | #                  | #         | # #      |
| #  |       | #   | #        | #                  | #         | # #      |
| #  |       | #   | ######   | ######             | * ####### | ######   |
|    |       |     |          |                    |           |          |
| #  |       | #   | ######   | #####              | #         | #####    |
| #  | #     | #   | # #      | # 4                | ŧ #       | # #      |
| #  | #     | #   | # #      | # #                | ŧ #       | # #      |
| #  | #     | #   | # #      | #####              | #         | # #      |
| #  | #     | #   | # #      | # #                | #         | # #      |
| #  | #     | #   | # #      | # #                | #         | # #      |
| #  | # # : | #   | ######   | # #                | * ######  | #####    |

The **echo** and **banner** commands are examples of commands that get their input from the command line

#### echo command

CIS 90 - Lesson 2

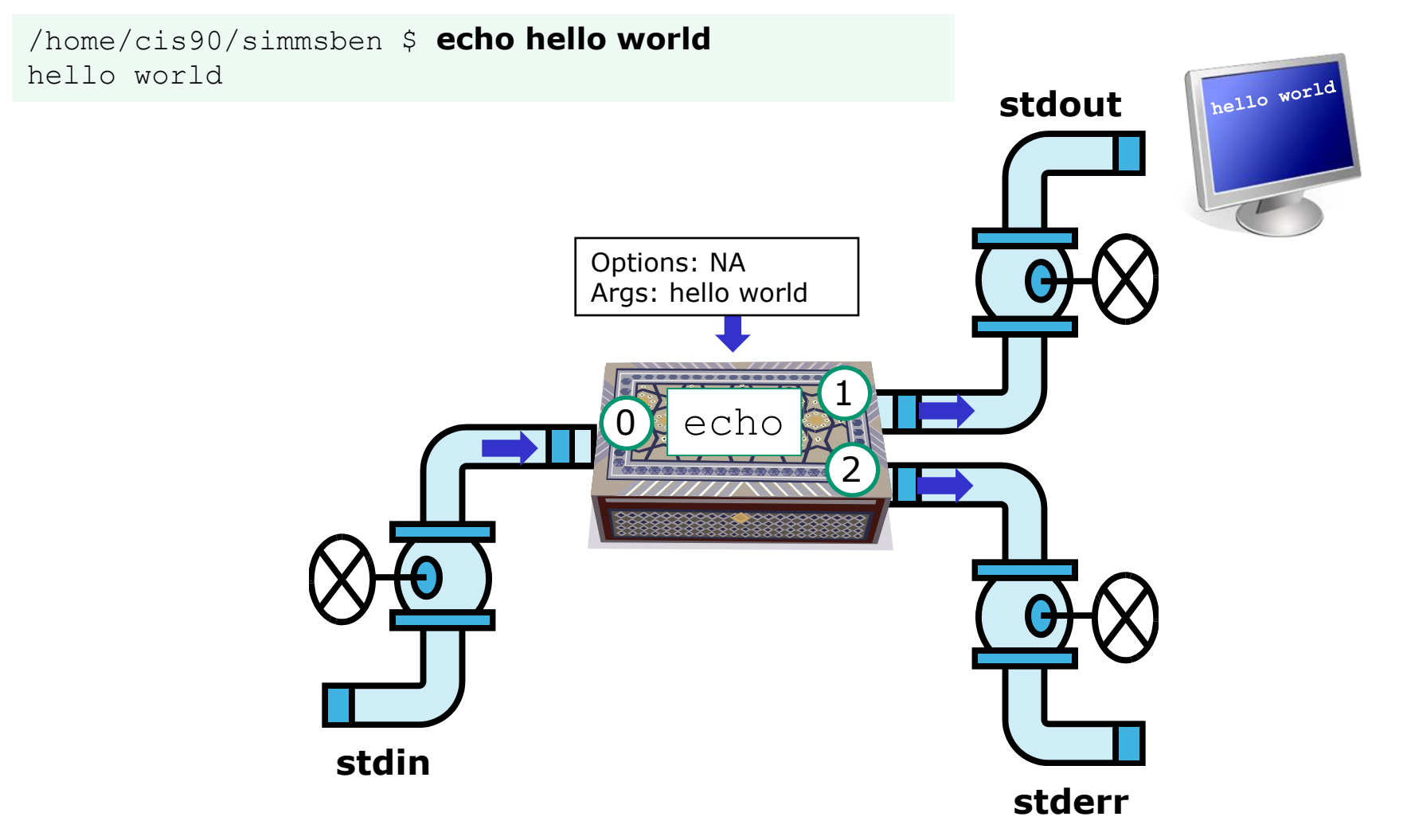

The **echo** command is an example of a command that gets its input from the command line

ills Colle

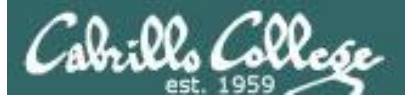

#### Name an interactive command that reads its

#### input from the keyboard?

```
/home/cis90/simmsben $ bc
bc 1.06
Copyright 1991-1994, 1997, 1998, 2000 Free
Software Foundation, Inc.
This is free software with ABSOLUTELY NO
WARRANTY.
For details type `warranty'.
2+2
4
500-200+3
303
sqrt(64)
8
quit
```

```
/home/cis90/simmsben $ passwd
Changing password for user simmsben.
Changing password for simmsben
(current) UNIX password:
New UNIX password:
BAD PASSWORD: is too similar to the old
one
New UNIX password:
Retype new UNIX password:
passwd: all authentication tokens updated
successfully.
```

The **bc** (binary calculator) and **passwd** commands are examples of interactive commands that read their input from the keyboard

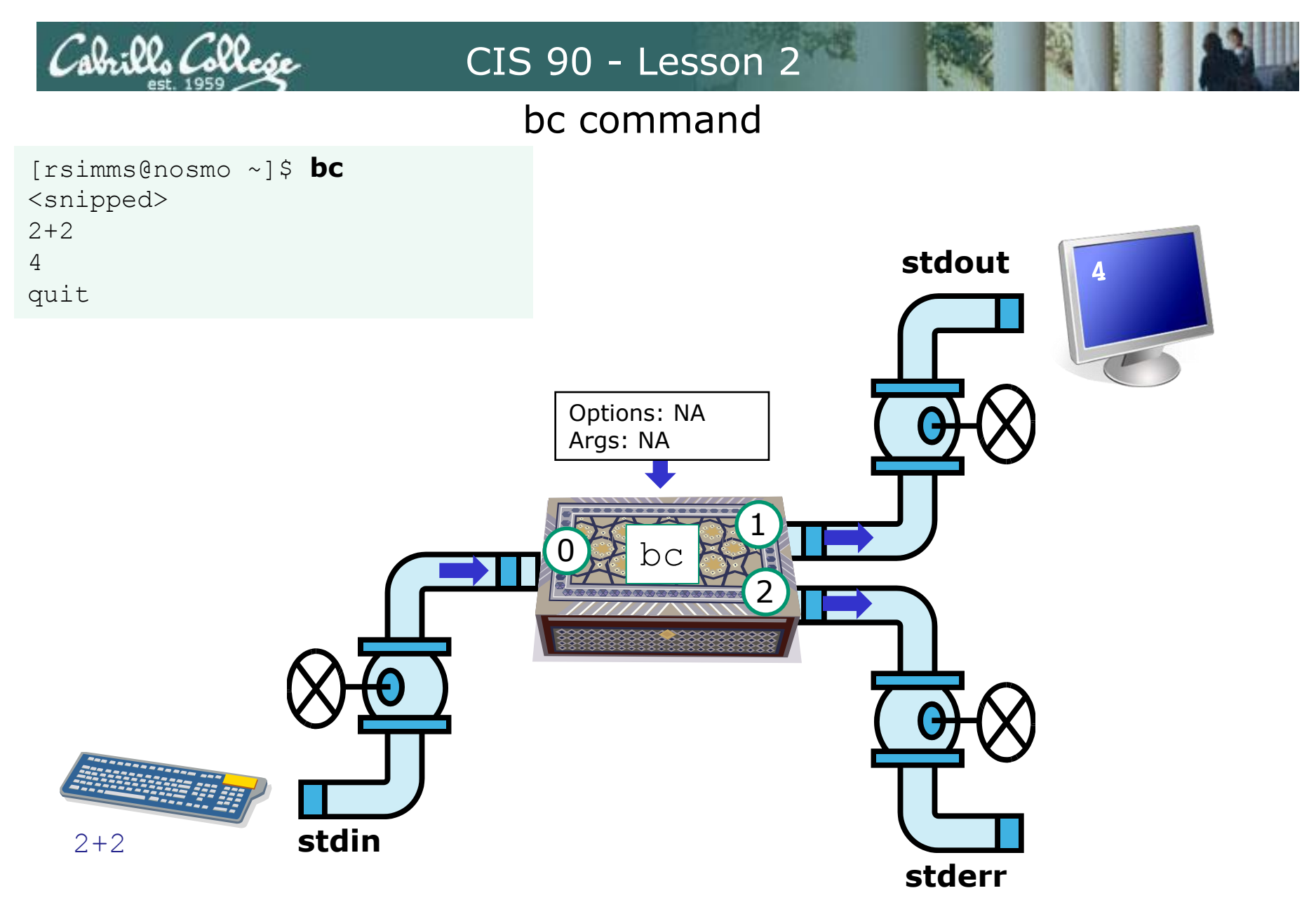

The **bc** (binary calculator) command is an example of an interactive command that reads its input from the keyboard

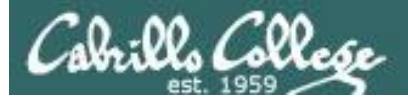

#### Name a UNIX command that gets its input from

#### the **Operating System**?

| /home/cis | s90/simmen \$ | who        |                |                               |
|-----------|---------------|------------|----------------|-------------------------------|
| dycktim   | pts/1         | 2010-09-07 | 17:07          | (nosmo-nat.cabrillo.edu)      |
| root      | :0            | 2009-12-18 | 17 <b>:</b> 30 |                               |
| velasoli  | pts/2         | 2010-09-07 | 17:08          | (adsl-35-201-114-102.dsl.net) |
| guest90   | pts/3         | 2010-09-07 | 16:56          | (nosmo-nat.cabrillo.edu)      |
| rsimms    | pts/4         | 2010-09-07 | 15:54          | (dsl-45-78-13-81.dhcp.com)    |
| guest90   | pts/5         | 2010-09-07 | 16:59          | (nosmo-nat.cabrillo.edu)      |
| watsohar  | pts/6         | 2010-09-07 | 17:03          | (nosmo-nat.cabrillo.edu)      |
| swansgre  | pts/7         | 2010-09-07 | 17:10          | (nosmo-nat.cabrillo.edu)      |
| guest90   | pts/8         | 2010-09-07 | 17:10          | (nosmo-nat.cabrillo.edu)      |
| abbenste  | pts/9         | 2010-09-07 | 17:11          | (nosmo-nat.cabrillo.edu)      |

/home/cis90/simben \$ **uname** Linux

The **who** and **uname** commands are examples of commands that get their input from the Operating System

#### who command

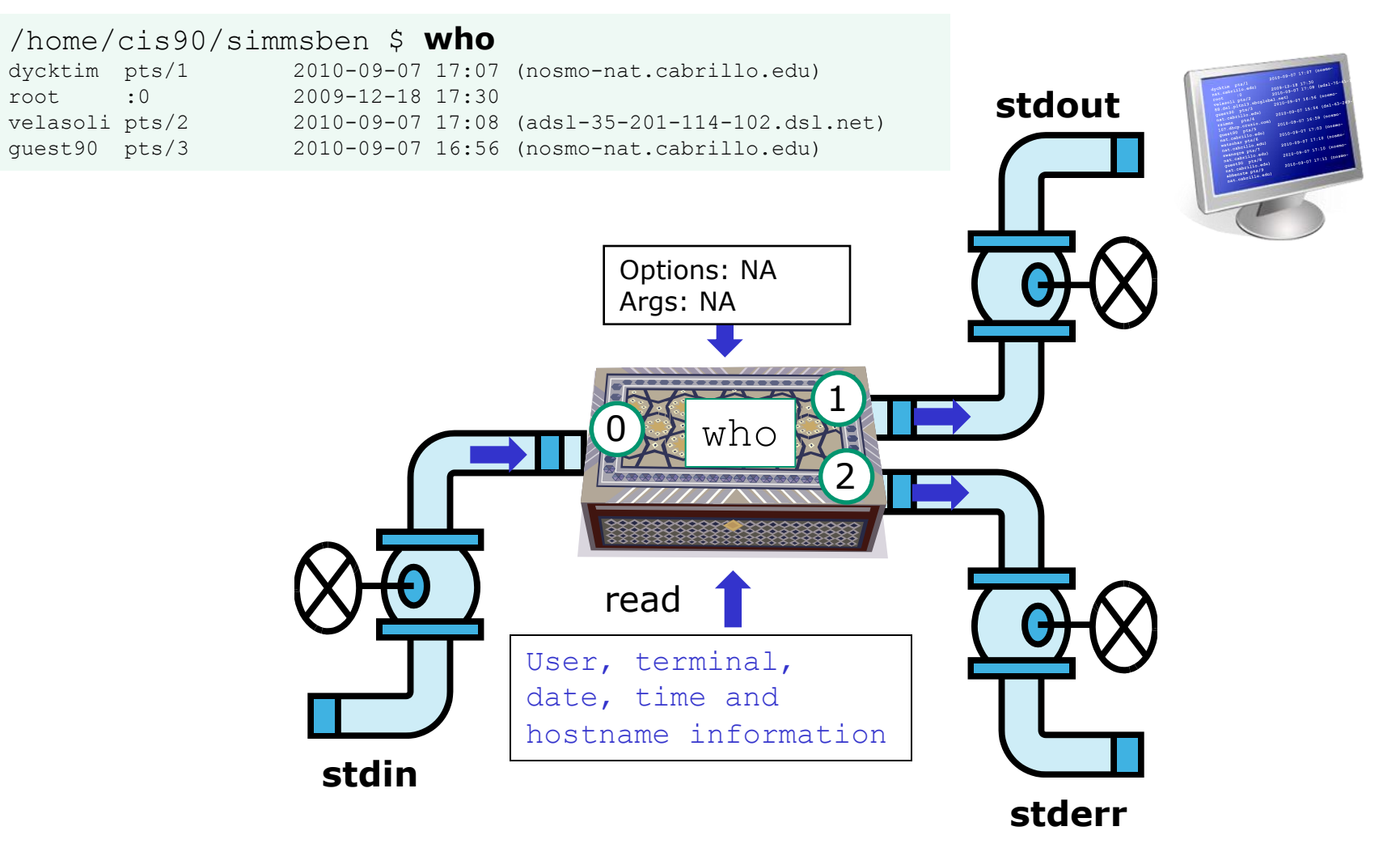

The **who** command is an example of a command that gets its input from the Operating System

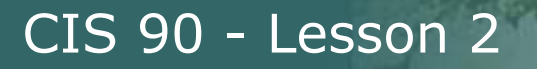

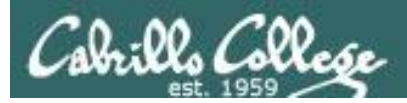

# Command Syntax

## (grammar lesson)

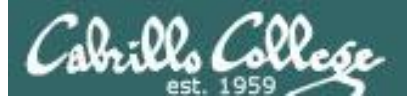

from Dictionary.com

## **parse** [pahrs, pahrz] *verb, parsed, pars·ing*. verb (used with object)

- 1. to analyze (a sentence) in terms of grammatical constituents, identifying the parts of speech, syntactic relations, etc.
- 2. to describe (a word in a sentence) grammatically, identifying the part of speech, inflectional form, syntactic function, etc.
- 3. Computers . to analyze (a string of characters) in order to associate groups of characters with the syntactic units of the underlying grammar.

One of the things the shell does is parse what is typed by the user. This results in the command line being analyzed to identify the command, the options, the arguments and any redirection.

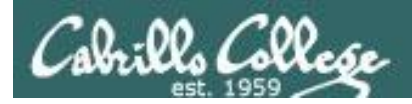

## Command Syntax

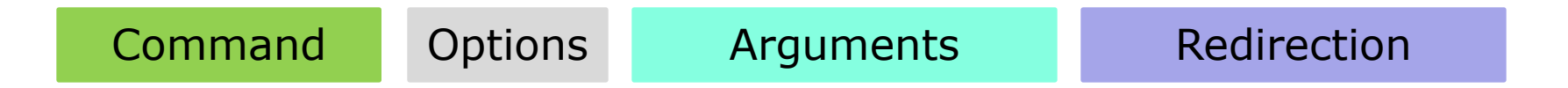

**Command** – is the name of an executable program file.

**Options** – a special type of argument that is used to control how the program operate operates.

**Arguments** – the objects the command is directed to work upon. Multiple arguments are separated by spaces.

**Redirection** – The default input stream (stdin) is from the console keyboard, the default output (stdout) and error (stderr) streams go to the console screen. Redirection can modify these streams to other files or devices.

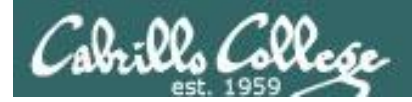

## **Command Syntax Rules**

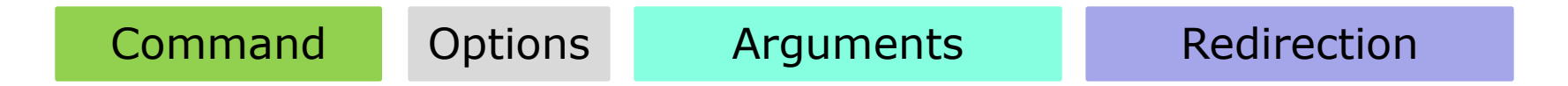

**Command** – usually at the beginning of the line

**Options** – follow the command, usually starts with a dash, may be combined after a single "-" or separated by spaces. Note that -iad is the same as -i -a -d

**Arguments** – follow the options. Multiple arguments must be separated by spaces.

**Redirection** – Will be a <, >, >>, 2> or | followed by the I/O redirection.

Spaces are required between commands, options, arguments and any redirection Multiple spaces are treated as a single space (unless inside quotes)

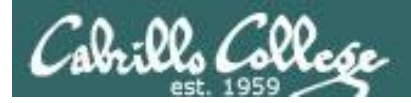

## Command Syntax Example

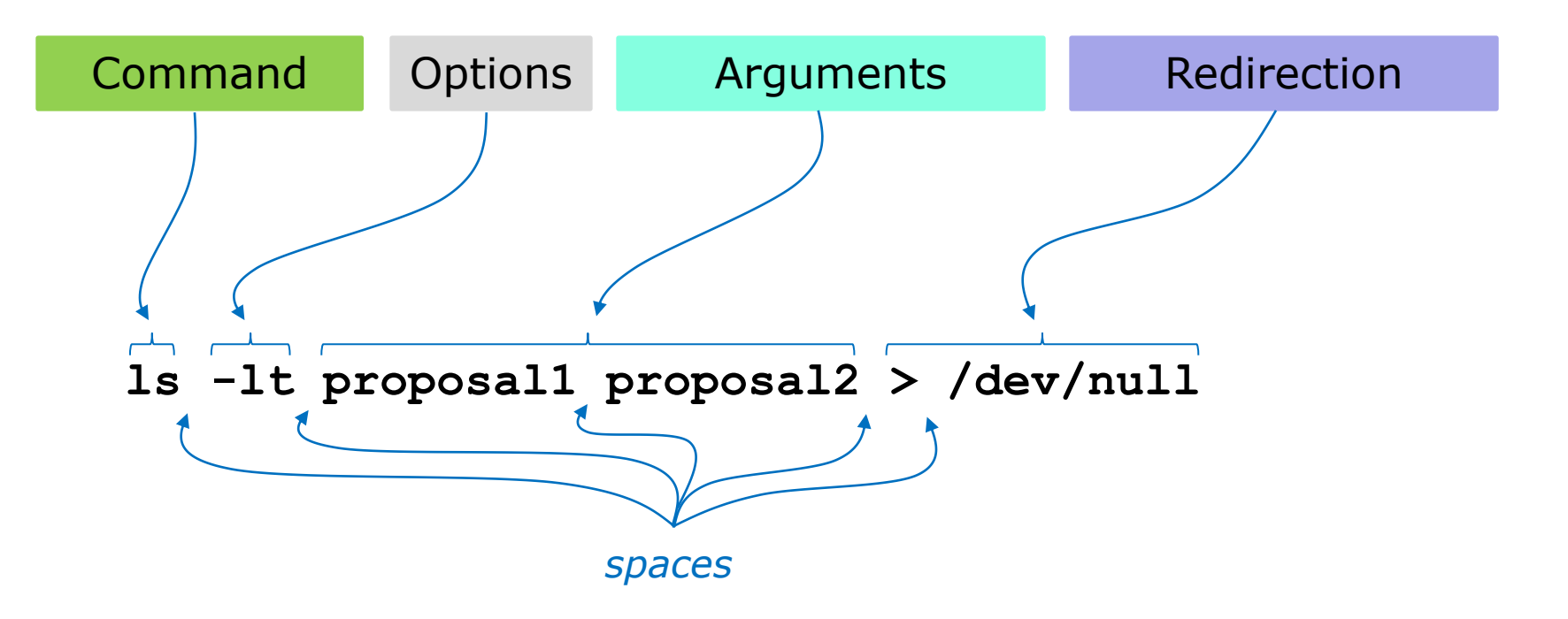

Don't worry now about what the example command above does, for now we just want to be able to parse it into the command, options, arguments and any redirection

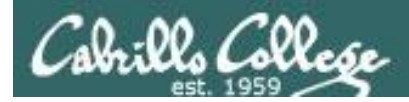

## More Command Syntax Examples

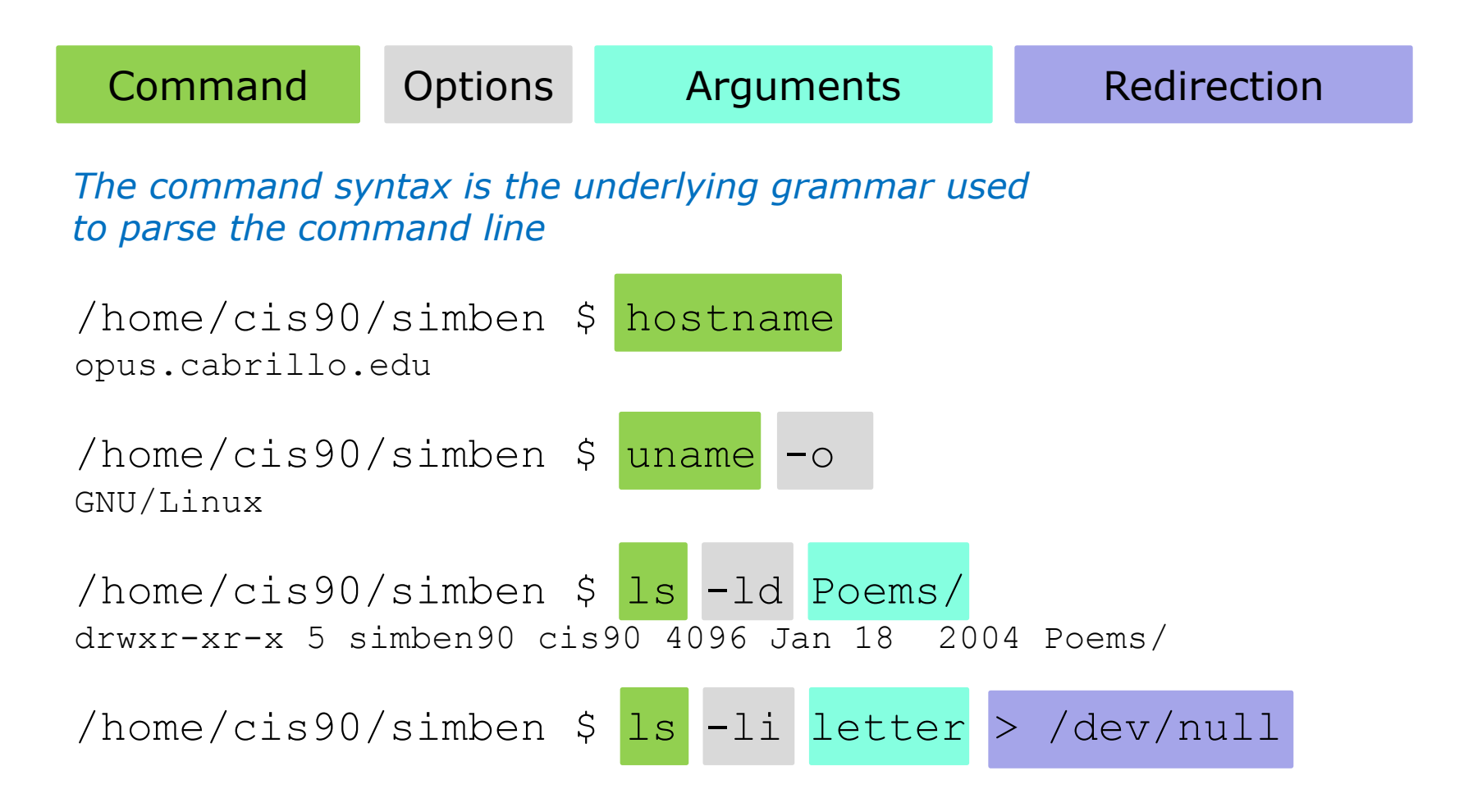

More on redirection in later lessons

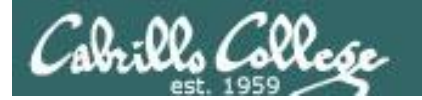

## Parsing Practice

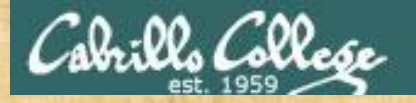

## **Command Syntax**

Command Options Arguments

Redirection

/home/cis90/simben \$ echo I love Linux
I love Linux

Use the chat window to type your answers

Command:

Options: How many: What are they:

Arguments: How many: What are they:

Redirection: How many: What is redirected:

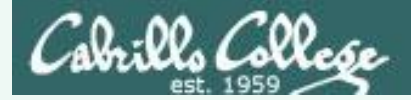

## **Command Syntax**

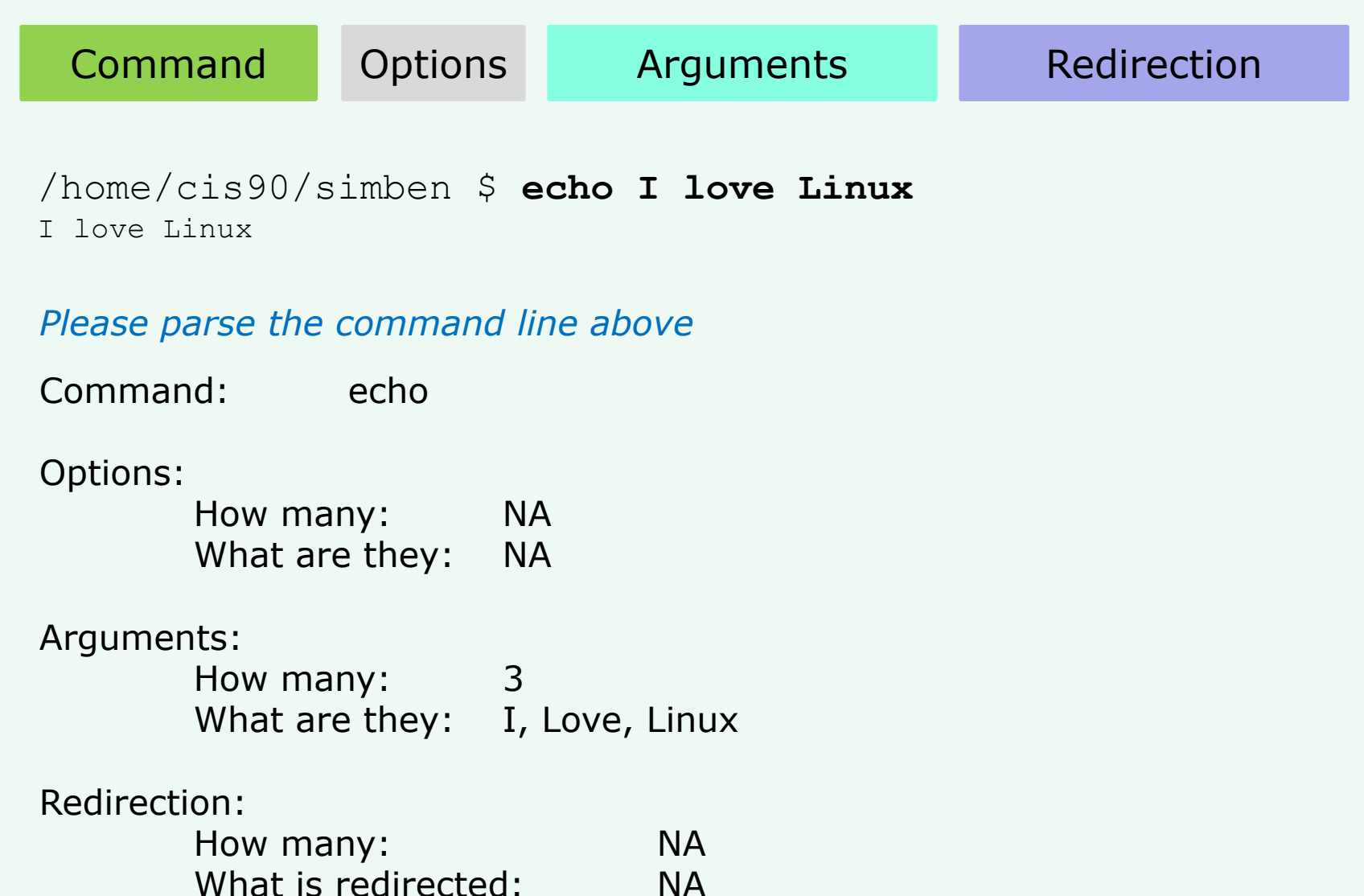

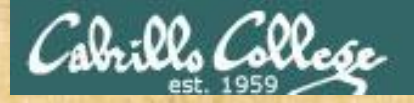

#### **Command Syntax**

Command Op

Options

Arguments

#### Redirection

/home/cis90/simben \$ ls -ld /bin /usr/bin
drwxr-xr-x 2 root root 4096 Nov 23 13:49 /bin
drwxr-xr-x 2 root root 61440 Nov 23 13:49 /usr/bin

#### Use the chat window to type your answers

Command:

Options: How many: What are they:

Arguments: How many: What are they:

Redirection: How many: What is redirected:

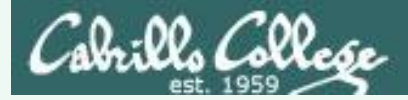

## Command Syntax

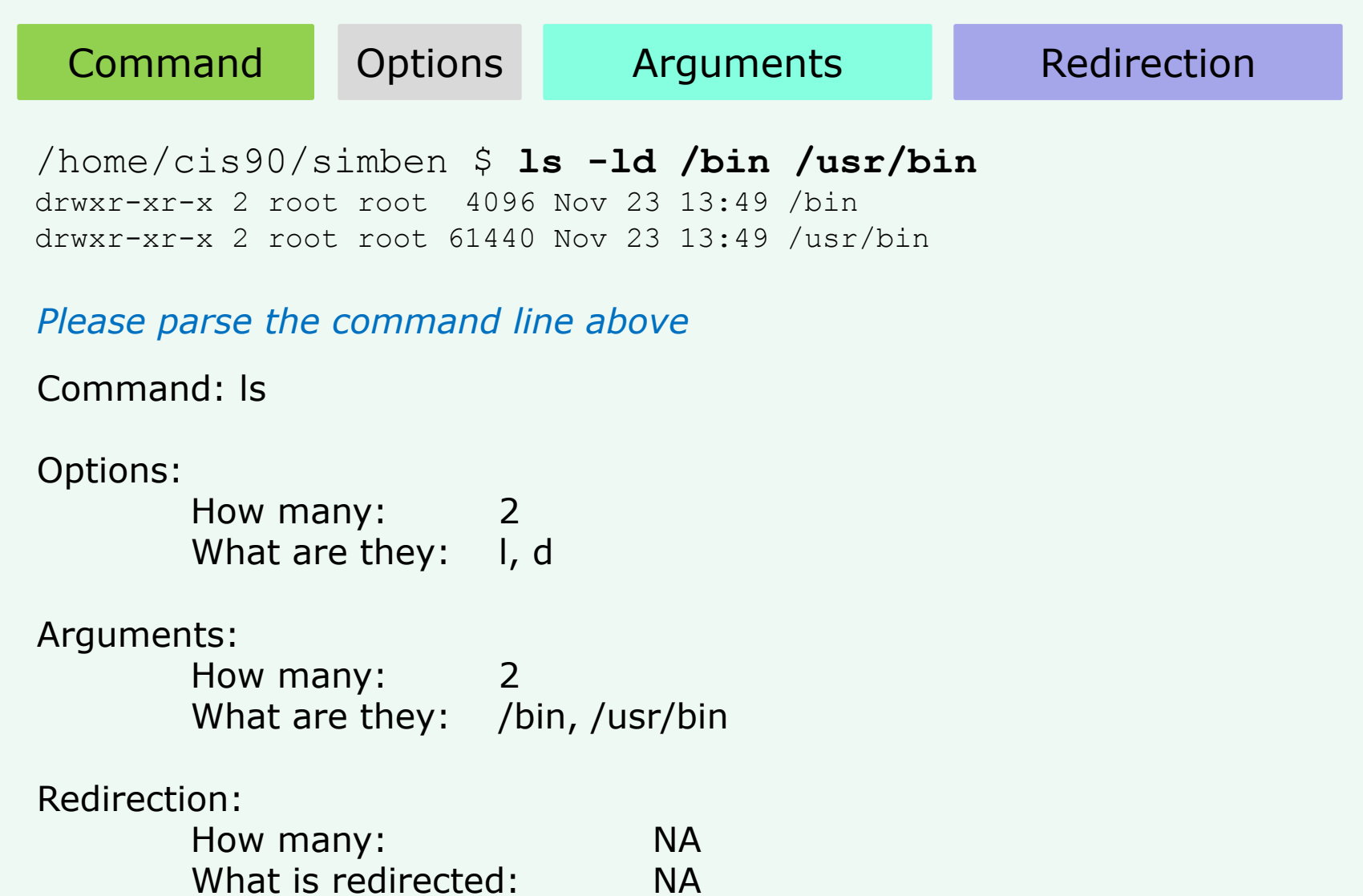

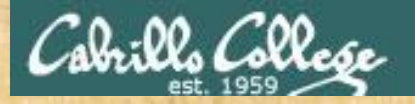

#### **Command Syntax**

Command Options Arguments

Redirection

/home/cis90/simben \$ ls-ld/bin/usr/bin
-bash: ls-ld/bin/usr/bin: No such file or directory

Use the chat window to type your answers

Command:

Options: How many: What are they:

Arguments: How many: What are they:

Redirection: How many: What is redirected:

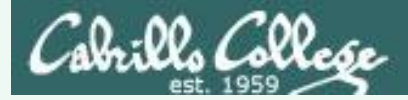

## Command Syntax

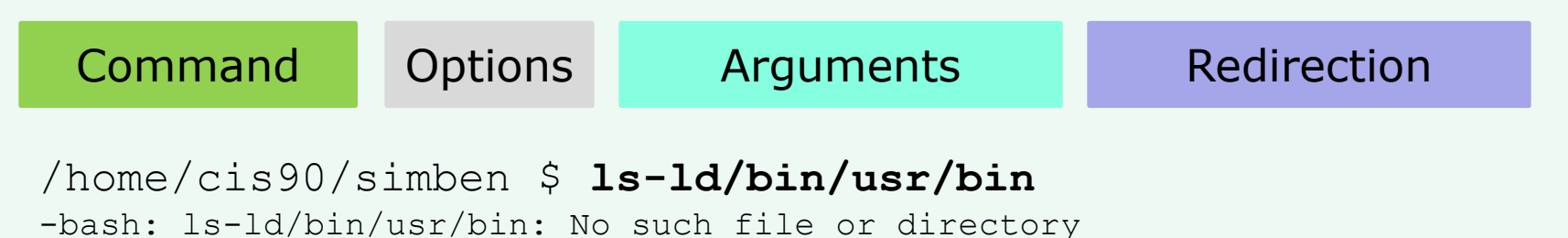

Please parse the command line above

Command: ls-ld/bin/usr/bin

#### **Options:**

| How many:      | NA |
|----------------|----|
| What are they: | NA |

#### Arguments:

| How many:      | NA |
|----------------|----|
| What are they: | NA |

#### Redirection:

| How many:           | NA |
|---------------------|----|
| What is redirected: | NA |

Spaces are required between commands, options, arguments and any redirection

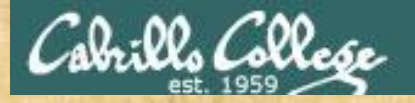

Command

#### CIS 90 - Lesson 2

#### **Command Syntax**

Arguments

/home/cis90/simben \$ file proposall timecal proposal1: ASCII English text timecal: shell archive or script for antique kernel text

#### Use the chat window to type your answers

Options

Command:

Options: How many: What are they:

Arguments: How many: What are they:

Redirection: How many: What is redirected: Redirection

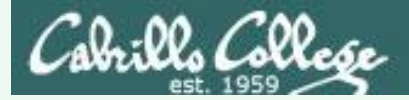

## Command Syntax

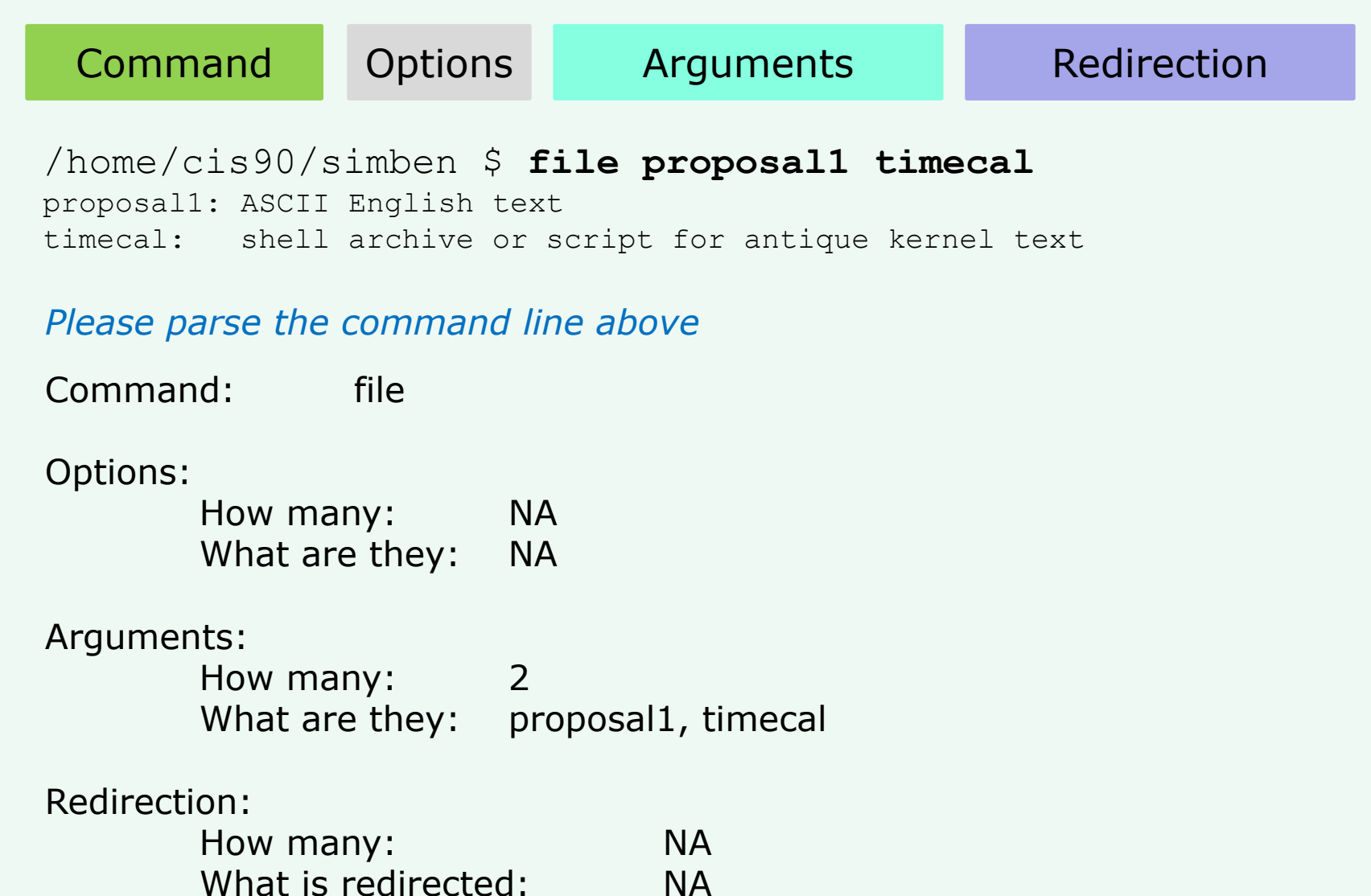

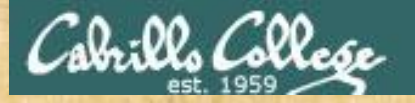

## **Command Syntax**

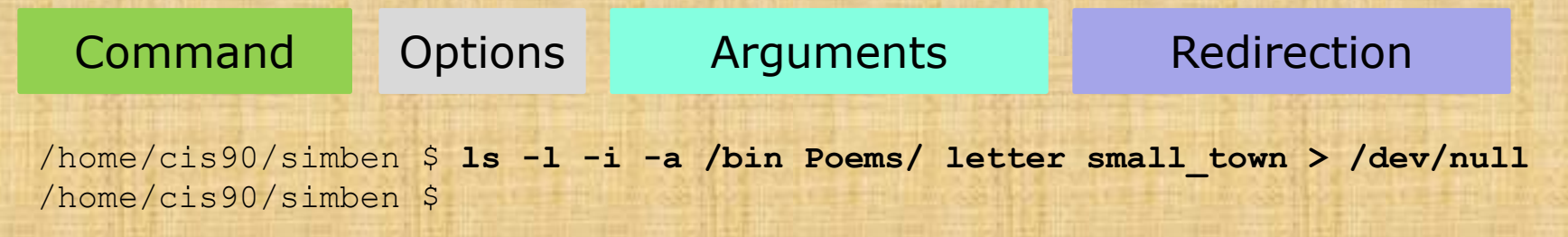

#### Use the chat window to type your answers

Command:

Options: How many: What are they:

Arguments: How many: What are they:

Redirection: How many: What is redirected:

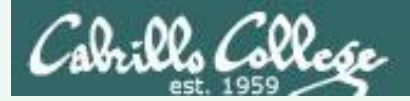

## **Command Syntax**

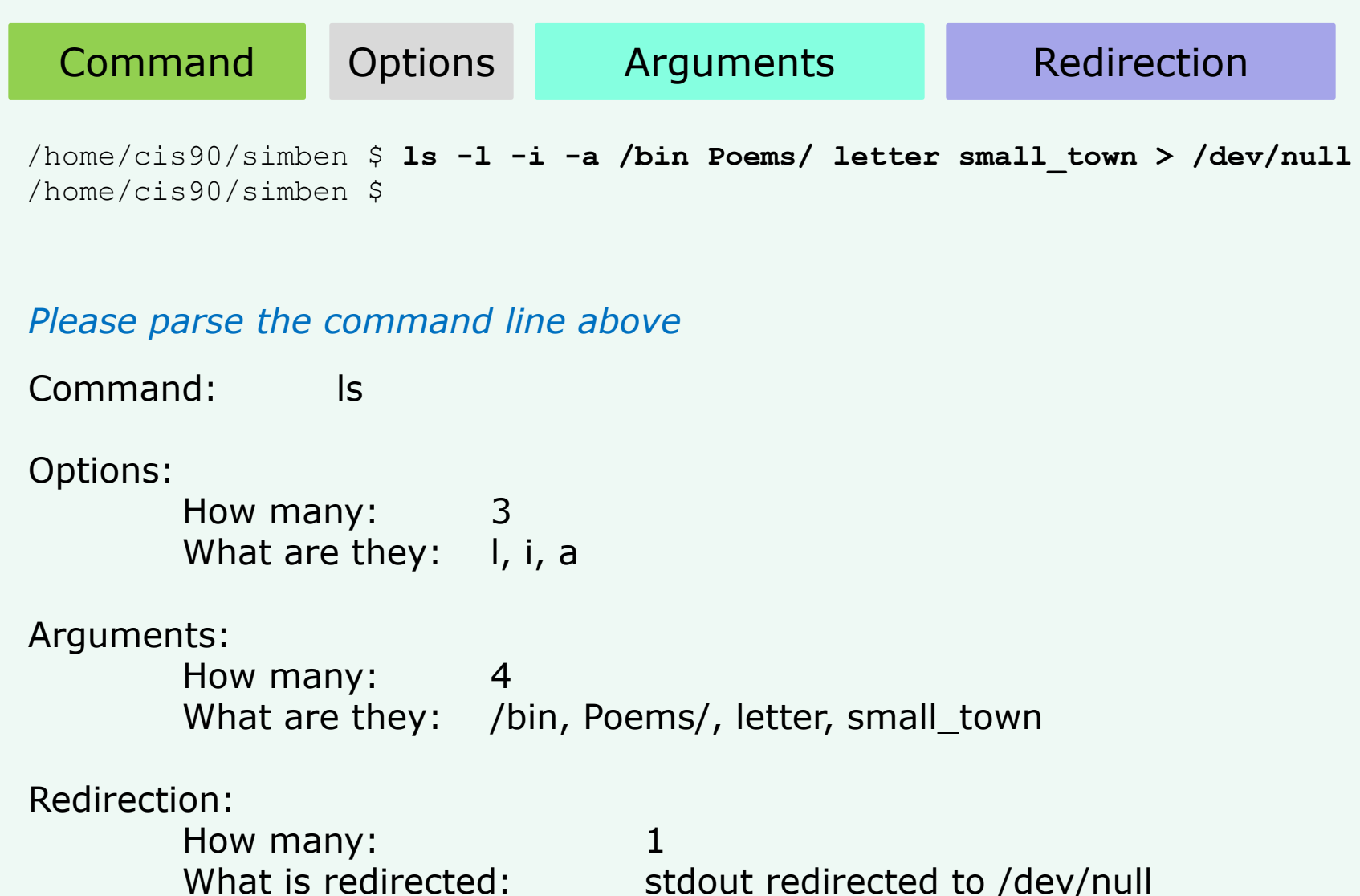

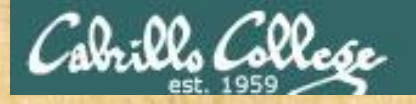

## **Command Syntax**

 Command
 Options
 Arguments
 Redirection

 /home/cis90/simben \$
 •••
 •1
 2
 3
 4
 5

Use the chat window to type your answers

Command:

Options: How many: What are they:

Arguments: How many: What are they:

Redirection: How many: What is redirected:

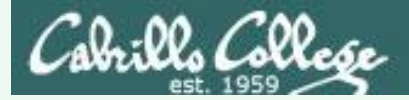

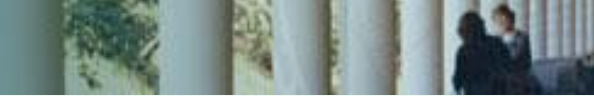

## Command Syntax

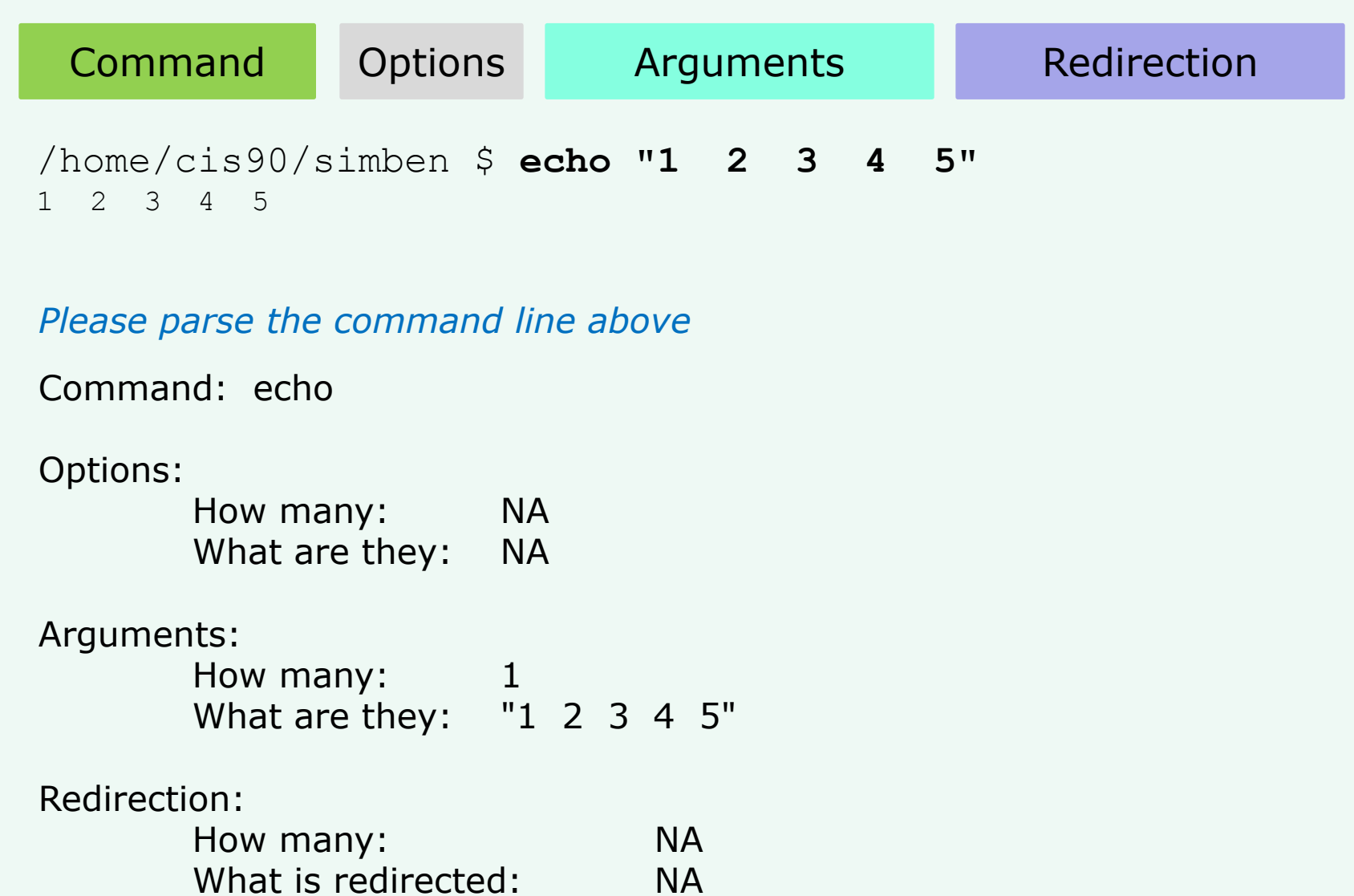

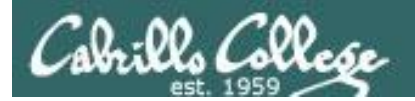

## Variables

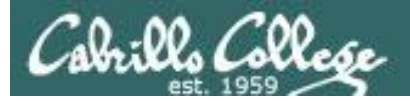

## Shell Variables

- A shell variable gives a name to a location in memory where data can be kept during the session. This data value is lost when a session ends.
- The shell variables used to customize the users environment are called *Environment* variables.
- When parsing, the shell will look for a \$ followed by a variable name and replace it with the value of the variable.

To show the value of a variable use the **echo** command and precede the variable name with a \$

echo **\$PS1** shows the current value of the PS1 variable

To change the value of a variable, use an = sign with no surrounding blanks and no \$

**PS1="Enter next command:**" sets the PS1 prompt variable

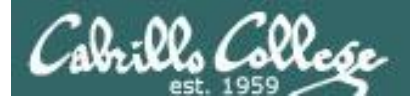

## Variables

Variables are stored in memory. You can think of variables as named boxes containing data.

- \$ echo \$LOGNAME
  simmsben
- \$ echo \$HOSTNAME
  opus.cabrillo.edu
- \$ echo \$HOME
  /home/cis90/simmsben
- \$ echo \$SHELL
  /bin/bash

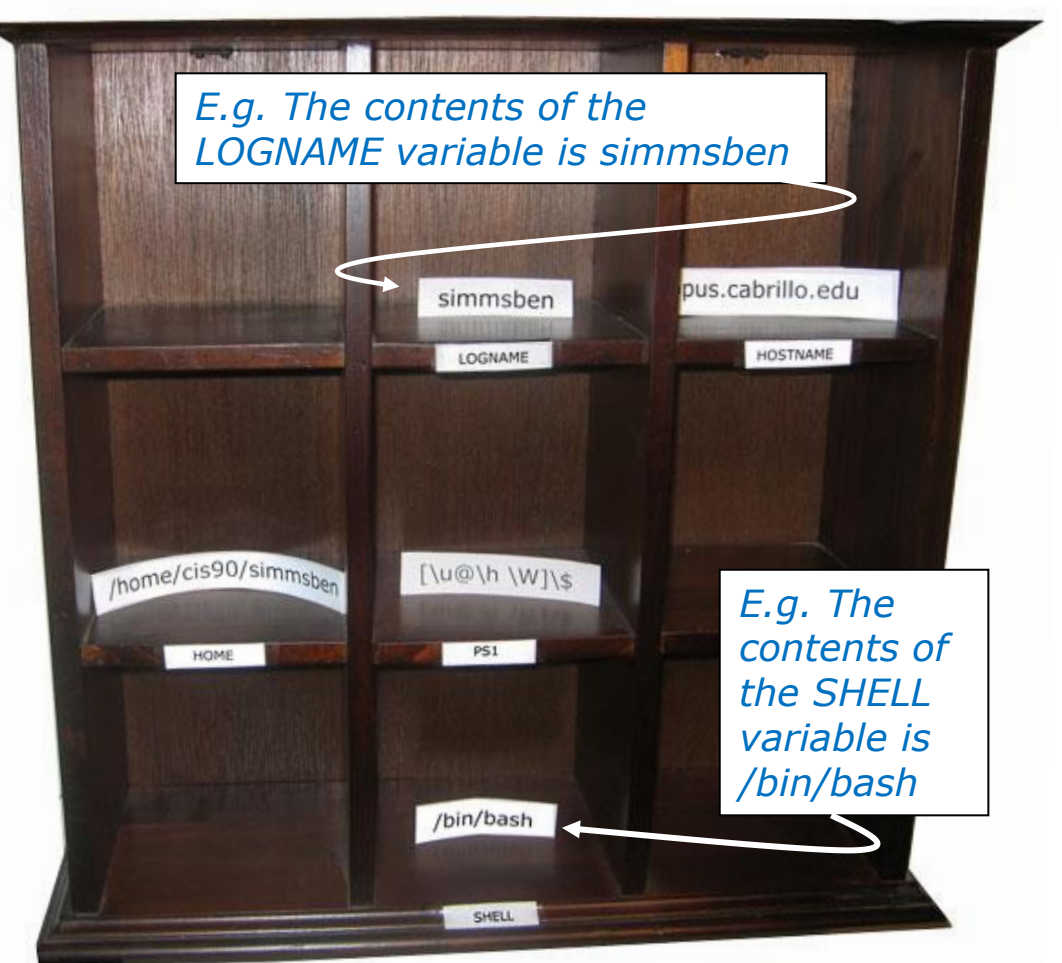

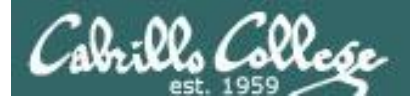

## Shell Environment Variables

#### These variables are automatically set for you when you log in

| Shell Variable | Description                                                                                                   |
|----------------|----------------------------------------------------------------------------------------------------|
| HOME           | Users home directory (starts here after logging in and returns with a cd command (with no arguments)          |
| LOGNAME        | User's username for logging in with.                                                                          |
| PATH           | List of directories, separated by :'s, for the<br>Shell to search for commands (which are<br>program files) . |
| PS1            | The prompt string.                                                                                            |
| PWD            | Current working directory                                                                                     |
| SHELL          | Name of the Shell program being used.                                                                         |
| TERM           | Type of terminal device , e.g. dumb, vt100, xterm, ansi, linux, etc.                                          |

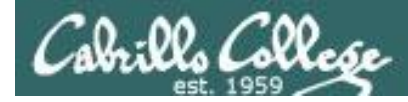

## Showing environment variable values

Shows your terminal type

Shows your current working directory

Shows your level 1 prompt string

/home/cis90/simben \$ echo \$TERM xterm

/home/cis90/simben \$ **echo \$PWD** /home/cis90/simben

/home/cis90/simben \$ **echo \$PS1** \$PWD \$

/home/cis90/simben \$ echo \$HOME Shows your home directory
/home/cis90/simben

/home/cis90/simben \$ echo \$SHELL Shows your shell
/bin/bash

/home/cis90/simben \$ echo \$PATH Shows the directories making up your path
/usr/lib/qt-3.3/bin:/usr/local/bin:/bin:/usr/bin:/usr/local/sbin:
/usr/sbin:/sbin:/home/cis90/simben/../bin:/home/cis90/simben/bin:.

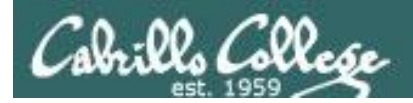

## The TERM variable

#### The TERM variable holds the terminal <u>type</u> which is different than the terminal <u>device</u>

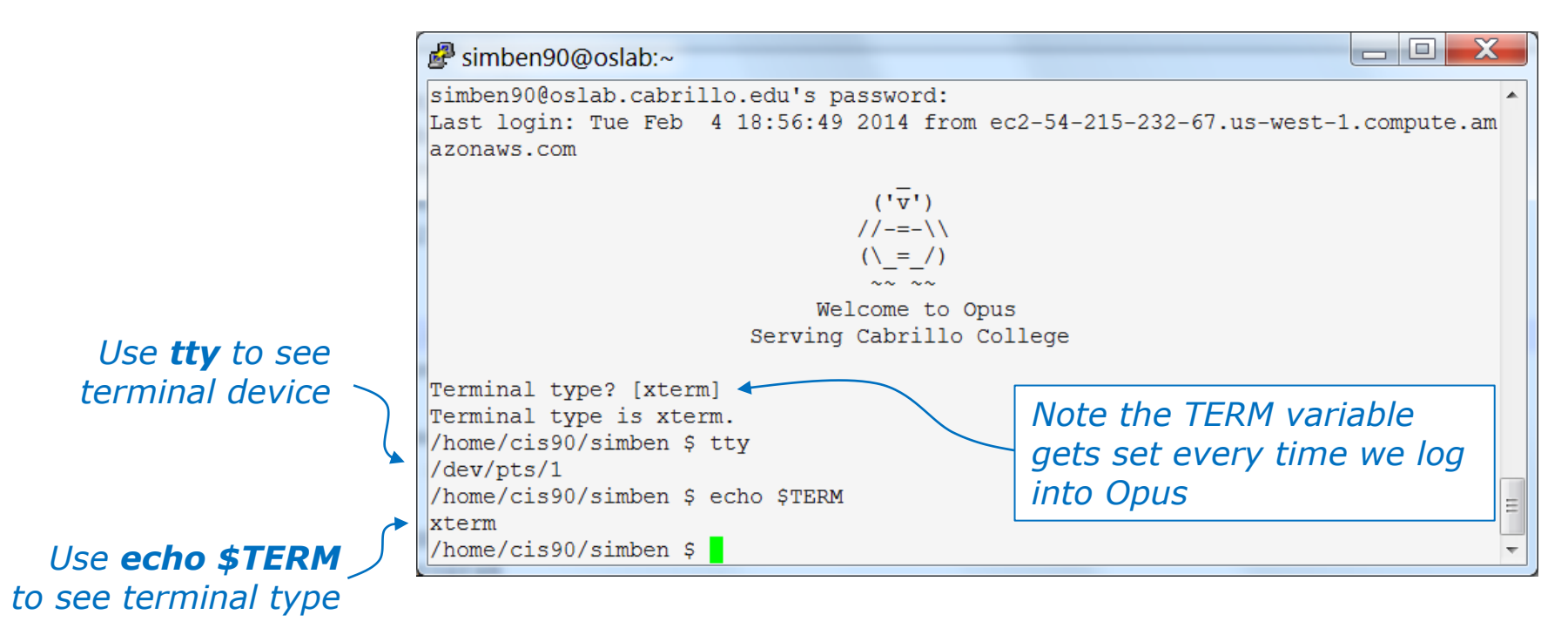

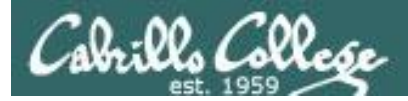

## The SHELL variable

/home/cis90/simben \$ **echo \$SHELL** /bin/bash The SHELL variable will be set to the name of the shell your are running. Benji is running the bash shell.

/home/cis90/simben \$ ps
PID TTY TIME CMD
7364 pts/1 00:00:00 bash
7745 pts/1 00:00:00 ps

*In Lesson 1 we used the ps command to see the shell being run* 

/home/cis90/simben \$ cat /etc/passwd | grep simben
simben90:x:1201:190:Benji Simms:/home/cis90/simben:/bin/bash

The shell that is run is determined by the entry in /etc/passwd

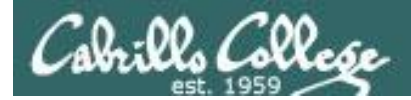

## Setting Variable Values

```
To change the value of a variable, use an = sign with no surrounding blanks and no $
```

/home/cis90/simben \$ echo \$TERM xterm

Show the current terminal type

/home/cis90/simben \$ TERM=dumb
/home/cis90/simben \$ echo \$TERM
dumb

Change the terminal type and display the new value

/home/cis90/simben \$ TERM=xterm
/home/cis90/simben \$ echo \$TERM
xterm

*Change the terminal type back to the original value* 

In Lab 2 you will see what happens when the terminal type is changed

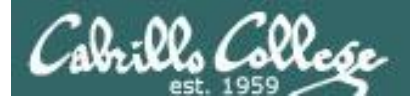

## The PS1 variable

/home/cis90/simben \$ PS1="By your command > "
By your command > date
Mon Sep 3 17:25:32 PDT 2012
By your command >

By your command > PS1='What can I do for you \$LOGNAME? ' What can I do for you simben90? date Mon Sep 3 17:26:10 PDT 2012 What can I do for you simben90?

What can I do for you simben90? **PS1='\$PWD \$ '** /home/cis90/simben \$ date Mon Feb 3 18:06:30 PST 2014

The PS1 variable determines your shell prompt
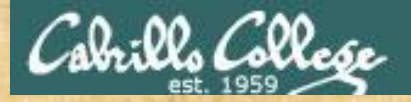

Class Exercise PS1 "Prompt" variable

Change your prompt to "What is your command master? "

Include a space after the ?

Give me a green check ✓ if you are successful and a red x if stuck on CCC Confer

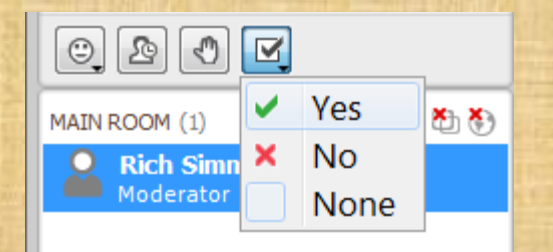

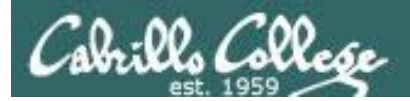

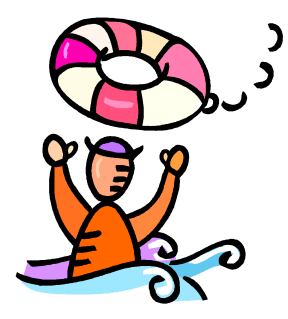

## Need a fresh start -- just log out and back in again and your prompt will be back to normal!

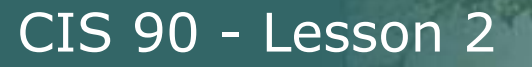

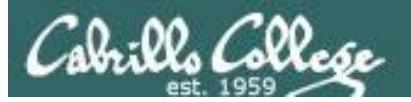

# Changing the shell prompt

(PS1 variable)

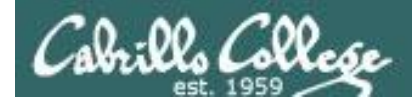

## Changing the prompt

There are some special \codes you can insert when setting the prompt

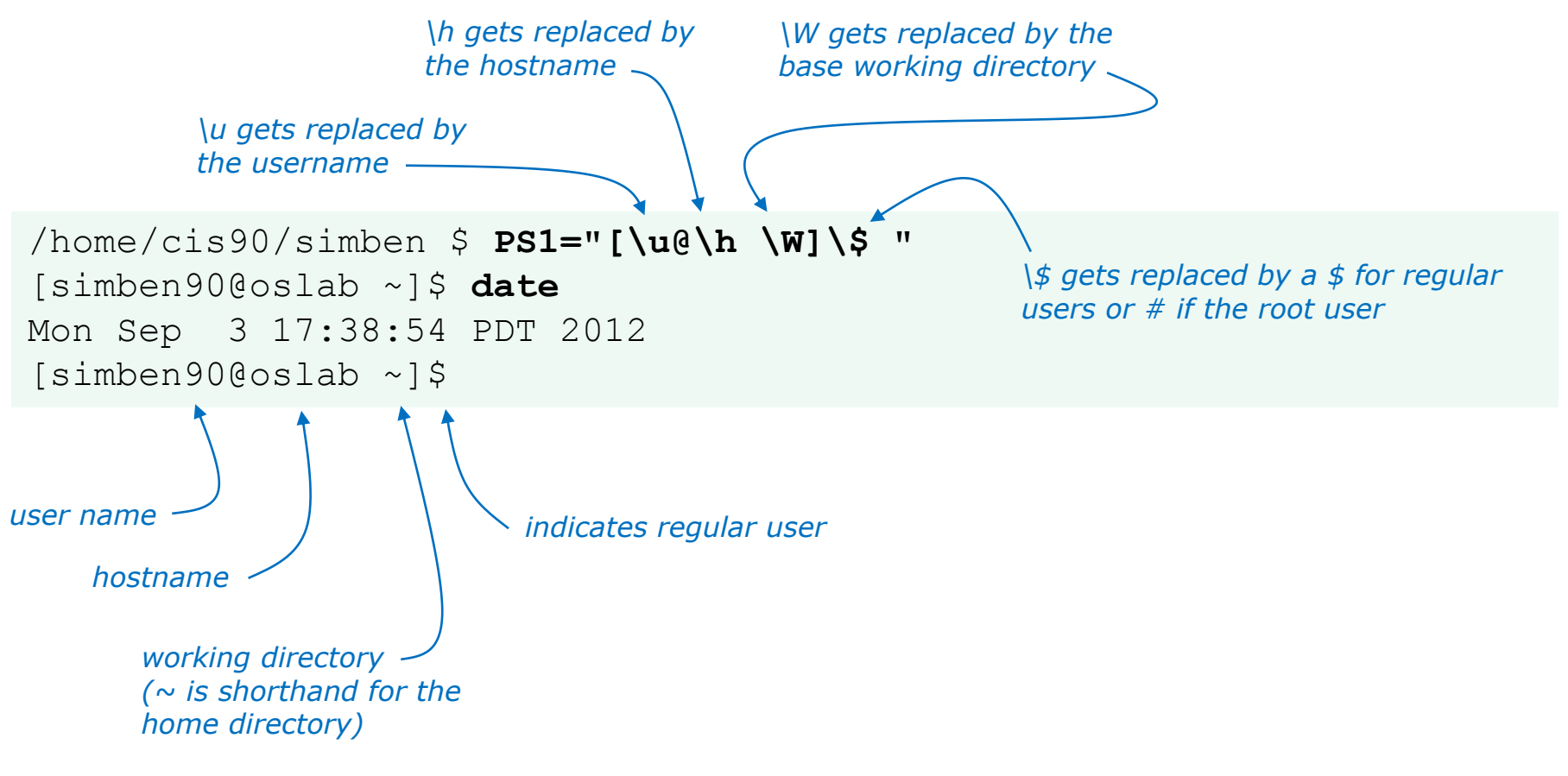

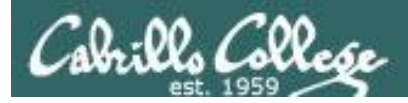

## Changing the prompt

| Special Codes | Meaning                          |
|---------------|----------------------------------|
| <u></u> \!    | history command number           |
| \#            | session command number           |
| \d            | date                             |
| \h            | hostname                         |
| \n            | new line                         |
| \s            | shell name                       |
| \t            | time                             |
| \u            | user name                        |
| \w            | entire path of working directory |
| \W            | only working directory           |
| \\$           | \$ or # (for root user)          |

The PS1 variable (defines the prompt) can be set to any combination of text, variables and these special codes.

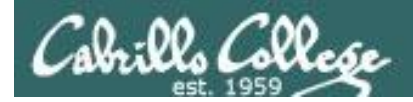

## Changing the prompt

| Prompt string                  | Result                                                              |
|--------------------------------|---------------------------------------------------------------------|
| PS1='\$PWD \$ '                | /home/cis90/simmsben/Poems \$                                       |
| PS1="\w \$ "                   | ~/Poems \$                                                          |
| PS1="\W \$ "                   | Poems \$                                                            |
| PS1="\u@\h \$ "                | simmsben@opus \$                                                    |
| PS1='\u@\h \$PWD \$ '          | <pre>simmsben@opus /home/cis90/simmsben/Poems \$</pre>              |
| PS1='\u@\\$HOSTNAME \$PWD \$ ' | <pre>simmsben@opus.cabrillo.edu /home/cis90/simmsben/Poems \$</pre> |
| PS1='\u \! \$PWD \$ '          | simmsben 825 /home/cis90/simmsben/Poems \$                          |
| PS1="[\u@\h \W] \$ "           | [simmsben@opus Poems] \$                                            |

*Important:* Use single quotes around variables that change. For example if you use \$PWD with double quotes, the prompt will not changes as you change directories! More on this later ...

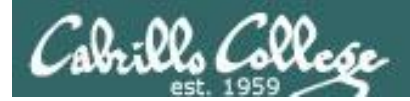

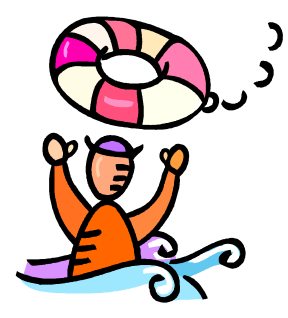

## Need a fresh start -- just log out and back in again and your prompt will be back to normal!

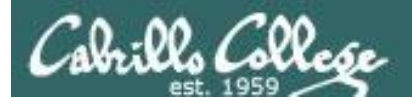

## Listing all the variables

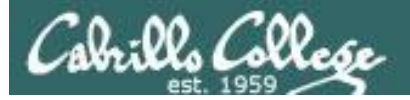

#### Shell Variables set command

#### /home/cis90/simben \$ Set

BASH=/bin/bash

BASHOPTS=checkwinsize:cmdhist:expand aliases:extquote:force fignore:hostco mplete:interactive comments:login shell:progcomp:promptvars:sourcepath BASH ALIASES=() BASH ARGC=()BASH ARGV=() BASH CMDS=() BASH ENV=/home/cis90/simben/.bashrc BASH LINENO=() BASH SOURCE=() BASH VERSINFO=([0]="4" [1]="1" [2]="2" [3]="1" [4]="release" [5]="i386redhat-linux-gnu") BASH VERSION= '4.1.2(1) -release ' COLORS=/etc/DIR COLORS COLUMNS=123 CVS RSH=ssh DIRSTACK=() EUID=1001 GROUPS = ()G BROKEN FILENAMES=1 HISTCONTROL=ignoredups HISTFILE=/home/cis90/simben/.bash history HISTFILESIZE=1000 HISTSIZE=1000 HOME=/home/cis90/simben HOSTNAME=oslab.cabrillo.edu HOSTTYPE=i386

HOSTTYPE=i386 ID=1001 IFS=\$' \t\n' IGNOREEOF=10 LANG=en\_US.UTF-8 LESSOPEN='|/usr/bin/lesspipe.sh %s' LINES=38 LOGNAME=simben90

The **set** command shows all shell variables including the special environment variables.

LS COLORS='rs=0:di=01;34:ln=01;36:mh=00:pi=40;33:so=01;35:do=01;35:bd=40;3 3;01:cd=40;33;01:or=40;31;01:mi=01;05;37;41:su=37;41:sg=30;43:ca=30;41:tw= 30;42:ow=34;42:st=37;44:ex=01;32:\*.tar=01;31:\*.tgz=01;31:\*.arj=01;31:\*.taz =01;31:\*.lzh=01;31:\*.lzma=01;31:\*.tlz=01;31:\*.txz=01;31:\*.zip=01;31:\*.z=01 ;31:\*.Z=01;31:\*.dz=01;31:\*.qz=01;31:\*.lz=01;31:\*.xz=01;31:\*.bz2=01;31:\*.tb z=01;31:\*.tbz2=01;31:\*.bz=01;31:\*.tz=01;31:\*.deb=01;31:\*.rpm=01;31:\*.jar=0 1;31:\*.rar=01;31:\*.ace=01;31:\*.zoo=01;31:\*.cpio=01;31:\*.7z=01;31:\*.rz=01;3 1:\*.jpg=01;35:\*.jpeg=01;35:\*.gif=01;35:\*.bmp=01;35:\*.pbm=01;35:\*.pgm=01;35 :\*.ppm=01;35:\*.tga=01;35:\*.xbm=01;35:\*.xpm=01;35:\*.tif=01;35:\*.tiff=01;35: \*.png=01;35:\*.svg=01;35:\*.svgz=01;35:\*.mng=01;35:\*.pcx=01;35:\*.mov=01;35:\* .mpg=01;35:\*.mpg=01;35:\*.m2v=01;35:\*.mkv=01;35:\*.ogm=01;35:\*.mp4=01;35:\*. m4v=01;35:\*.mp4v=01;35:\*.vob=01;35:\*.qt=01;35:\*.nuv=01;35:\*.wmv=01;35:\*.as f=01;35:\*.rm=01;35:\*.rmvb=01;35:\*.flc=01;35:\*.avi=01;35:\*.fli=01;35:\*.flv= 01;35:\*.ql=01;35:\*.dl=01;35:\*.xcf=01;35:\*.xwd=01;35:\*.yuv=01;35:\*.cqm=01;3 5:\*.emf=01;35:\*.axv=01;35:\*.anx=01;35:\*.oqv=01;35:\*.oqx=01;35:\*.aac=01;36: \*.au=01;36:\*.flac=01;36:\*.mid=01;36:\*.midi=01;36:\*.mka=01;36:\*.mp3=01;36:\* .mpc=01;36:\*.oqg=01;36:\*.ra=01;36:\*.wav=01;36:\*.axa=01;36:\*.oqg=01;36:\*.sp x=01;36:\*.xspf=01;36:' MACHTYPE=i386-redhat-linux-gnu MAIL=/var/spool/mail/simben90 MAILCHECK=60 OLDPWD=/bin OPTERR=1 OPTIND=1 OSTYPE=linux-gnu PATH=/usr/lib/gt-3.3/bin:/usr/local/bin:/bin:/usr/bin:/usr/local/sbin:/usr/sbin:/home /cis90/simben/../bin:/home/cis90/simben/bin:. PIPESTATUS=([0]="127") PPTD=17309 PROMPT COMMAND='printf "\03310;%s@%s:%s\007" "\${USER}" "\${HOSTNAME%%.\*}" "\${PWD/#\$HOME/~}"' PS1='\$PWD \$ ' PS2='> ' PS4='+ ' PWD=/home/cis90/simben OTDIR=/usr/lib/gt-3.3 QTINC=/usr/lib/qt-3.3/include QTLIB=/usr/lib/qt-3.3/lib SELINUX LEVEL REOUESTED= SELINUX ROLE REQUESTED= SELINUX USE CURRENT RANGE= SHELL=/bin/bash SHELLOPTS=braceexpand:emacs:hashall:histexpand:history:iqnoreeof:interacti ve-comments.monitor SHLVL=1 SSH CLIENT='50.0.68.235 51849 2220' SSH CONNECTION='50.0.68.235 51849 172.30.5.20 2220' SSH TTY=/dev/pts/2 TERM=xterm UID=1001 USER=simben90 USERNAME= =ser colors=/etc/DIR COLORS /home/cis90/simben \$

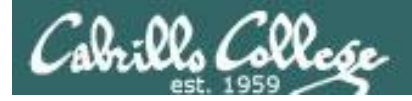

#### Shell (Environment) Variables env command

/home/cis90/simben \$ **env** 

HOSTNAME=oslab.cabrillo.edu SELINUX ROLE REQUESTED=

#### TERM=xterm

#### SHELL=/bin/bash

HISTSIZE=1000 SSH\_CLIENT=50.0.68.235 51849 2220 SELINUX\_USE\_CURRENT\_RANGE= QTDIR=/usr/lib/qt-3.3 QTINC=/usr/lib/qt-3.3/include SSH\_TTY=/dev/pts/2 USER=simben90 The **env** command shows just the environment variables (a subset of the shell varialbes)

LS\_COLORS=rs=0:di=01;34:ln=01;36:mh=00:pi=40;33:so=01;35:do=01;35:bd=40;33;01:cd=40;33;01:cr=40;31;01:mi=01;05;37;41:su=37;41:sg=30;43:ca= 30;41:tw=30;42:ow=34;42:st=37;44:ex=01;31:\*.tg=01;31:\*.arj=01;31:\*.taz=01;31:\*.lzh=01;31:\*.lzh=01;31:\*.tlz=01;31:\*.tlz=01;31:\*.tz=01;31:\*.tz=01;31:

USERNAME=

MAIL=/var/spool/mail/simben90

PATH=/usr/lib/qt-3.3/bin:/usr/local/bin:/bin:/usr/bin:/usr/local/sbin:/usr/sbin:/sbin:/home/cis90/simben/../bin:/home/cis90/simben/bin:. PWD=/home/cis90/simben

FWD=/nome/cls9U/simben LANG=en\_US.UTF-8 SELINUX\_LEVEL\_REQUESTED= HISTCONTROL=ignoredups SHLVL=1 HOME=/home/cls90/simben BASH\_ENV=/home/cls90/simben/.bashrc LOGNAME=simben90 QTLIB=/usr/lib/qt-3.3/lib CVS\_RSH=ssh SSH\_CONNECTION=50.0.68.235 51849 172.30.5.20 2220 LESSOPEN=|/usr/bin/lesspipe.sh %s G\_BROKEN\_FILENAMES=1

\_=/bin/env OLDPWD=/bin /home/cis90/simben \$

#### 118

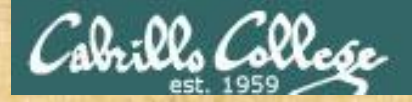

Class Exercise PS1 "Prompt" variable

Change your prompt to "What is your command master? "

Include a space after the ?

Give me a green check ✓ if you are successful and a red x if stuck on CCC Confer

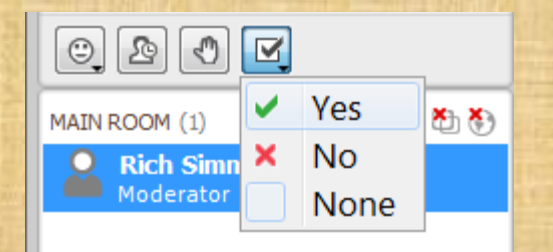

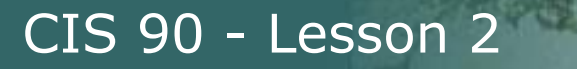

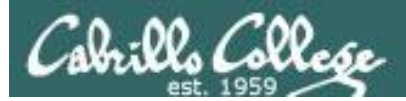

# The Shell (Deep Dive)

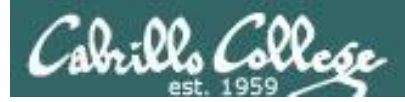

### The Shell

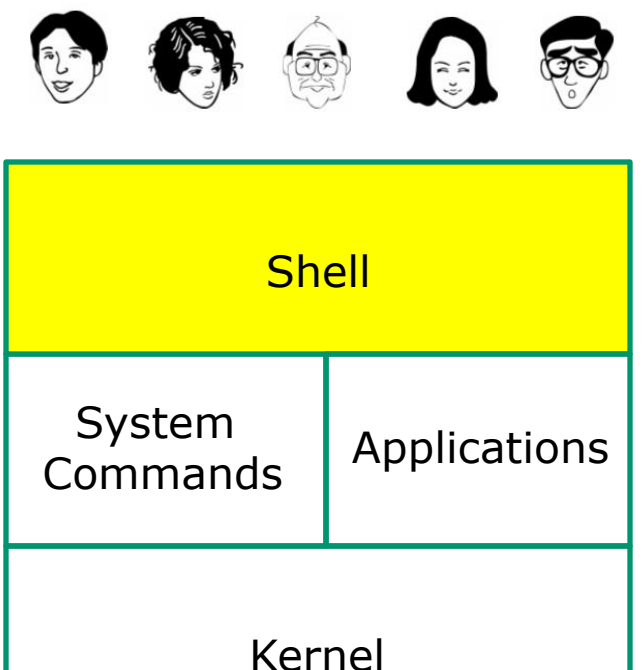

- Allows users to interact with the computer via a "command line".
  - **Prompts** for a command, parses the command, finds the right program and gets that program executed.
  - Is called a "shell" because it hides the underlying operating system.
  - Multiple shell programs are available: sh (Bourne shell), bash (born again shell), csh (C shell), ksh (Korn shell).
  - The shell is a user interface and a programming language (scripts).
  - GNOME and KDE desktops could be called graphical shells

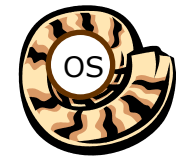

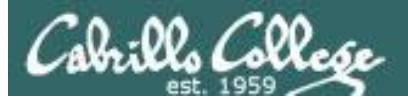

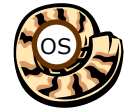

Life of the Shell

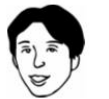

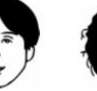

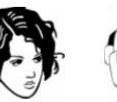

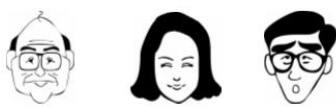

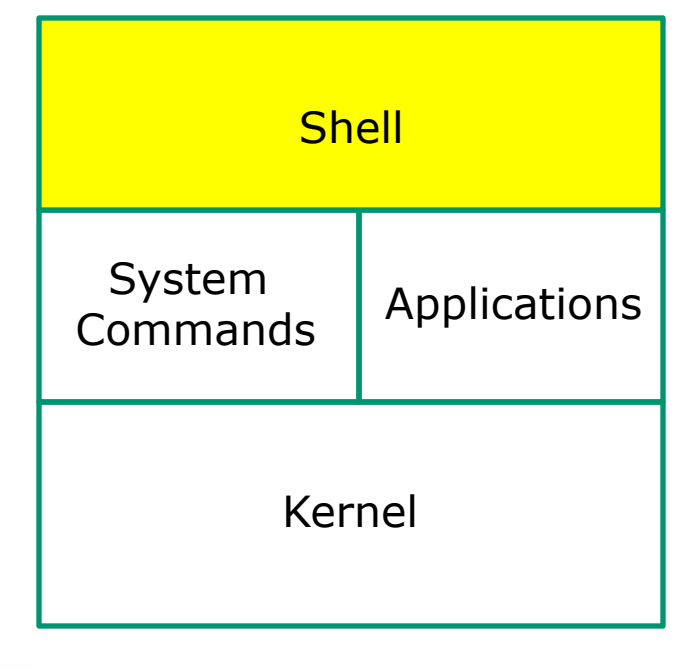

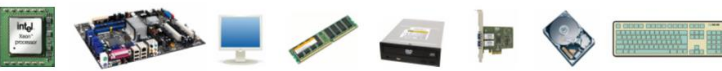

- 1) Prompt
- 2) Parse
- 3) Search
- 4) Execute
- 5) Nap
- 6) Repeat

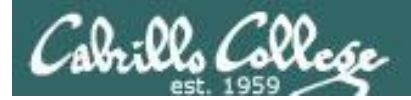

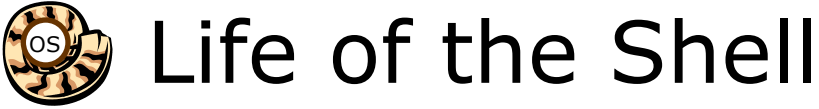

#### Example:

/home/cis90/simben \$ ls -lt proposal1 proposal2 -rw-r--r-. 1 simben90 cis90 1074 Aug 26 2003 proposal1 -rw-r--r-. 1 simben90 cis90 2175 Jul 20 2001 proposal2 /home/cis90/simben \$

#### **Shell Steps**

- 1) Prompt
- 2) Parse
- 3) Search
- 4) Execute
- 5) Nap
- 6) Repeat

Lets take a deep dive into how a command gets executed.

Note it is always a team effort by both the shell and the command.

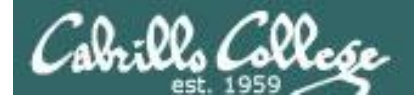

Example:

CIS 90 - Lesson 2

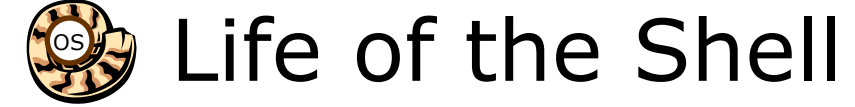

## 1) Prompt user for a command

The shell begins by outputting the prompt (which is based on the PS1 variable)

#### /home/cis90/simben \$ ls -lt proposal1 proposal2

Then you type the command

FYI, you can mimic outputting the prompt yourself with these commands: /home/cis90/simben \$ echo \$PS1 to show value of PS1 variable \$PWD \$ /home/cis90/simben \$ echo \$PWD \$ echo the output of the previous command /home/cis90/simben \$ was output by the echo command above /home/cis90/simben \$ was output by the shell (the same output)

1) Prompt

2) Parse
 3) Search
 4) Execute
 5) Nap
 6) Repeat

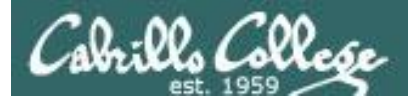

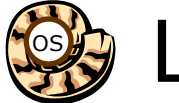

## Life of the Shell

## 2) Parse command user typed

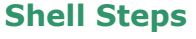

- 1) Prompt
- 2) Parse
- 3) Search
- 4) Execute
- 5) Nap
- 6) Repeat

Example:

ls -lt proposal1 proposal2

During the parse step the shell identifies all options & arguments, handles any metacharacters and redirection

- Command = Is
- 2 Options = I, t
- 2 Arguments = proposal1, proposal2
- 1 Redirection = NA

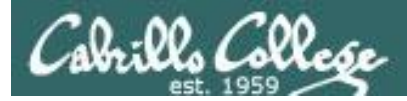

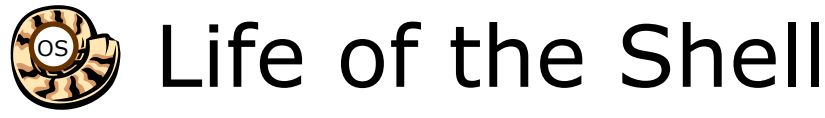

#### Shell Steps

- 1) Prompt 3) Search path for the program to run 2) Parse 3) Search
  - 4) Execute
  - 5) Nap
  - 6) Repeat

#### ls -lt proposal1 proposal2

Use this command to see the path directories (separated by :'s) on your path

/home/cis90/simben \$ echo \$PATH

/usr/lib/gt-3.3/bin:/usr/local/bin:/bin:/usr/bin:/usr/local/sbin:/usr/sbin :/sbin:/home/cis90/simben/../bin:/home/cis90/simben/bin:.

#### The shell will search each directory in order for an **Is** command

/usr/lib/gt-3.3/bin no ls command found here no ls command found here /usr/local/bin YES! – an Is command is in the /bin directory /bin /usr/bin /usr/local/sbin /usr/sbin /sbin /home/cis90/simben/../bin /home/cis90/simben/bin

Note: If the shell cannot find the command on the path it will output "command not found"

*Try mimicking what the shell does to search for Is:* /home/cis90/simben \$ ls /usr/lib/qt-3.3/bin/ls ls: cannot access /usr/lib/gt-3.3/bin/ls: No such file or directory

/home/cis90/simben \$ ls /usr/local/bin/ls ls: cannot access /usr/local/bin/ls: No such file or directory

/home/cis90/simben \$ ls /bin/ls /bin/ls

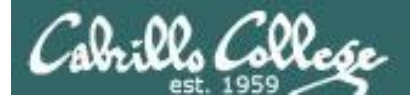

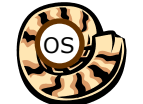

## Life of the Shell

## 4) Execute the command

#### ls -lt proposal1 proposal2

Invokes the kernel to load the program into memory (which becomes a process), passes along any parsed options & expanded arguments, hooks up any redirection requests then goes to sleep till the new process has finished

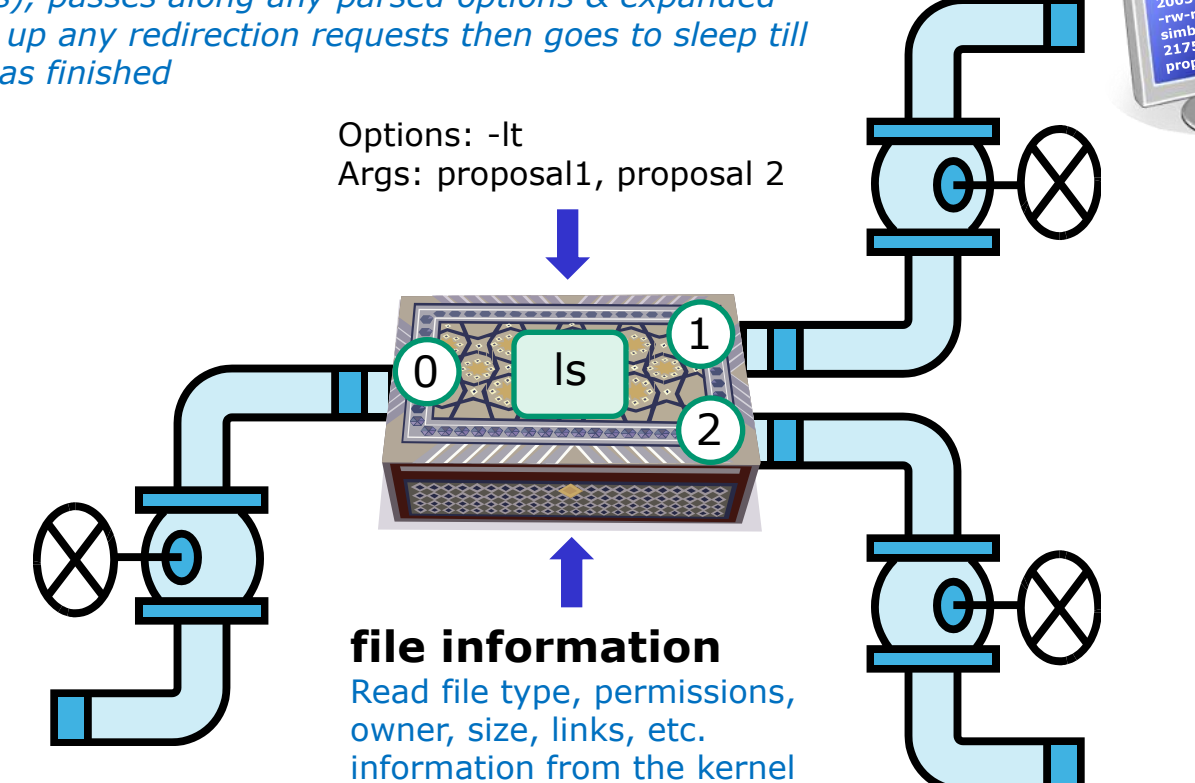

#### **Shell Steps**

- 1) Prompt
- 2) Parse
- 3) Search
- 4) Execute
- 5) Nap
- 6) Repeat

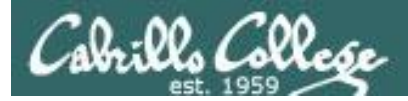

## 5) Nap while the command (process) runs to completion

(The shell, itself a loaded process, goes into the sleep state and waits till the command process is finished)

/home/cis90/simben \$ ls -lt proposal1 proposal2
-rw-r--r-. 1 simben90 cis90 1074 Aug 26 2003 proposal1
-rw-r--r-. 1 simben90 cis90 2175 Jul 20 2001 proposal2

The shell sleeps while the ls process outputs these two lines

#### **Shell Steps**

- 1) Prompt
- 2) Parse
- 3) Search
- 4) Execute
- 5) Nap
- 6) Repeat

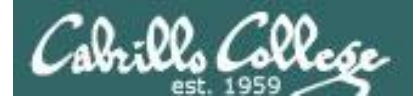

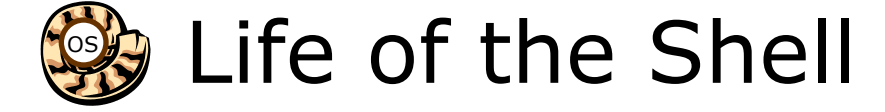

## 6) And do it all over again ... go to step 1

#### **Shell Steps**

- 1) Prompt
- 2) Parse
- 3) Search
- 4) Execute
- 5) Nap
- 6) Repeat

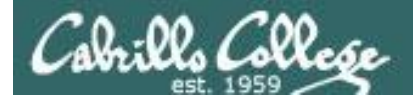

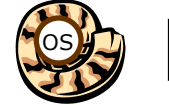

## Life of the Shell

- A /home/cis90/simben \$ Ls -lt proposal1 proposal2 What's wrong? -bash: Ls: command not found Who output the error?
- B /home/cis90/simben \$ ls -lt proposal1 proposal5
  ls: cannot access proposal5: No such file or directory
  -rw-r--r-. 1 simben90 cis90 1074 Aug 26 2003 proposal1
  What's wrong?
  Who output the error?
- C /home/cis90/simben \$ ls -lw proposal1 proposal2
   ls: invalid line width: proposal1

*What's wrong? Who output the error?* 

- D /home/cis90/simben \$ ls -lt proposal1proposal2
  ls: cannot access proposal1proposal2: No such file or directory
  What's wrong?
  Who output the error?
- E /home/cis90/simben \$ ls-lt proposal1 proposal2
   -bash: ls-lt: command not found
   What's wrong?
   Who output the error?

D) no space between arguments, Is; E) no space after command, bash

A) Capital L typo, bash; B) non-existent proposal 5, ls; C) incomplete w option, ls;

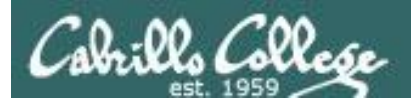

## Metacharacters

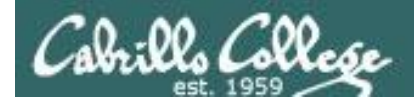

## Metacharacters

When parsing, the shell gives special meaning to metacharacters

- " use double quotes to preserve blanks and allow variable expansion
- ' use single quotes to preserve blanks and block variable expansion
- \$ use to show the value rather than the name of a variable
- ; allows multiple commands on one line

<enter key> - The invisible newline control character marking the end of a command

- = use to set variables to new values
- $\mathbf{V}$  removes (escapes) the special powers of a metacharacter

Other metacharacters we will learn about later include: ?, \*, <, >, >>, !, |, [], {}, &, && and ||

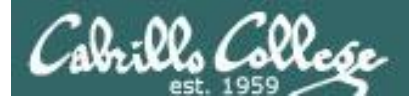

## Metacharacters - quotes

- Double " quotes <u>allow</u> variable expansion
- Single ' quotes <u>block</u> variable expansion
- Both double and single quotes preserve blanks

/home/cis90/simben \$ echo I am \$LOGNAME (3 arguments)
I am simben90 Extra blanks ignored, variable expanded

/home/cis90/simben \$ echo "I am \$LOGNAME" (1 argument)
I am simben90 Extra blanks preserved, variable expanded to show value

| /home/cis90/simben | <pre>\$ echo 'I</pre> | am                      | \$LOGNAME '             | (1 argument) |
|--------------------|-----------------------|-------------------------|-------------------------|--------------|
| I am               | \$LOGNAME             | Extra blanks preserved, | variable expansion bloc | ked          |

Double quotes called <u>weak</u> quotes because they allow the shell to expand variables. Single quotes are called <u>strong</u> quotes because they block the shell from expanding variables.

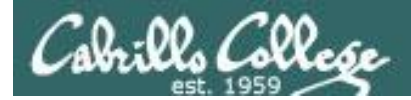

## Metacharacters - quotes

/home/cis90/simben \$ echo '"double quotes"'
"double quotes"

/home/cis90/simben \$ echo "'single quotes'"
'single quotes'

*Tip: single quotes can be used to output double quotes and vice-versa* 

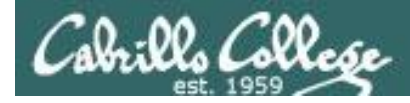

### Metacharacters - <enter key>

<enter key> - The invisible newline control character marking
the end of a command

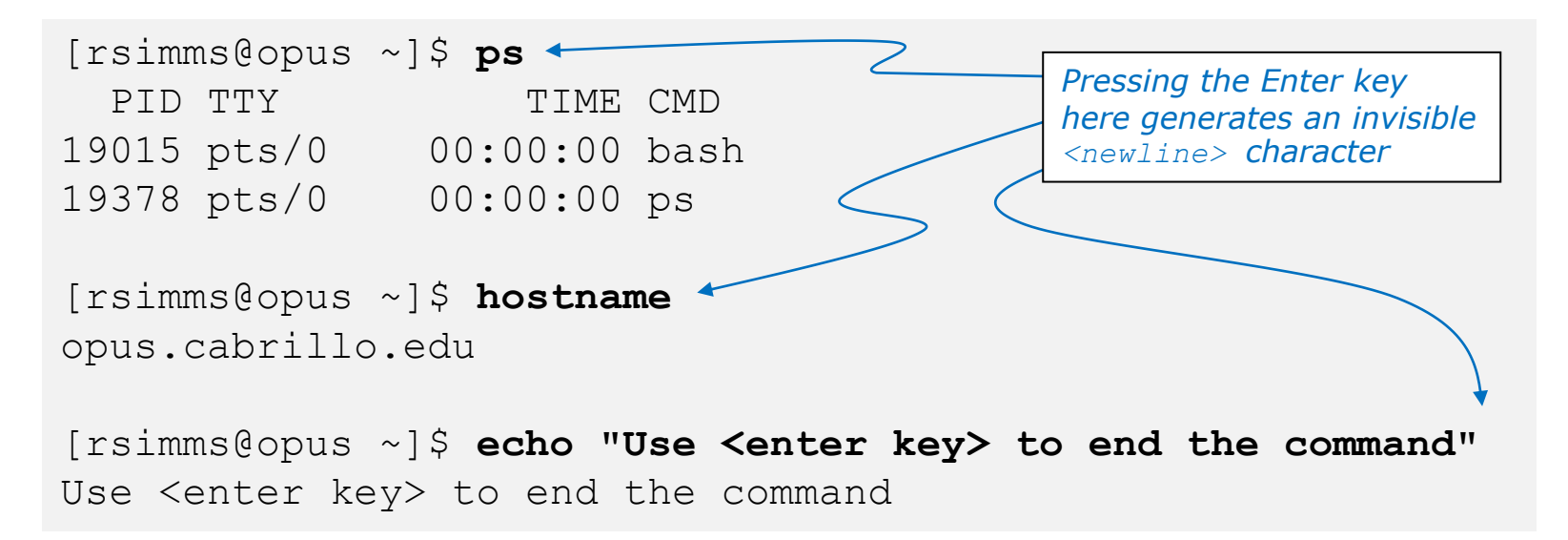

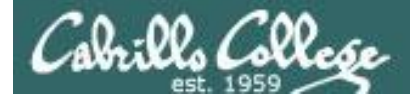

### Metacharacters - \ (backslash)

The back slash \ removes (escapes) the special powers of a metacharacter

```
[rsimms@oslab ~]$ echo a b c d e f
abcdef
                                     Escape the invisible newline <enter key>
[rsimms@opus ~]$ echo a b c \
                                     which marks the end of a command
> d e f
abcdef
[rsimms@opus ~]$ echo $PS1
[\u@\h \W]\$
                                  Escape the $ (which shows)
[rsimms@opus ~]$ echo \$PS1
                                  the value of the variable)
$PS1
[rsimms@opus ~]$ echo "Hello World"
Hello World
                                              Escape the double quote
[rsimms@opus ~]$ echo \"Hello World\"
                                              marks
"Hello World"
```

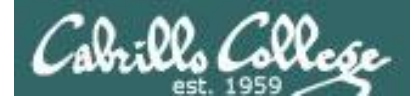

### Metacharacters - ; (semi-colon)

#### The semi-colon ; allows multiple commands on one line

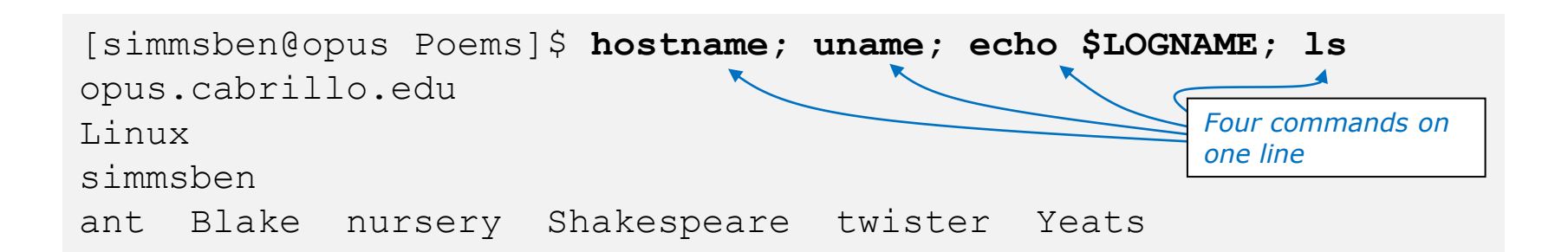

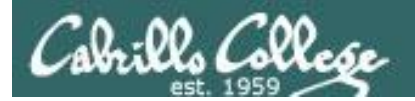

## Shortcuts

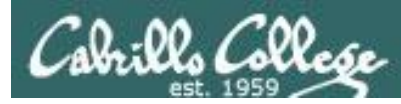

### More on the Command Line Handy Shortcuts

- Use up and down arrows to "retype" previous commands
- Left and right arrow for editing current command
- Use <tab> to complete filenames automatically

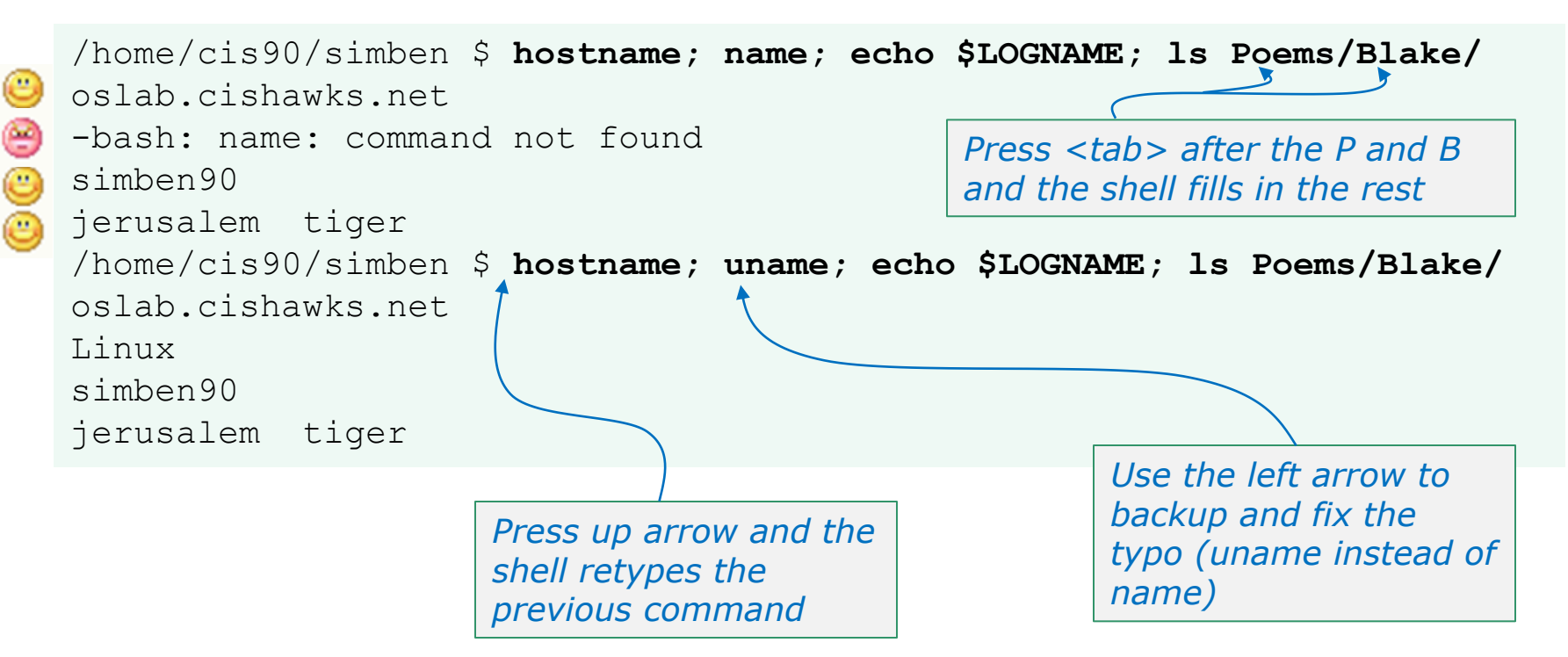

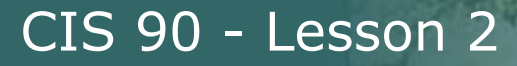

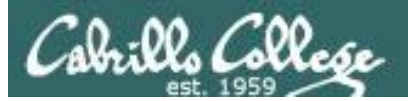

## Life without a path

-bash: xxxx: command not found

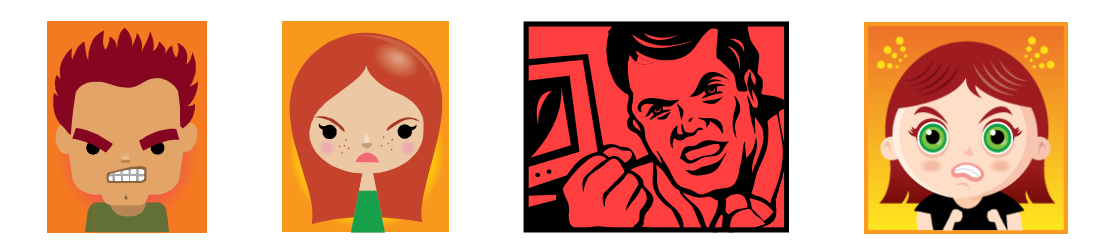

Don't get mad, just fix your path!

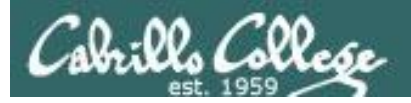

## The Path

The shell uses your path to locate commands to execute

- A path is a ordered set of directories along which the shell will search to locate commands to execute
- The path is defined by the PATH variable
- Show your path with **echo \$PATH**
- If you specify a command xxxx that the shell cannot find on the path it will print the following error message:

-bash: xxxx: command not found

• To run a command that is not on your path the complete absolute pathname must be specified. e.g. /usr/bin/uname

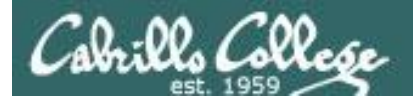

## The Path

Use this command to see the directories (separated by :'s) on your path
/home/cis90/simben \$ echo \$PATH
/usr/lib/qt3.3/bin:/usr/local/bin:/bin:/usr/bin:/usr/local/sbin:/usr/sbin:/sbin:/home/c
is90/simben/../bin:/home/cis90/simben/bin:.

The shell will search for the ls command along the path in this order: /usr/lib/qt-3.3/bin /usr/local/bin /usr/bin /usr/local/sbin /usr/sbin /sbin /home/cis90/simben/../bin /home/cis90/simben/bin

yes, . is a directory too and it is whatever directory you have currently changed into

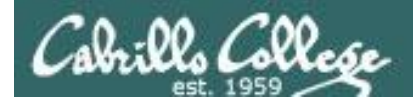

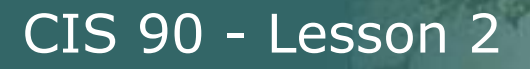

#### **Experiment – Breaking the Path**

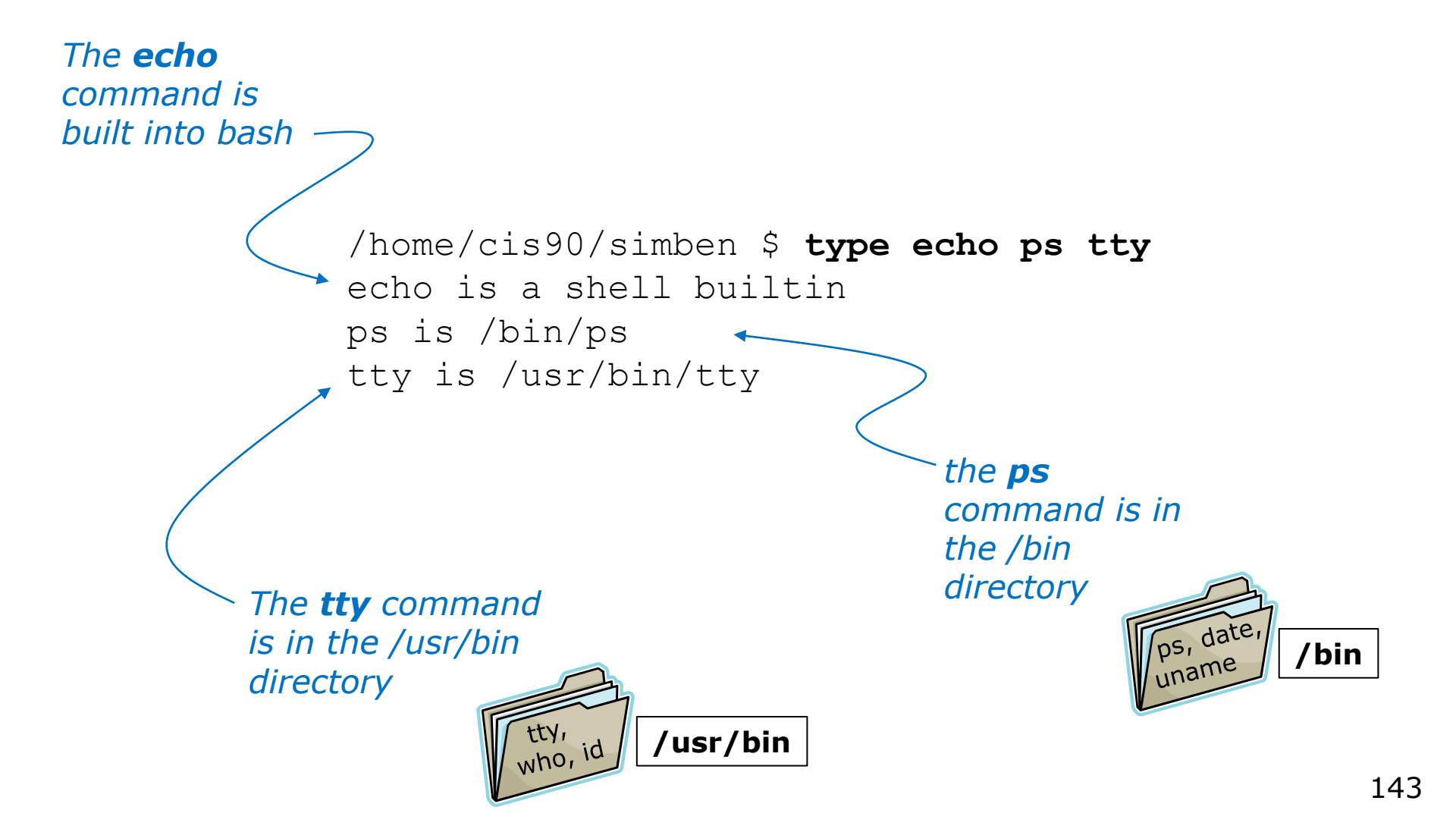

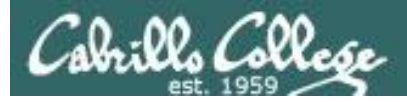

#### **Experiment – Breaking the Path**

| Default _<br>path | <pre>/home/cis90/simben \$ ech<br/>I love Linux<br/>/home/cis90/simben \$ dat<br/>Mon Sep 3 15:17:52 PDT<br/>/home/cis90/simben \$ tty<br/>/dev/pts/2<br/>/home/cis90/simben \$</pre> | o I love<br>e<br>2012                                | Linux                           |                                                                               |
|-------------------|----------------------------------------------------------------------------------------------------|------------------------------------------------------|---------------------------------|-------------------------------------------------------------------------------|
| TROUBLE!          | <pre>/home/cis90/simben \$ PAT /home/cis90/simben \$ ech /home/cis90/simben \$</pre>                                                                                                  | Н=""<br>0 \$РАТН                                     | Break the setting it            | path by<br>to null                                                            |
| No path -         | <pre>/home/cis90/simben \$ ech I love Linux /home/cis90/simben \$ dat -bash: date: No such fil /home/cis90/simben \$ tty -bash: tty: No such file</pre>                               | <b>o I love</b><br><b>e</b><br>e or dire<br>or direc | <b>Linux</b><br>ectory<br>ctory | <i>Only <b>echo</b><br/>works because<br/>it is built into<br/>the shell!</i> |
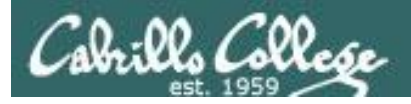

/home/cis90/simben \$ echo \$PATH

/home/cis90/simben \$

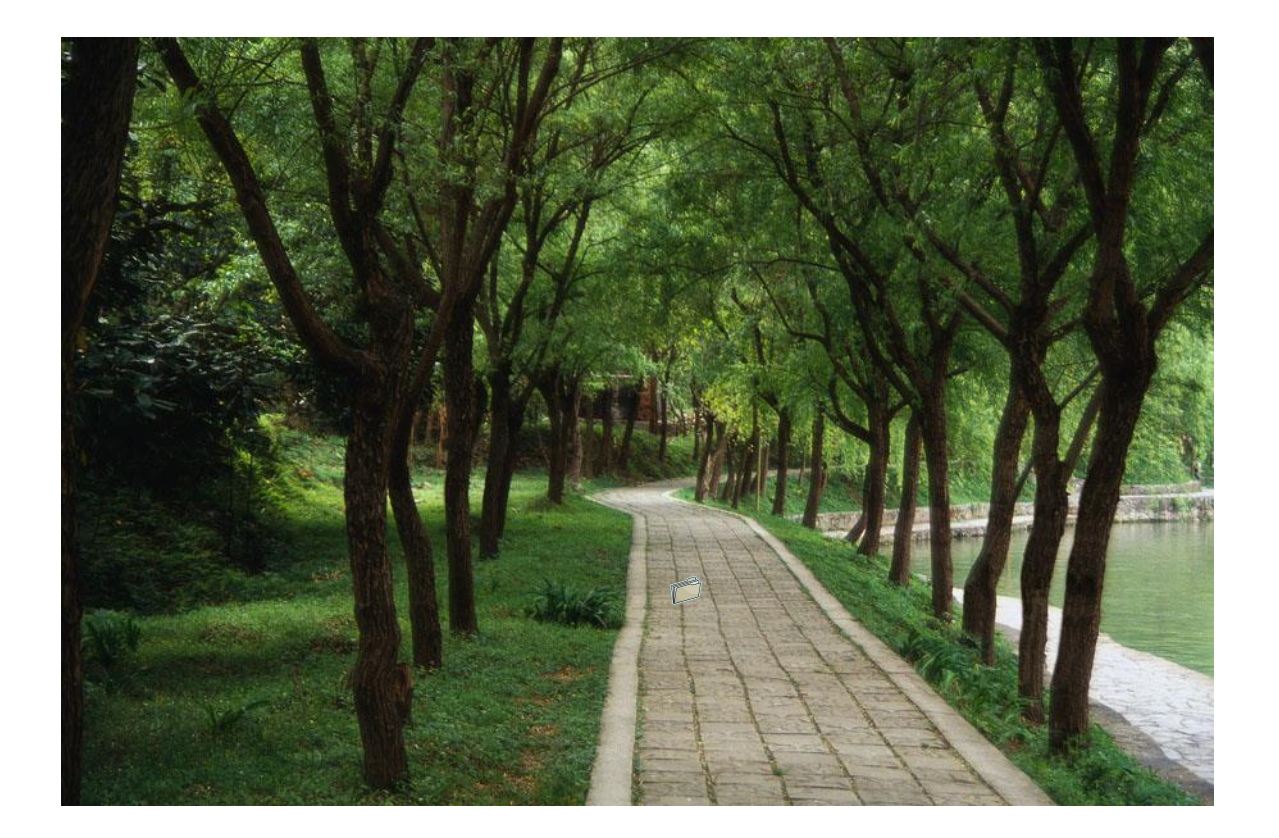

There is nothing on the path!

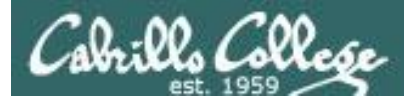

#### **Experiment – Restoring the Path**

/home/cis90/simben \$ PATH=/bin
/home/cis90/simben \$ echo \$PATH
/bin
/home/cis90/simben \$

Add the /bin directory to the path

**date** works because it resides in the /bin directory which is now on the path

/home/cis90/simben \$ echo I love Linux
I love Linux
/home/cis90/simben \$ date
Mon Sep 3 15:24:19 PDT 2012
/home/cis90/simben \$ tty
-bash: tty: No such file or directory

**echo** works because it is built into the shell

**tty** does not work because it is in the /usr/bin directory which is not on the path

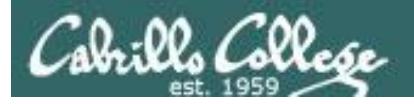

/home/cis90/simben \$ echo \$PATH
/bin
/home/cis90/simben \$

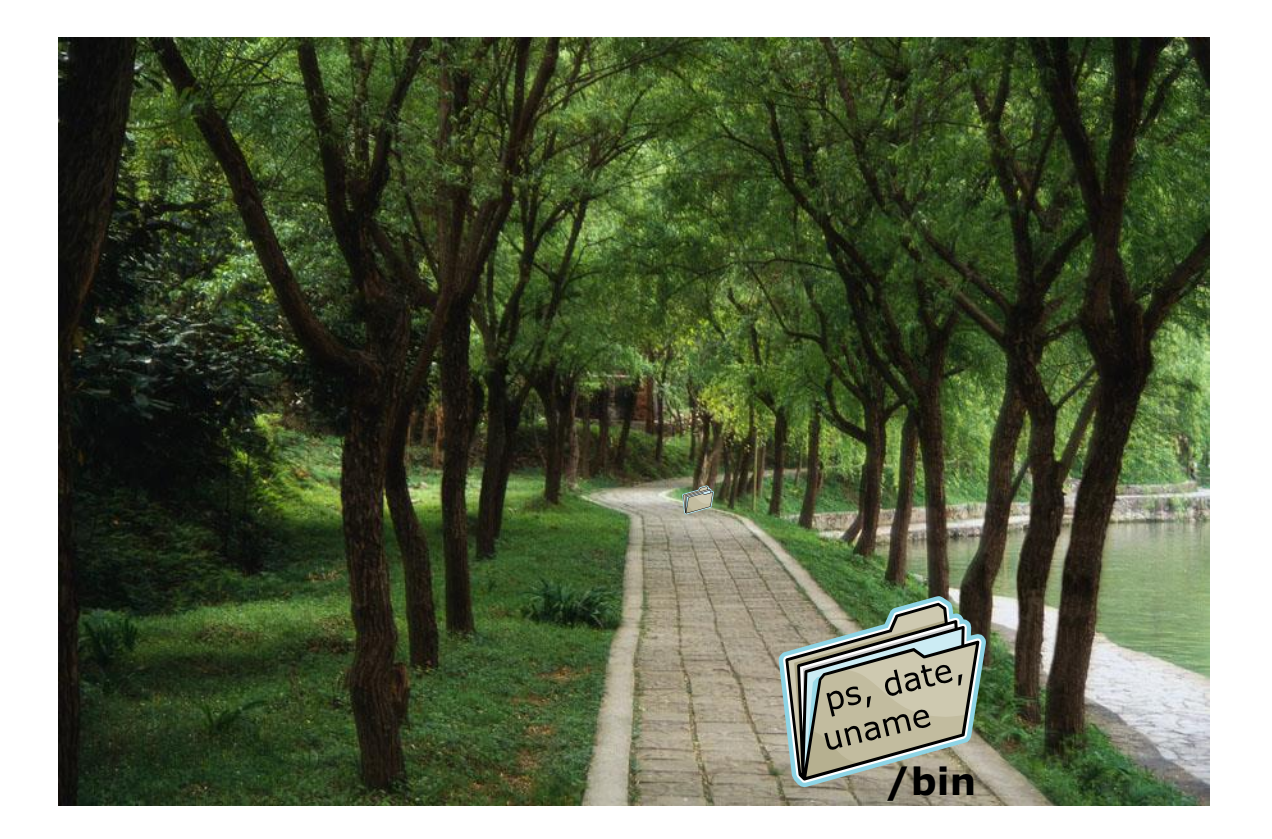

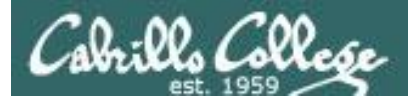

#### **Experiment – Restoring the Path**

/home/cis90/simben \$ PATH=\$PATH:/usr/bin
/home/cis90/simben \$ echo \$PATH
/bin:/usr/bin
/home/cis90/simben \$

Append the /usr/bin directory to the path

/home/cis90/simben \$ echo I love Linux
I love Linux
/home/cis90/simben \$ date
Mon Sep 3 15:24:19 PDT 2012
/home/cis90/simben \$ tty
/dev/pts/2

All three commands work because /bin and /usr/bin are on the path.

The shell will only run commands found in the directories that make up the path

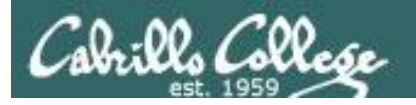

/home/cis90/simben \$ echo \$PATH
/bin:/usr/bin
/home/cis90/simben \$

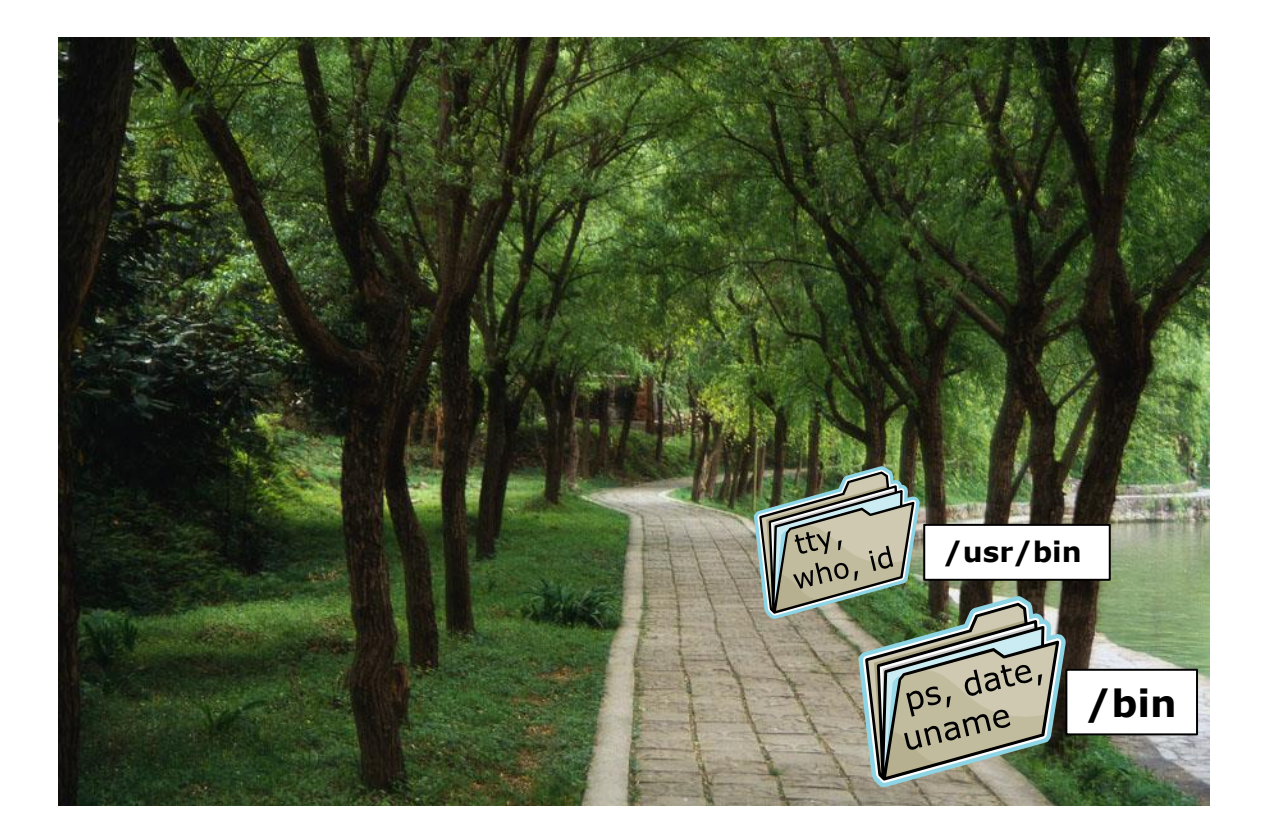

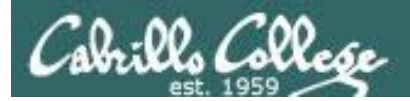

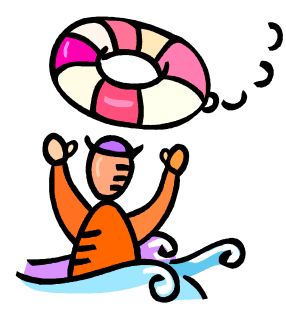

## Need a fresh start -- just log out and back in again and your path will be back to normal!

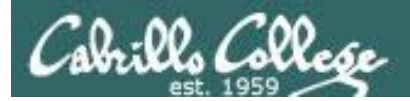

# Docs

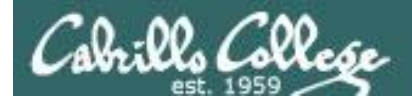

## Using man (manual) pages

*Type the man command followed by the name of the command you want documentation on.* 

#### Example: man bc

| 🖗 simmsben@opus:~                                                      |   |
|------------------------------------------------------------------------|---|
| /home/cis90/simmsben \$                                                | - |
| /home/cis90/simmsben \$ man bc                                         |   |
| bc(1) bc(1)                                                            |   |
|                                                                        |   |
| NAME                                                                   |   |
| be - An arbitrary precision calculator language                        |   |
| SYNTAX                                                                 |   |
| <pre>bc [ -hlwsqv ] [long-options] [ file ]</pre>                      |   |
|                                                                        |   |
| /ERSION                                                                |   |
| This man page documents GNU bc version 1.06.                           |   |
| DESCRIPTION                                                            |   |
| bc is a language that supports arbitrary precision numbers with inter- |   |
| active execution of statements. There are some similarities in the     |   |
| syntax to the C programming language. A standard math library is       |   |
| available by command line option. If requested, the math library is    |   |
| defined before processing any files. bc starts by processing code from |   |
| all the files listed on the command line in the order listed. After    |   |
| all files have been processed, bc reads from the standard input. All   |   |
| code is executed as it is read. (If a file contains a command to halt  | Ε |
| the processor, bc will never read from the standard input.)            | _ |

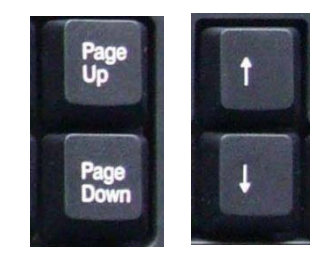

Use these keys to scroll

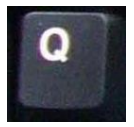

Use q key to quit

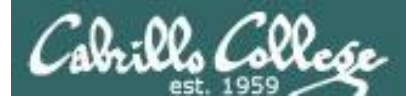

## Using Google

*Do a Google search on "linux xxx command" where xxx is the command you want documentation for.* 

#### Example: google linux bc command

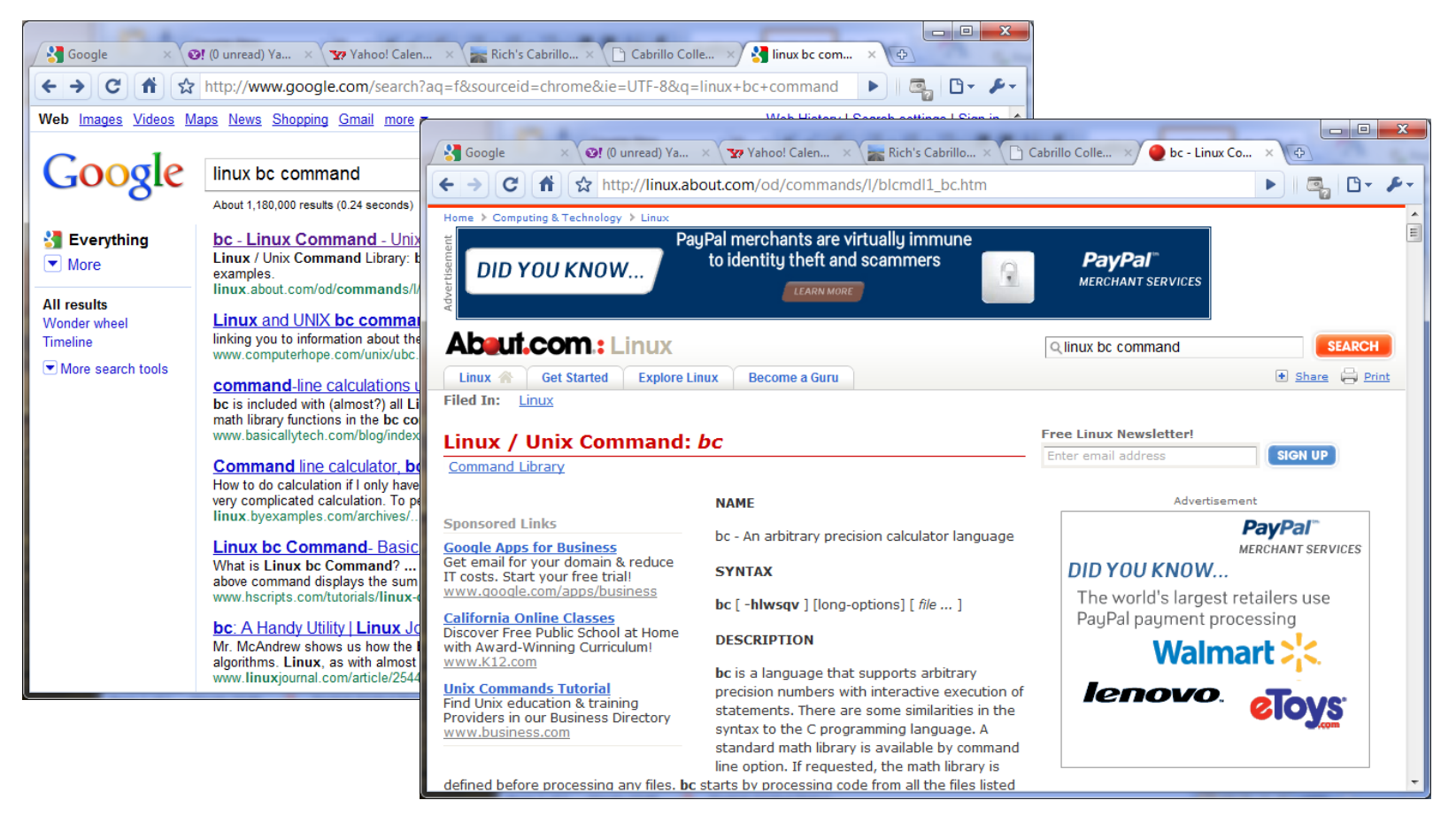

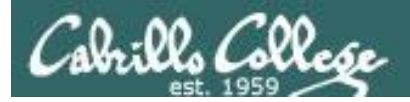

## Other Documentation

- whatis command same as the man –f command
- **apropos** command same as the **man k** command
- info command

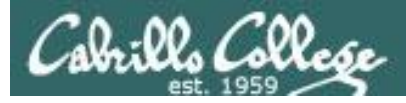

### Documentation

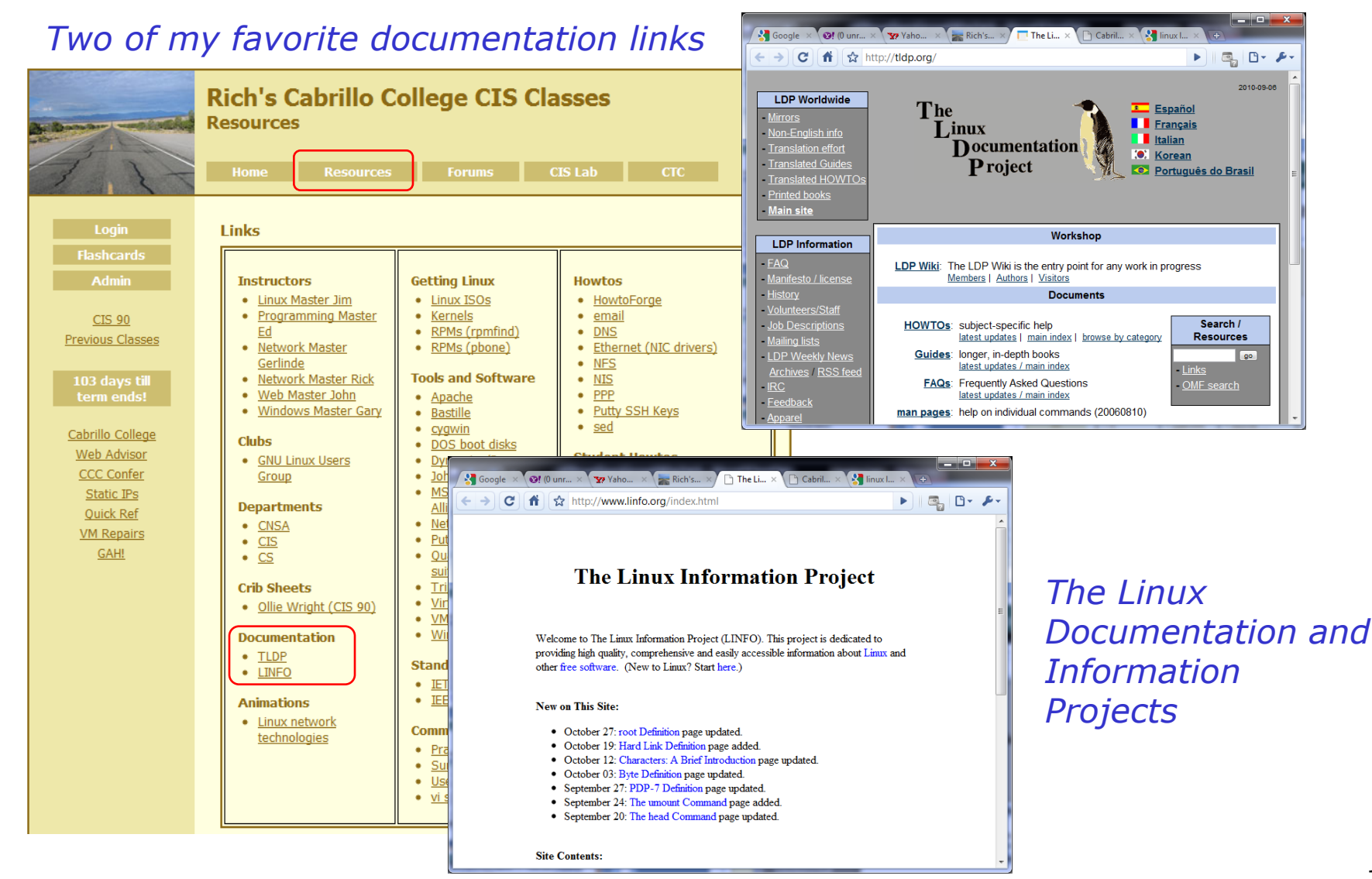

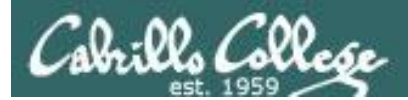

# Wrap up

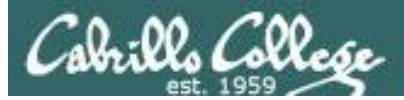

#### Lab 2 - Using Commands

#### Cabrills College

#### CIS 90 Linux Lab Exercise Lab 2: Using Commands Fail 2014

#### Lab 2: Using Commands

The purpose of this lab is to explore command usage with the shell and miscellaneous UNIX commands.

#### Preparation

Everything you need to do this lab can be found in the Lesson 2 materials on the CIS 90 Calendar: <u>http://simms-teach.com/cis90calendar.php</u>. Review carefully all Lesson 2 slides, even those that may not have been covered in class.

Check the forum at: <u>http://oslab.cis.cabrillo.edu/forum/</u> for any tips and updates related to this lab. The forum is also a good place to ask questions if you get stuck or help others.

If you would like some additional assistance come to the CIS Lab on campus where you can get help from instructors and student lab assistants: <u>http://webhawks.org/~cislab/</u>.

#### Procedure

#### This lab must be done on Opus to get credit

Please log into the Opus server using your personal account. You will need to use the following commands in this lab.

| banner | clear | finger  | man    | uname  |
|--------|-------|---------|--------|--------|
| bash   | date  | history | passwd | whatis |
| bc     | echo  | id      | ps     | who    |
| cal    | exit  | info    | type   |        |

Only your command history along with the three answers asked for by the submit script will be graded. You must issue each command below (exactly). Rather than submitting answers to any questions asked below you must instead issue the correct commands to answer them. Your command history will be scanned to verify each step was completed.

- This lab MUST be done on Opus to get credit
- You don't need to turn in answers for steps 1-22. However I will check your command history to verify you entered the correct commands to answer those questions.
- There are three questions to answer on the **submit** script.

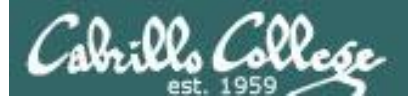

#### New commands:

apropos bc

cat

echo

env

info

file

ls

...

passwd

pus

set

type

**U** P C

man

whatis

- search for string in whatis database

- binary calculator
- print file(s)
- print text
- show shell environment variables
- online documentation with hot links
- show file information
- show directory contents
- change password
- show (or set) shell variables
- show command location in path
- manual page for a command
- command summary

#### New Files and Directories:

/etc/passwd /etc/shadow /bin /sbin /usr/bin

/usr/sbin

- user accounts
- encrypted passwords
- directory of commands
- directory of superuser commands
- directory of commands, tools and utilities
- directory of superuser commands, tools and utilities

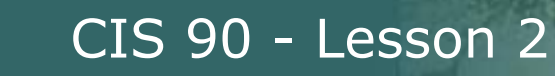

## Next Class

Assignment: Check Calendar Page on web site to see what is due next week.  $\frac{1}{2}$ 

Quiz questions for next class:

- Which four directories typically contain the majority of the UNIX/Linux system commands?
- How do you show your path?
- What command would allow you to view the manual page for the who command?

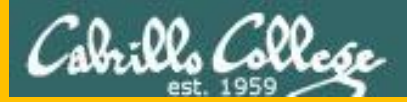

# Backup

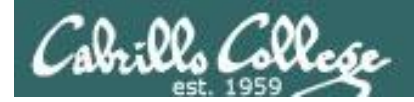

#### Logging into the various CIS 90 systems from home or the lab

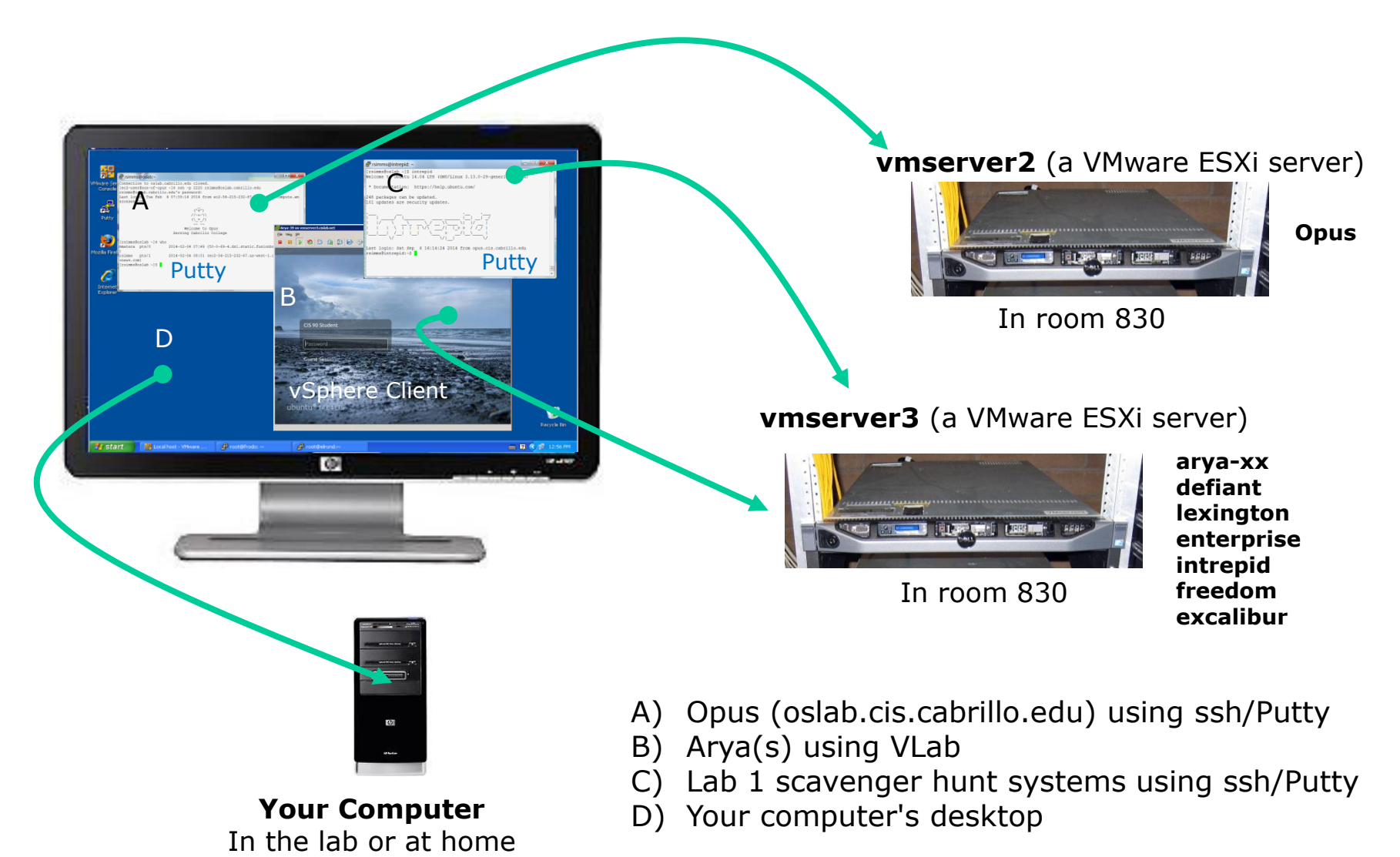

161

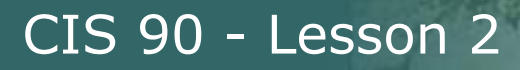

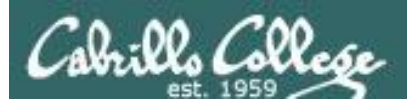

# Using CIS VLab (Virtual Lab)

Third driving lesson

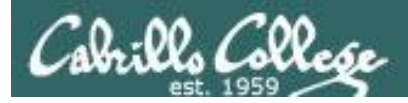

#### Accessing CIS VLab VMs

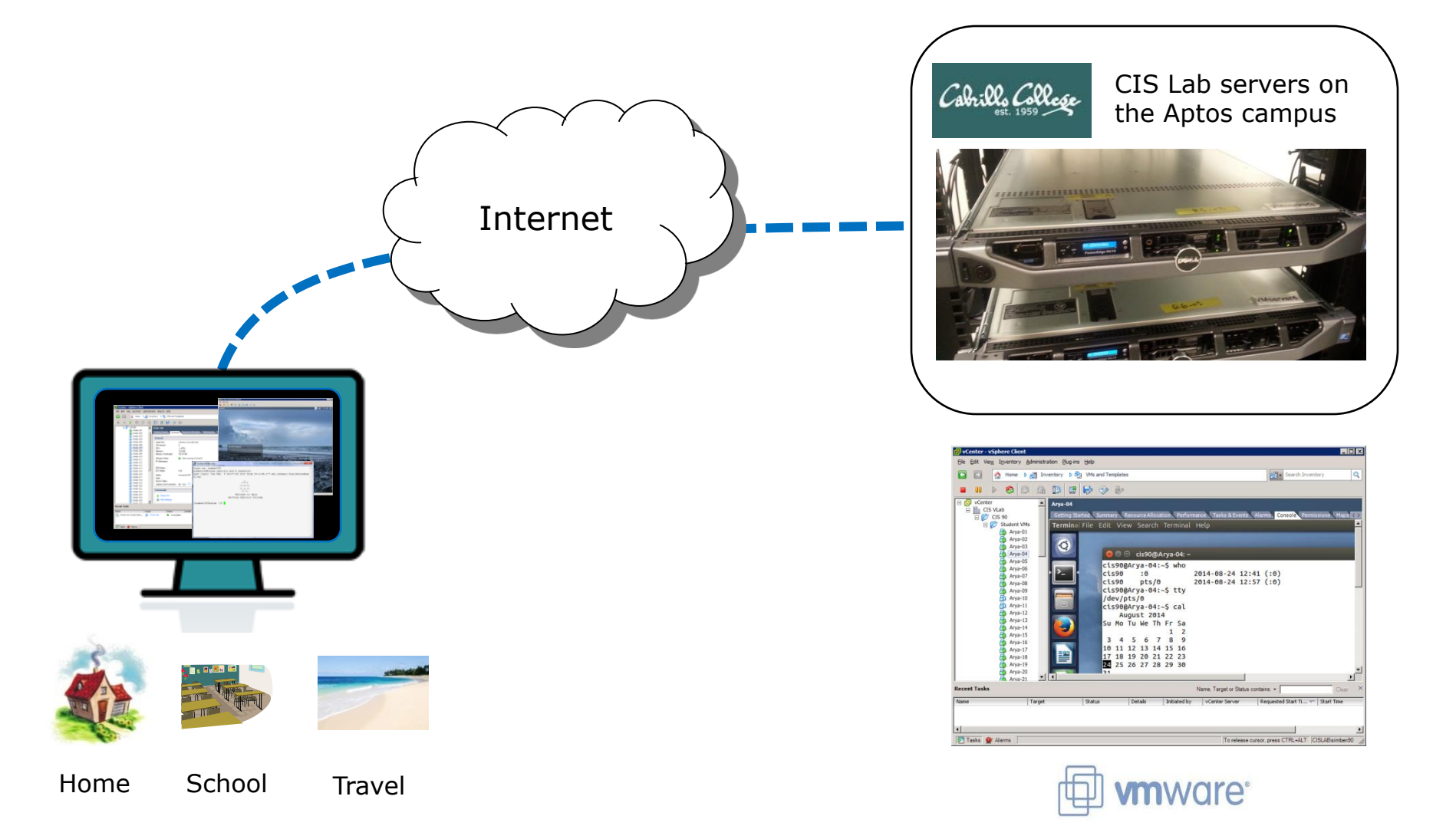

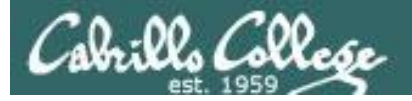

<

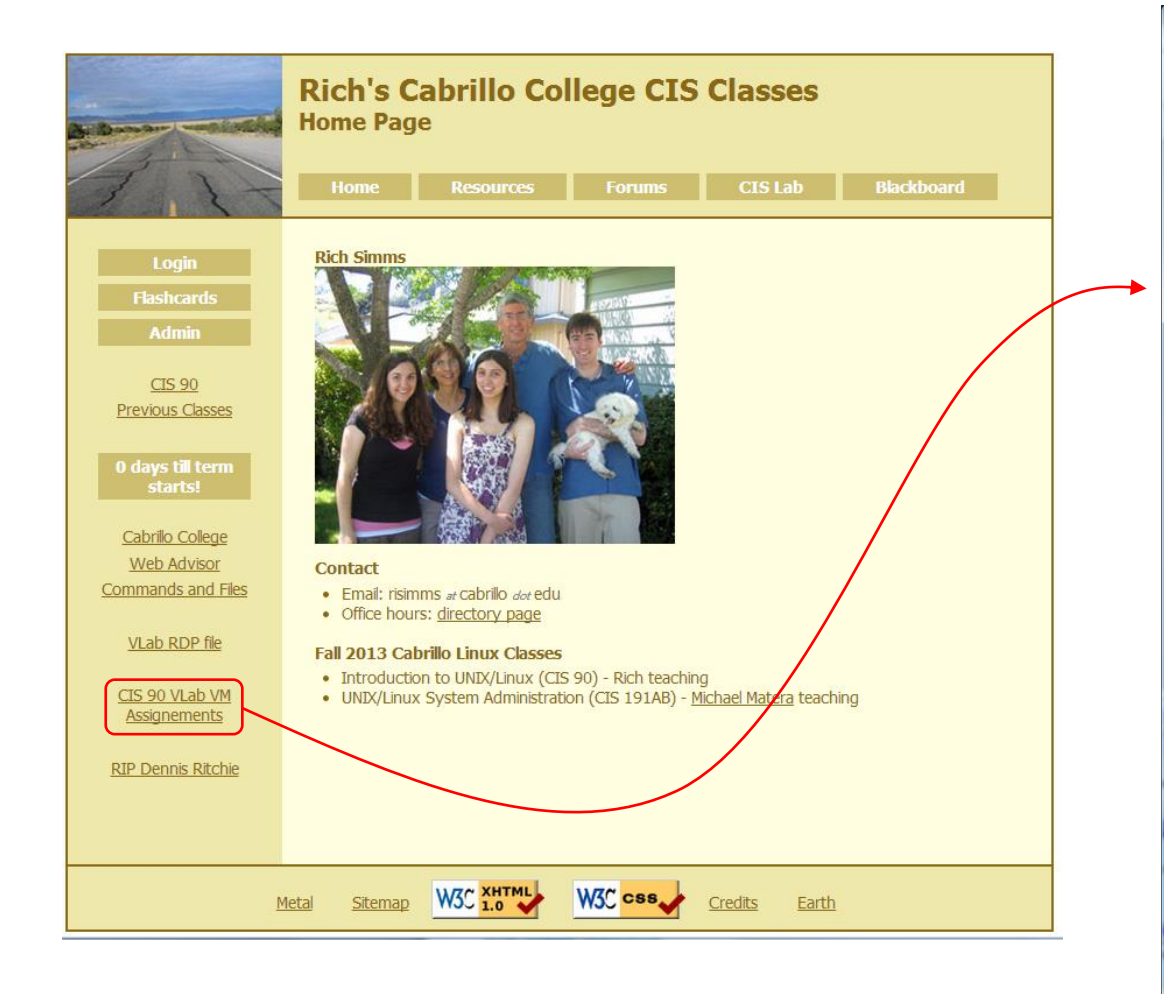

#### To see which Arya VM is yours use the link on the class website

|                            |                              | • X |
|----------------------------|------------------------------|-----|
| simms teach com/decs/sis00 | VRed Assignments 00 fa14 ndf | ~ = |
| simms-reach.com/docs/cis/c | /Pou-Assignments-50-1814.put | 23  |
| CIS 90 VLab                | Assignments                  |     |
|                            |                              |     |
| Student                    | Hostname                     |     |
|                            |                              |     |
| Aaron<br>Adrian            | Arya-12<br>Arya-54           |     |
| Alejandrino                | Arya-2                       |     |
| Ann<br>Boniamin C          | Arya-68                      |     |
| Benji S.                   | Arya-22<br>Arya-35           |     |
| Cameron                    | Arya-17                      |     |
| Christopher                | Arya-73<br>Apya-46           |     |
| Dakota                     | Arya-8                       |     |
| Darren                     | Arya-3                       |     |
| Deane<br>Duke              | Arya-72<br>Arya-38           |     |
| Dylan                      | Arya-74                      |     |
| Efrain                     | Arya-75                      |     |
| Gabriel                    | Arya-49                      |     |
| Geralyn                    | Arya-59                      |     |
| Gregory                    | Arya-60<br>Arya-20           |     |
| James D.                   | Arya-7                       |     |
| Jeff                       | Arya-18                      |     |
| Jesus<br>Jimmy T.          | Arya-71<br>Arya-43           |     |
| Jonathan                   | Arya-56                      |     |
| Joshua                     | Arya-65                      |     |
| Justin C.                  | Arya-40<br>Arya-11           |     |
| Justin R.                  | Arya-36                      |     |
| Leila                      | Arya-33<br>Anya-19           |     |
| Matthew                    | Arya-15<br>Arya-31           |     |
| Navin                      | Arya-6                       |     |
| Nick                       | Arya-13<br>Arya-47           |     |
| Paul                       | Arya-45                      |     |
| Richard I.                 | Arya-42                      |     |
| Richard Z.<br>Roberto      | Arya-34<br>Arya-70           |     |
| Ryan                       | Arya-15                      |     |
| Samuel                     | Arya-10                      |     |
| Shenghong                  | Arya-23<br>Arya-66           |     |
| Takashi                    | Arya-57                      |     |
| Thomas<br>Zane             | Arya-27<br>Arya-24           |     |
| TBD                        | Arya-24<br>Arya-37           |     |
| TBD                        | Arya-30                      |     |
| TBD                        | Arya-69<br>Arya-58           |     |
| TBD                        | Arya-62                      |     |
| TBD                        | Arya-14                      |     |
| TBD                        | Arya-53<br>Arya-48           |     |
| TBD                        | Arya-51                      |     |
| TBD                        | Arya-25                      |     |
| TBD                        | Arya-32<br>Arya-44           |     |
| TBD                        | Arya-52                      |     |
| TBD                        | Arya-16<br>Arya-50           |     |
| TBD                        | Arya-39                      |     |
| TBD                        | Arya-9                       |     |
| TBD                        | Arya-41<br>Arya-64           |     |
| TBD                        | Arya-26                      |     |
| TBD                        | Arya-61                      |     |
| TBD                        | Arya-67<br>Arya-1            |     |
| TBD                        | Arya-4                       |     |
| TBD                        | Arya-55                      |     |
| TBD                        | Arya-20<br>Arya-63           |     |
| TBD                        | Arya-29                      |     |
| TBD                        | Arya-5                       |     |

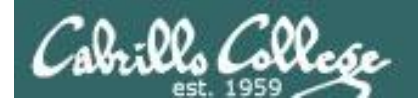

#### Accessing CIS VLab vcenterreip **Rich's Cabrillo College CIS Classes** Open **Home Page** 🖬 👔 🗅 🔞 🔍 × 🕒 🗍 Welcome to Opus - Google C Login ← → C 🗋 oslab.cis.cabrillo.edu द्र **=** Welcome to Opus 1 Rich Sir opus.cis.cabrillo.edu **CIS 90** CIS 192 Previous Classes Remote access to the CIS Virtual Lab (VLab) Download this RDP file: vcenter.rdp gies Certificate Cencel Cabrillo College Contact (Use right-click Save As Ignore Web Advisor • Email: illo dor edu Commands and Files Spring 2013 Cabrillo Linux Cla VLab RDP file Introduction to UNIX/Linux (CIS 90) - Rich Simms teaching UNIX/Linux Linux Network Administration (CIS 192AB) - Rich Simms teaching CIS 90 VLab VM Assignements CIS 192 VLab Pod Assignements **RIP Dennis Ritchie** 🖸 🔯 Home 🗅 🚮 Inventory 👂 🦓 VMs and Templates Sitemap W3C XHTML W3C css Credits Metal Earth frodo-101 frodo-102

- 1) Download the vcenter.rdp file to your desktop and then open it to access VLab.
- 2) Mac users will need to install CoRD.

*3)* When entering your username and password you must preface your username with the "cislab\", for example Benji would use: cislab\simben90

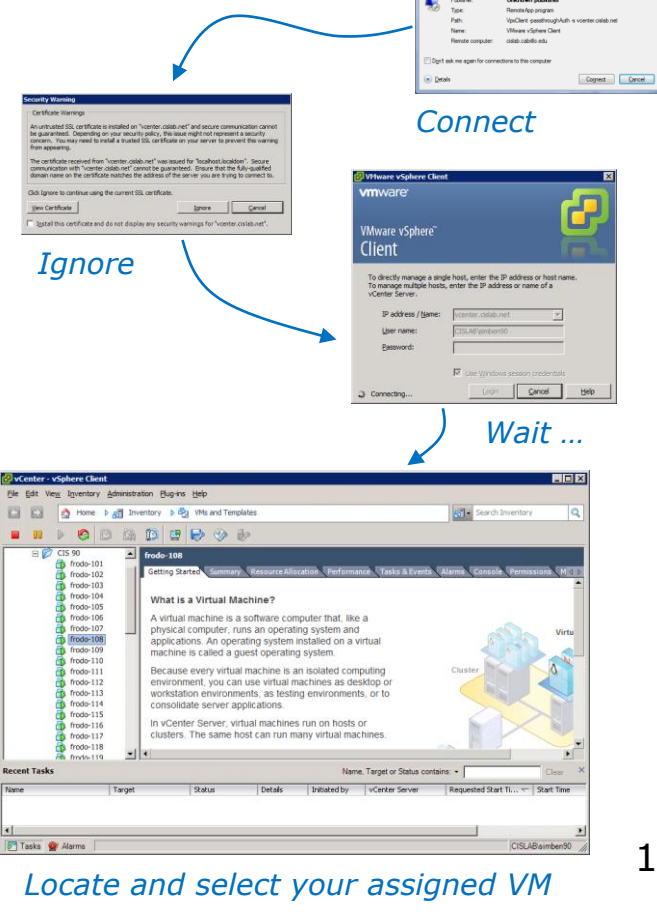

2

OK

165

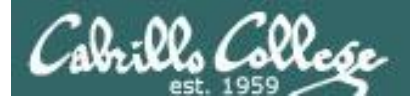

### CIS VLab Home View

| 🛃 vCenter - vSph                         | ere Client                             |                                |                                      |                            |                                            |                   |                           |                 |                  |
|------------------------------------------|----------------------------------------|--------------------------------|--------------------------------------|----------------------------|--------------------------------------------|-------------------|---------------------------|-----------------|------------------|
| <u>F</u> ile <u>E</u> dit Vie <u>w</u> I | <u>n</u> ventory <u>A</u> dministratio | on <u>P</u> lug-ins <u>H</u> e | elp                                  |                            |                                            |                   |                           |                 |                  |
|                                          | Home                                   |                                |                                      |                            |                                            |                   |                           | Search Inventor | у 🔍              |
| Inventory                                |                                        |                                |                                      |                            |                                            |                   |                           |                 |                  |
| Search                                   | Hosts and Clusters                     | VMs and<br>Templates           | Datastores and<br>Datastore Clusters | Networking                 |                                            |                   |                           |                 |                  |
| Administration                           |                                        |                                |                                      |                            |                                            |                   |                           |                 |                  |
| <b>6</b>                                 | >                                      |                                |                                      | ₽                          |                                            |                   | ¥,                        |                 |                  |
| Roles                                    | Sessions                               | Licensing                      | System Logs                          | vCenter Server<br>Settings | vCenter Solutions<br>Manager               | Storage Providers | vCenter Service<br>Status |                 |                  |
| Management                               |                                        |                                |                                      |                            |                                            |                   |                           |                 |                  |
| <b>~</b> ©                               |                                        | 6                              | <b>1</b>                             | <b>S</b>                   | -                                          |                   |                           |                 |                  |
| Scheduled Tasks                          | Events                                 | Maps                           | Host Profiles                        | VM Storage<br>Profiles     | Customization<br>Specifications<br>Manager |                   |                           |                 |                  |
|                                          |                                        |                                |                                      |                            |                                            |                   |                           |                 |                  |
| Recent Tasks                             |                                        |                                |                                      |                            |                                            | Name, 1           | Target or Status co       | ontains: •      | Clear ×          |
| Name                                     | Target                                 | S                              | atus                                 | Initiated                  | by VCenter Serv                            | /er Request       | ed Start Ti 😽 🛛           | Start Time      | Completed Time   |
|                                          |                                        |                                |                                      |                            |                                            |                   |                           |                 |                  |
| •                                        |                                        |                                |                                      |                            |                                            |                   |                           |                 |                  |
| 🔄 Tasks 🞯 Ala                            | arms                                   |                                |                                      |                            |                                            |                   |                           |                 | CISLAB\simben192 |

Click VMs and Templates to get to your course VMs

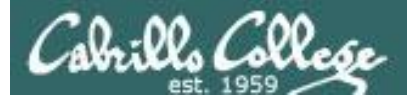

### Selecting and powering on your VM

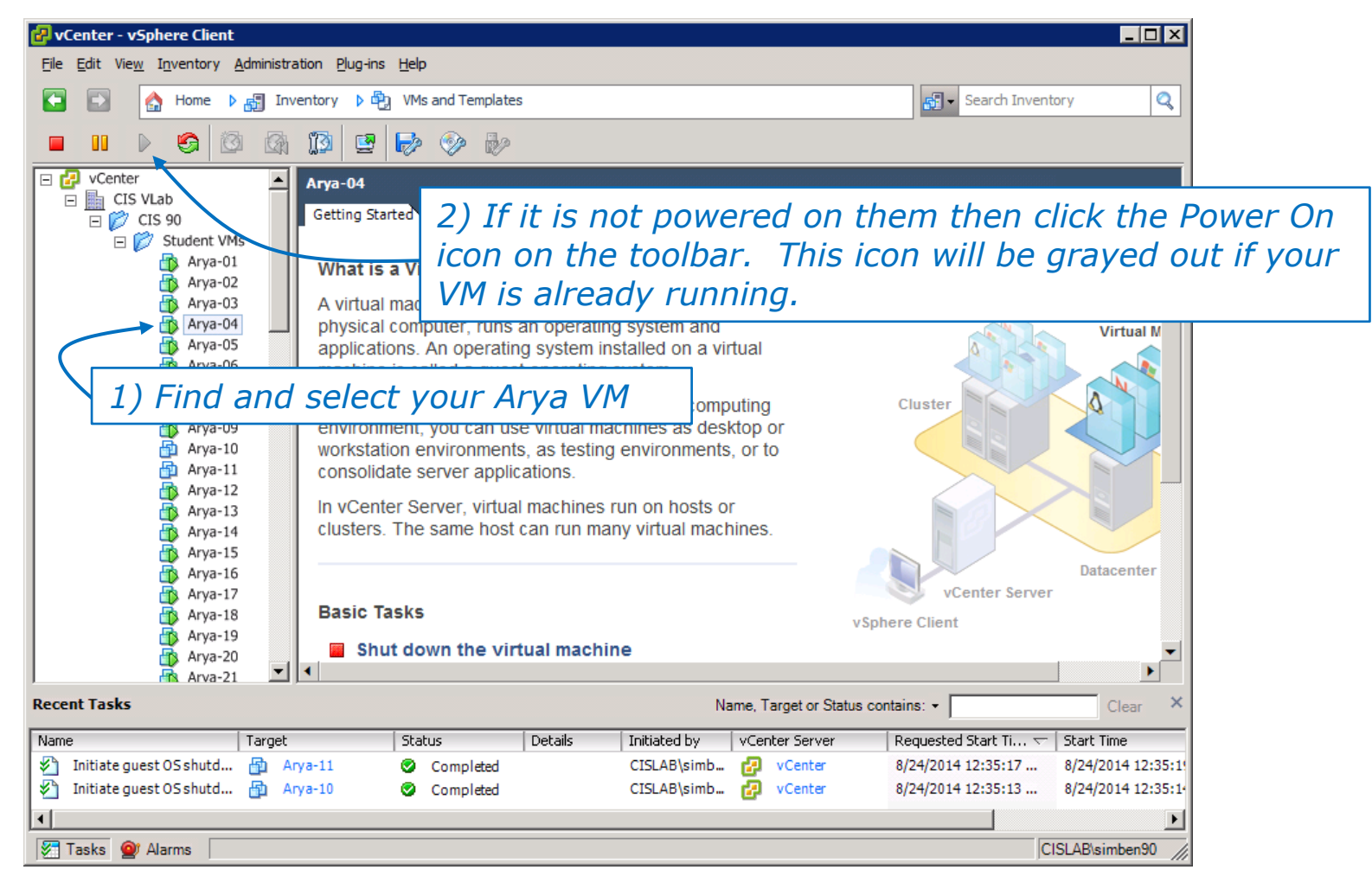

Note that the Arya-10 and Arya-11 VMs above are not powered on

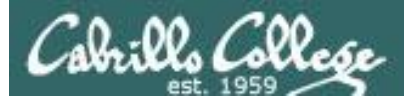

#### Launching a graphical console

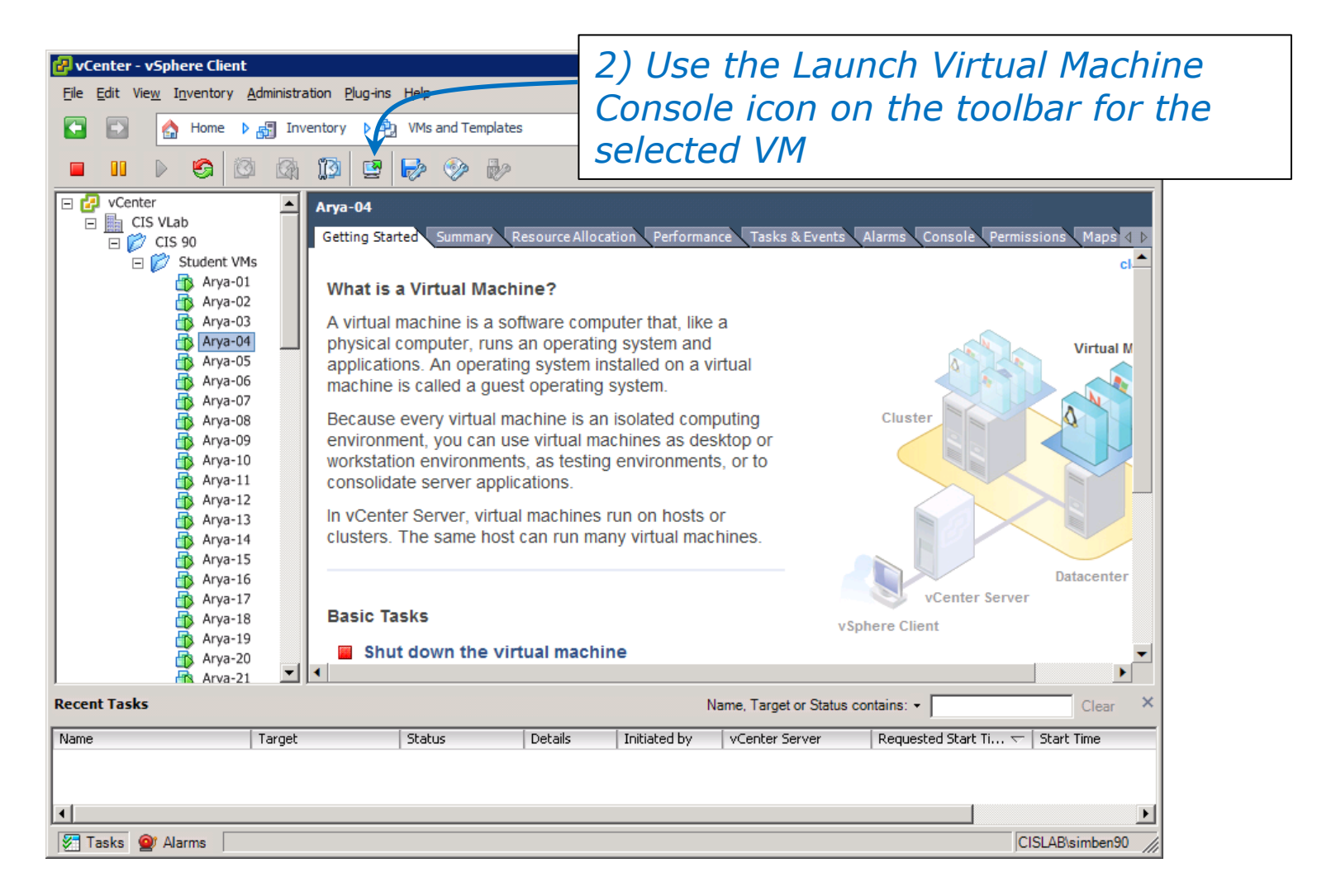

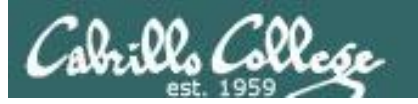

## Log in as CIS 90 Student

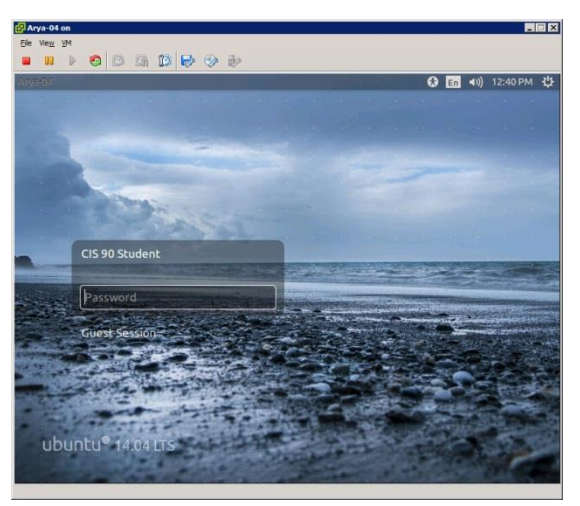

# The Arya VM

## Shutdown using > Shut Down...

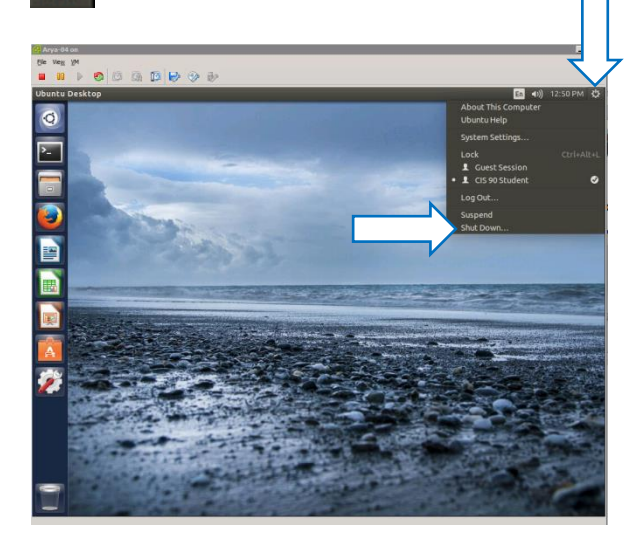

#### To get a graphical terminal Terminal icon (under System Settings)

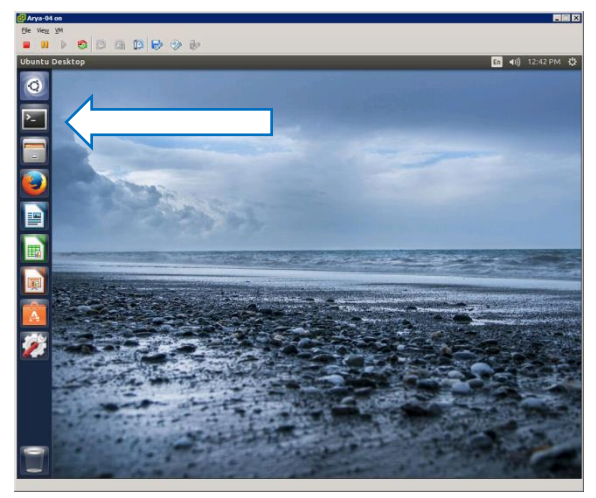

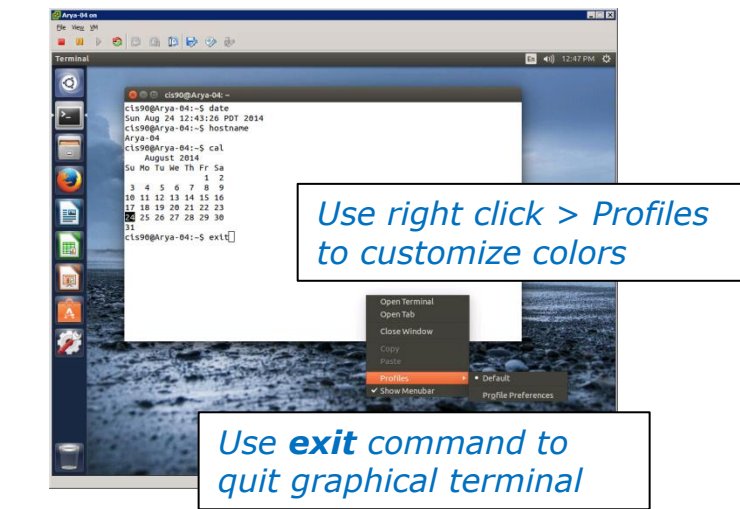

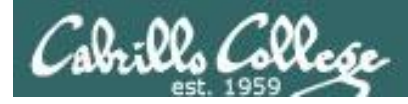

## Command Line vs Graphical Desktop

Access the UNIX/Linux systems using:

## ssh when:

- You just need a command line
- Have a low or high speed network connection
- Note: Windows users can use Putty

## VLab when:

- You want a graphical desktop
- You want to use virtual terminals (the very basic black consoles)
- Note: High speed network connection is needed
- Note: Mac users can use CoRD
- Note: you may need a fix applied to your VM if you experience the dreaded "unintended repeating key" issue

*VLab* = using the VMware vSphere Client via a Remote Desktop (RDP) connection

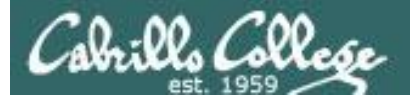

#### **Class Activity**

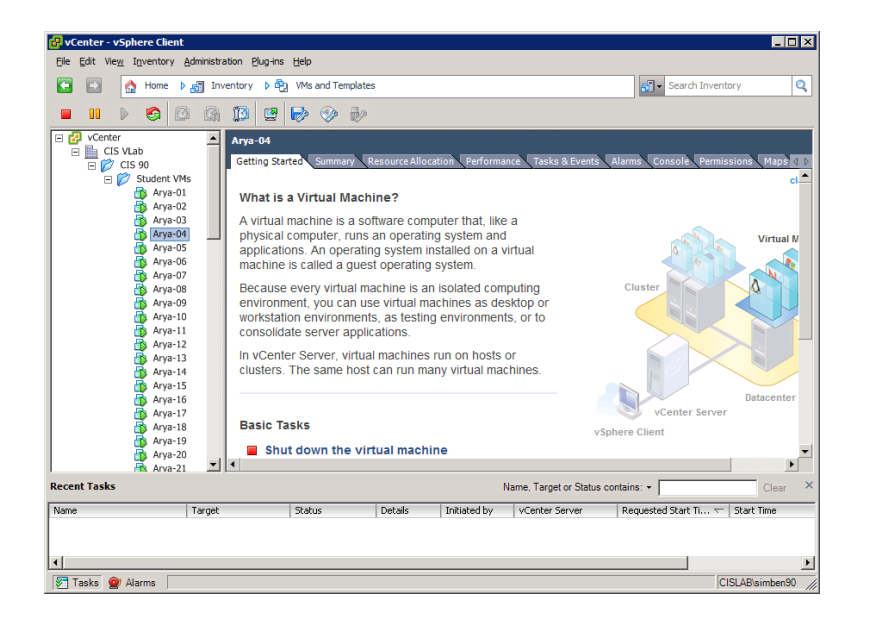

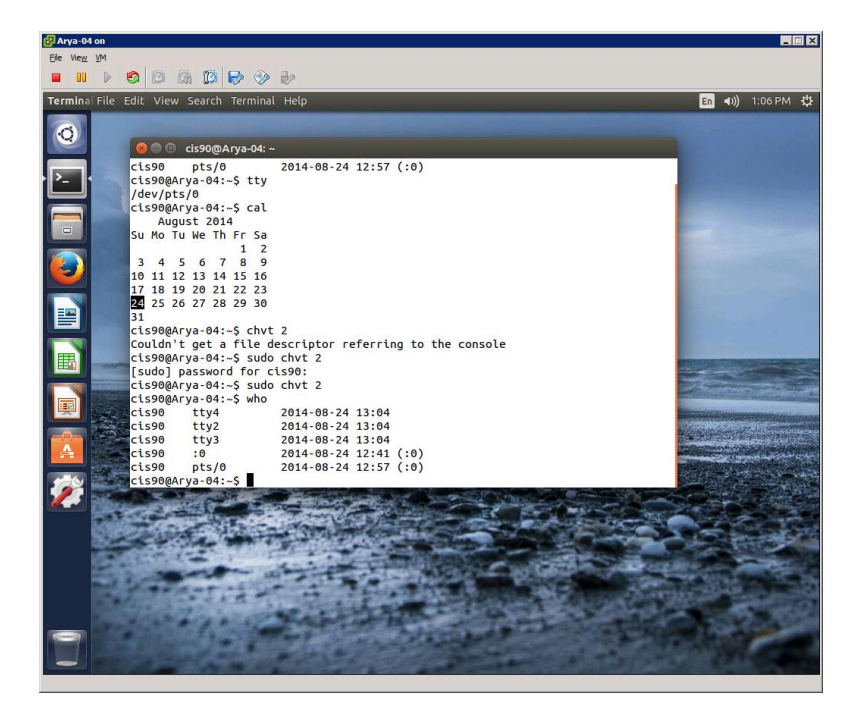

Try logging into CIS VLab with your **own credentials** 

- Find your VM
- Power it on (if it's not already)
- Open a separate console for your VM
- Login as CIS 90 Student into the graphical desktop
- Run a terminal on the graphical desktop

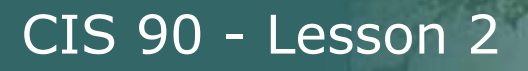

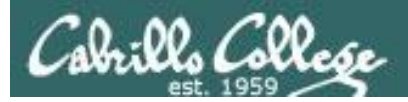

## Virtual Terminals (consoles)

## Fourth driving lesson

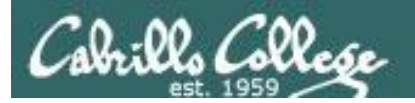

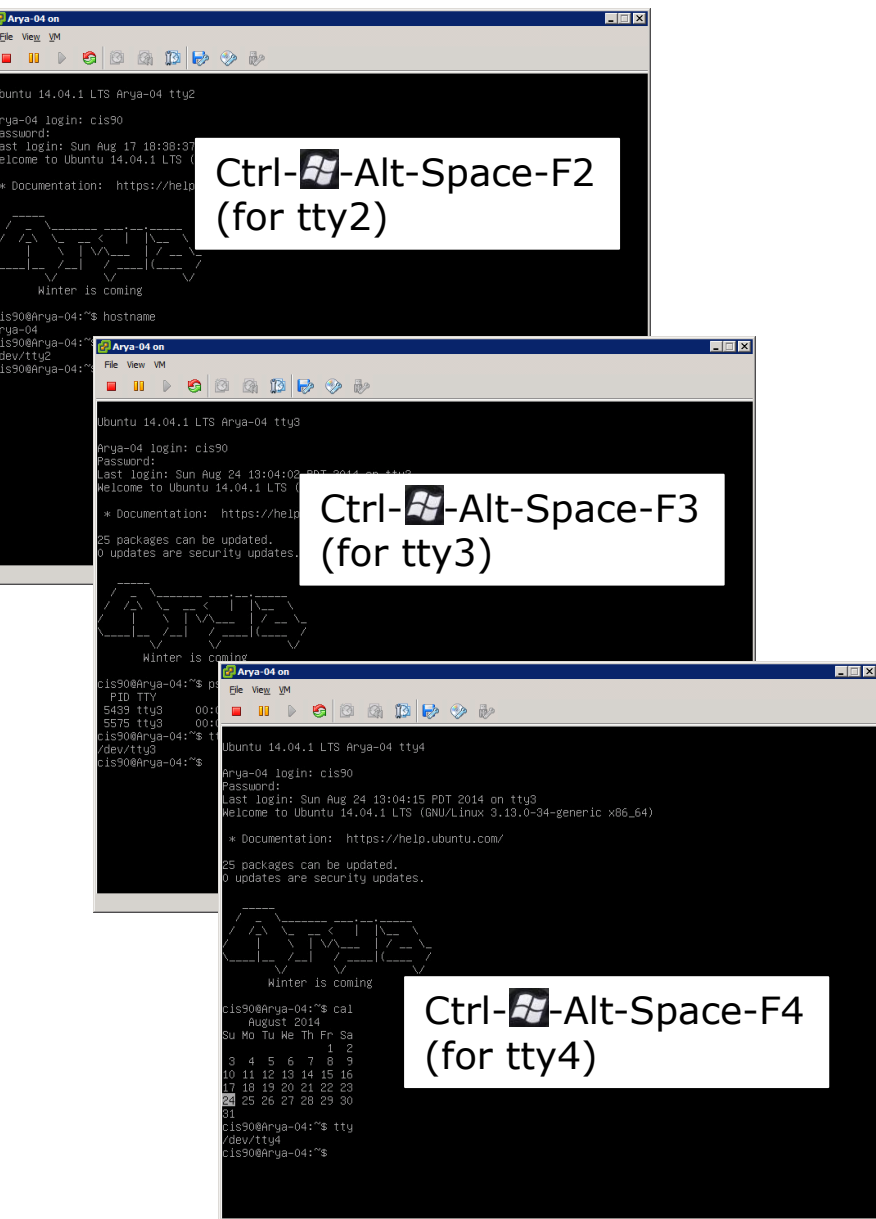

#### **Virtual Terminals**

- While holding down Crtl-Alt keys, tap Space, then tap Fn key
- 2) or try: **chvt** *n*
- 3) or try: sudo chvt n
- 4) or try: <alt-key> n (in an Ubuntu virtual terminal)

| Arya-04 on                                                                                                    |                                                                                                    | _ 🗆 🗵             |
|----------------------------------------------------------------------------------------------------|----------------------------------------------------------------------------------------------------|-------------------|
|                                                                                                    |                                                                                                    |                   |
| Terminal File Edit View Search Terminal Hel                                                                                                    | lp                                                                                                    | En 🖘)) 1:06 PM (밧 |
| Q         C 1590 @Arya-04: -           C1590 pts/0         201           C1590 pts/0         201           C1590 @Arya-04:-5         201           C1590 @Arya-04:-5         201           C1590 @Arya-04:-5         Call           Su Mo Tu We Th Fr Sa         12           W Mo Tu We Th Fr Sa         12           Su Mo Tu We Th Fr Sa         12           Call State         21 22 23           Z         25 26 27 28 29 30           31         Cls90@Arya-04:-5 chvt 2           Couldn't get a file descr         cls90@Arya-04:-5 sudo chv           Cls90@Arya-04:-5 sudo chv         Cls90@Arya-04:-5 sudo chv           Cls90 tty2         201           Cls90 tty2         201           Cls90 tty2         201           Cls90 tty2         201           Cls90 tty2         201           Cls90 tty2         201           Cls90 tty2         201           Cls90 tty2         201           Cls90 tty2         201           Cls90 tty2         201           Cls90 tty2         201           Cls90 tty2         201           Cls90 tty2         201           Cls90 tty2         201 <td>14-08-24 12:57 (:0)<br/>-iptor referring to the console<br/>tt 2<br/>14-08-24 13:04<br/>14-08-24 13:04<br/>14-08-24 13:04<br/>14-08-24 13:04<br/>14-08-24 12:57 (:0)</td> <td></td> | 14-08-24 12:57 (:0)<br>-iptor referring to the console<br>tt 2<br>14-08-24 13:04<br>14-08-24 13:04<br>14-08-24 13:04<br>14-08-24 13:04<br>14-08-24 12:57 (:0) |                   |
|                                                                                                    | Ctrl-Alt-Space-F7<br>(for pts/0)                                                                                                    |                   |

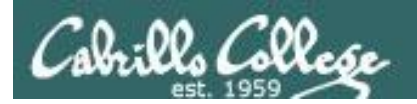

Changing Virtual TTY Terminals using VMware vSphere

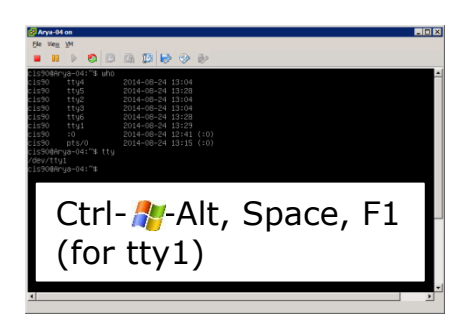

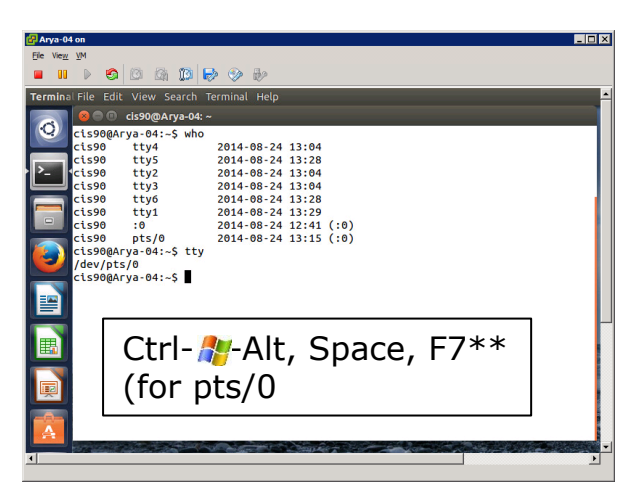

While holding down Crtl- Alt keys, tap Space, then tap Fn key\*

Windows PC Keyboard

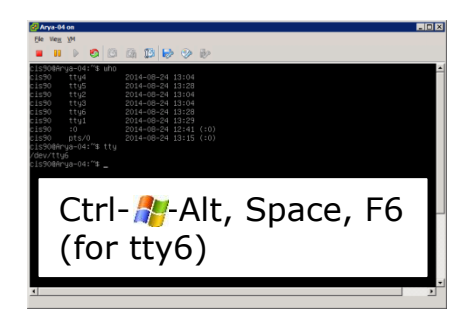

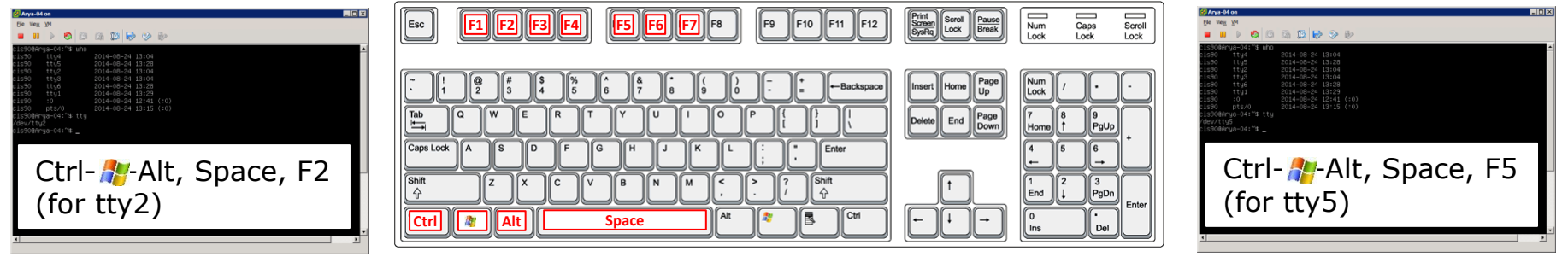

\*On some PC keyboards it is not necessary to use the *#* key

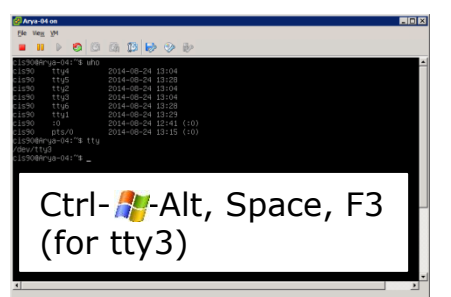

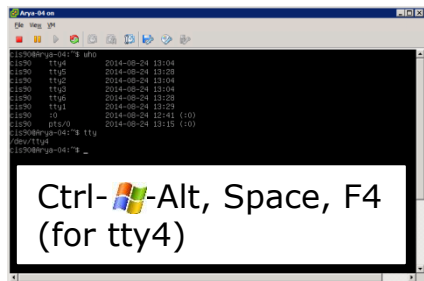

Note: This is for vSphere only. The *key* key and Space bar are not pressed for physical (non-VM) servers

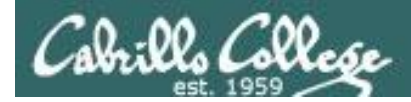

## Changing Virtual Terminals on VMware Linux VMs

| VMware operations |                                                                                                    |                                                                                                    |
|-------------------|----------------------------------------------------------------------------------------------------|----------------------------------------------------------------------------------------------------|
| On PC Keyboard:   | While holding down<br>the Ctrl-A-Alt keys,<br>tap spacebar then tap<br>f1, f2, or f7.                                                                   | Pressing the 輝 on some<br>Windows keyboards<br>may not be necessary<br>F7 is graphics mode for                 |
| On Mac keyboard:  | Hold down Control<br>and Option keys, tap<br>the spacebar, hold<br>down fn key (in<br>addition to Control<br>and Option keys) and<br>tap f1, f2, or f7. | the Ubuntu VMs.<br>The Centos VMs do not<br>have a graphics mode<br>components installed<br>(run level 3 only) |

*Note: the spacebar does not need to be tapped on a physical (non-VM) system. This is only required when changing virtual terminals on VMware VMs.* 

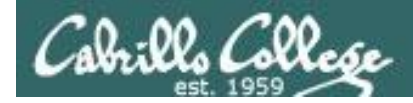

### VMware VM Operations Changing Virtual Terminals with a PC keyboard

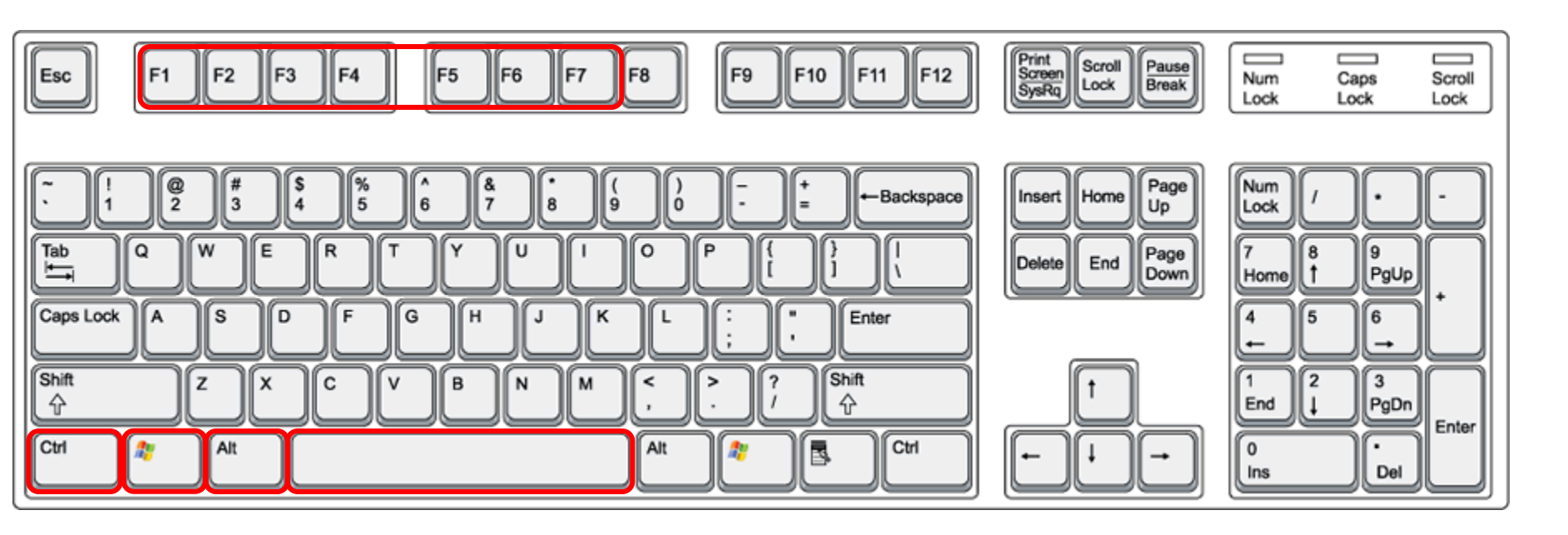

On PC keyboard: While holding down the **Ctrl-?**-**Alt** keys, tap **Spacebar** then tap **F***n* key (where *n*=1-7 to specify a function key)

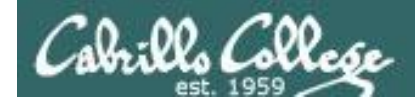

### VMware VM Operations Changing Virtual Terminals with a Mac keyboard

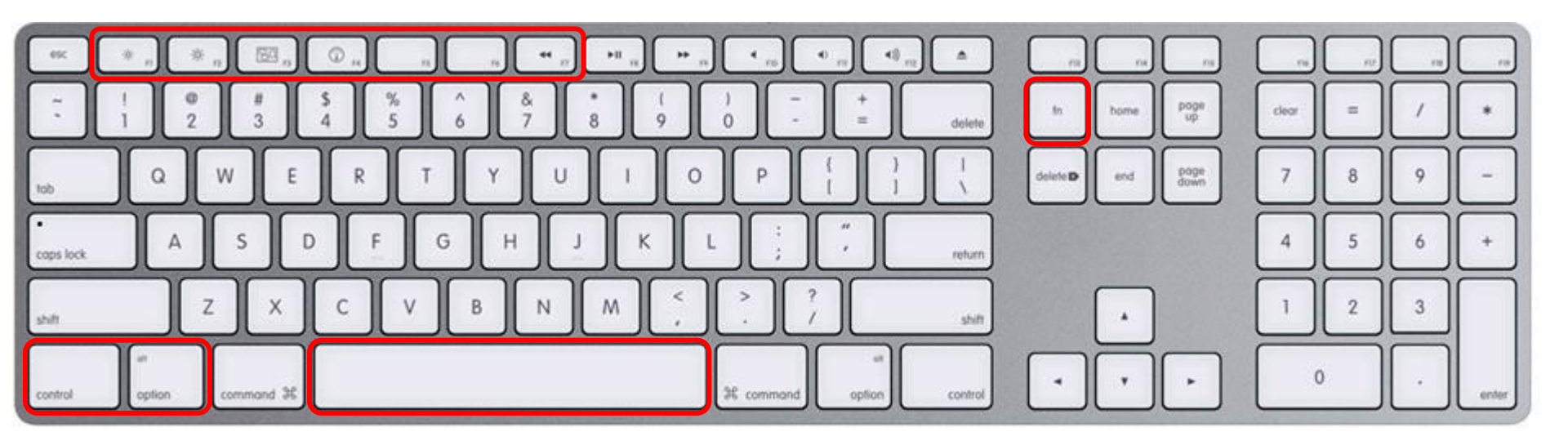

On Mac keyboard: While holding down the **control-option** keys tap **Spacebar** then tap **fn-F***n* keys (where *n*=1-7 to specify a function key)

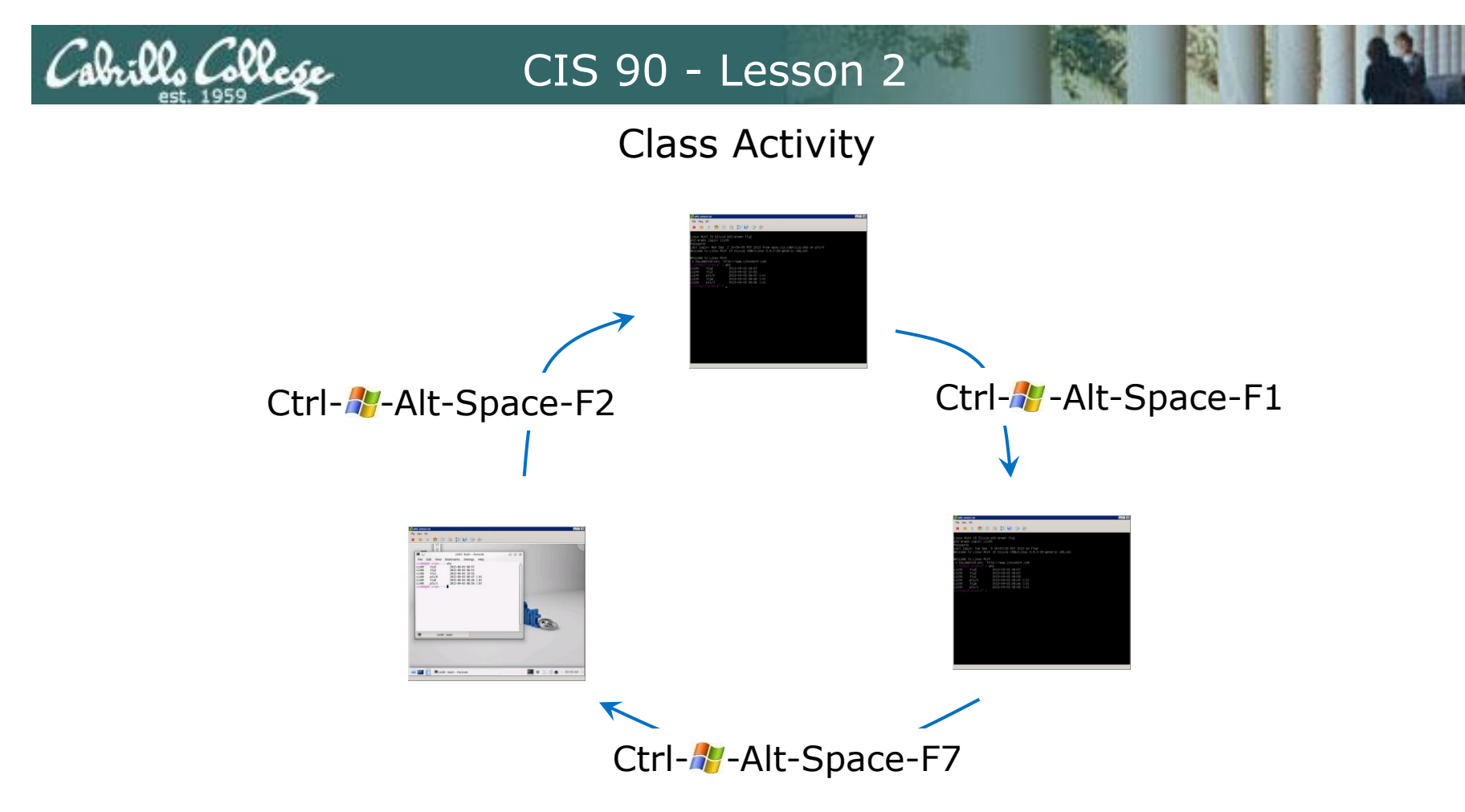

On your VM:

- Try changing between the graphical desktop and the TTYs
- Login as cis90 on tty1 and tty2
- Run a terminal on the graphical desktop
- Use the who command to see how many logins there are

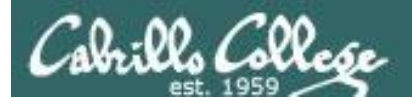

# Terminals

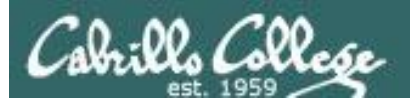

## Hardware Terminals

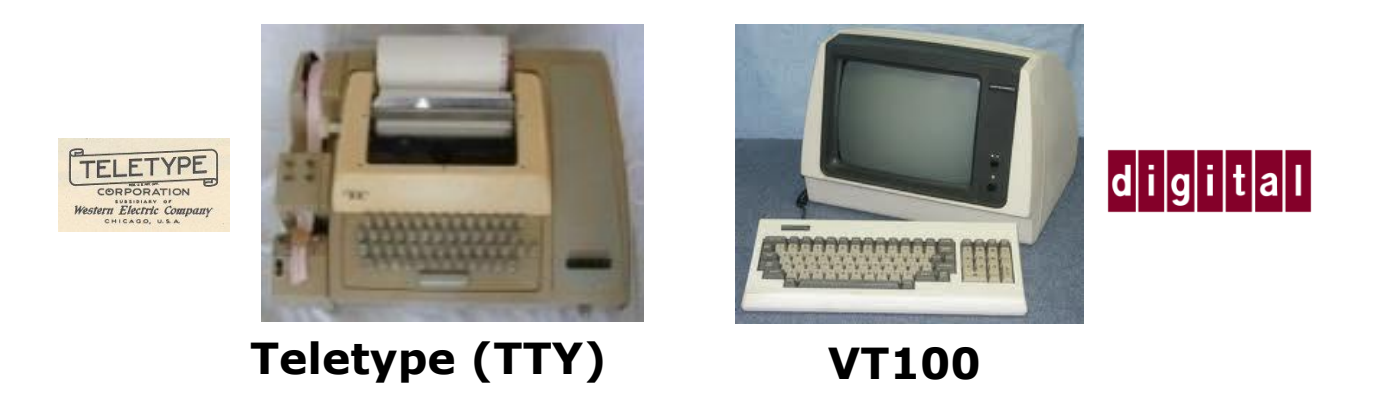

Terminals were used in the old days to interact with "minicomputers" and "mainframe" computers.

Today we use **terminal emulators** instead that are software programs.
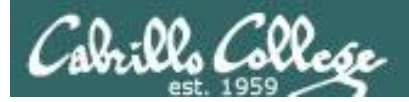

# Software Terminals

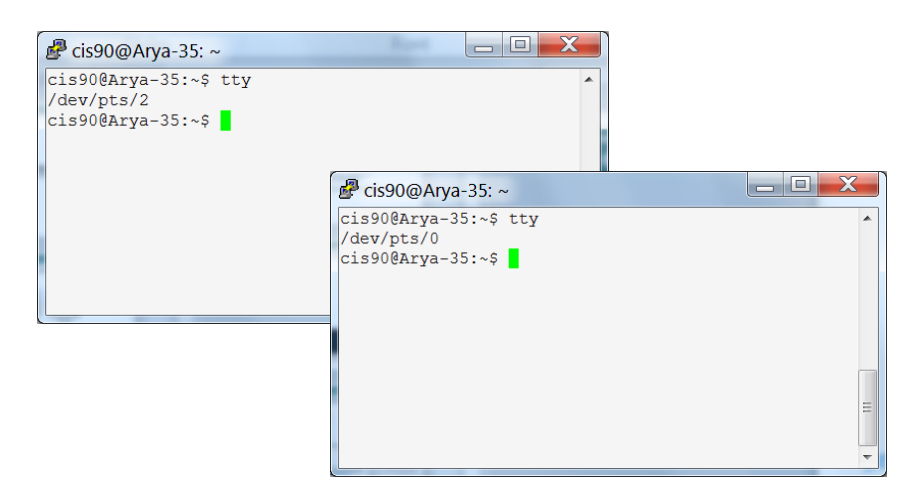

#### Terminal emulators like PuTTY (with

scroll bars, colors, customizable backgrounds, fonts and sizes) for Windows

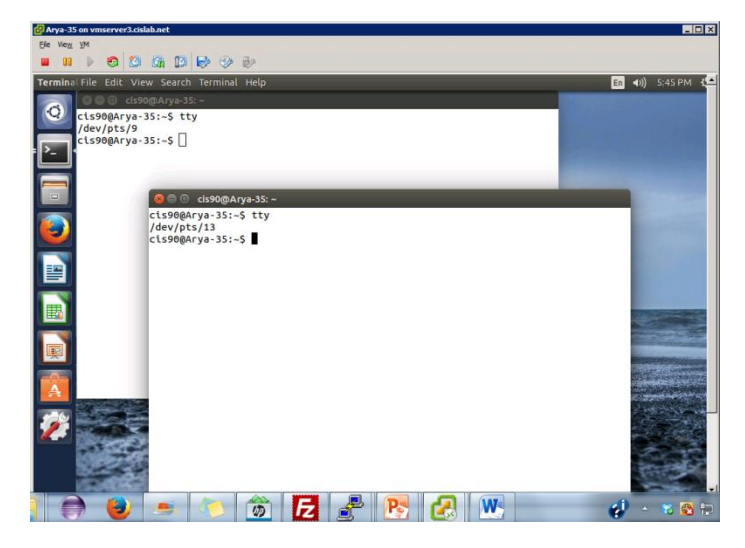

**Graphical terminals** (with scroll bars, colors, customizable backgrounds, fonts and sizes) built into Linux/Mac computers

Virtual terminals (use ctrl-alt-fn) Bare bones, no scroll bars, also called a console

#### Jbuntu 14.04.1 LTS Arya–35 tty2

ya–35 login: cis90

nssword. ast login: Sat Sep 6 17:25:32 PDT 2014 on tty4 ?lcome to Ubuntu 14.04.1 LTS (GNU/Linux 3.13.0–35–generic x86\_64)

\* Documentation: https://help.ubuntu.com/

41 packages can be updated. ) updates are security updates.

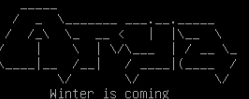

is90@Arya−35:~\$ tty dev/tty2 is90@Arya−35:~\$ \_ buntu 14.04.1 LTS Arya–35 tty4

rya−35 login: cis90 issword: ast login: Sat Sep 6 17:24:59 PDT 2014 on tty2 elcome to Ubuntu 14.04.1 LTS (GNU/Linux 3.13.0–35–generic x86\_64)

Documentation: https://help.ubuntu.com/

1 packages can be updated. updates are security updates.

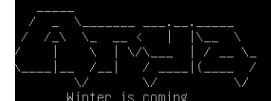

is90@Arya−35:~\$ tty dev/tty4 is90@Arya−35:~\$

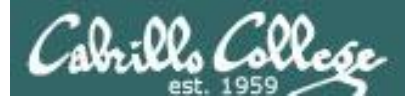

# Various terminal devices on an Arya VM

#### Terminal emulators (e.g. Putty)

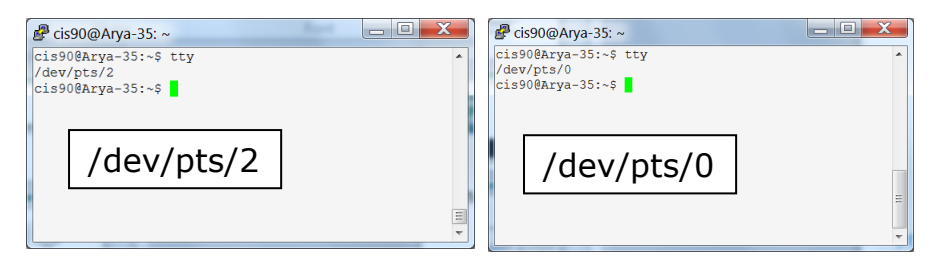

| cis90@Arya-35:~\$ who |                  |                                       |
|-----------------------|------------------|---------------------------------------|
| cis90 tty4            | 2014-09-06 17:25 |                                       |
| cis90 tty2            | 2014-09-06 17:25 |                                       |
| cis90 pts/2           | 2014-09-06 17:20 | (enterprise.cis.cabrillo.edu)         |
| cis90 :0              | 2014-09-06 17:20 | (:0)                                  |
| cis90 pts/0           | 2014-09-06 17:21 | (2601:9:6680:53b:4d09:e2b6:e7fc:d999) |
| cis90 pts/9           | 2014-09-06 17:22 | (:0)                                  |
| cis90 pts/13          | 2014-09-06 17:23 | (:0)                                  |
| _                     |                  |                                       |

pts=pseudo terminal, tty=teletype :n=an X window display number

Virtual terminals

#### untu 14.04.1 LTS Arya-35 tty2 Jbuntu Ja-85 log1n: Sat Sep 6 17:25:32 PDT 2014 on tty4 Sat Log1n: Sat Sep 6 17:25:32 PDT 2014 on tty4 Loberto Ubuntu 14.04.1 LTS (SuNULInux 3.13.0-35-generic x86\_64) Documentation: https://help.ubuntu.com/ packages can be updated, updates are security updates. White Is coming StoeArya-35\* \*\* tty Write Is coming StoeArya-35\* \*\* tty Write Is coming StoeArya-35\* \*\* tty StoeArya-35\* \*\* tty StoeArya-35\* \*\*

# Graphical terminals on graphical desktop

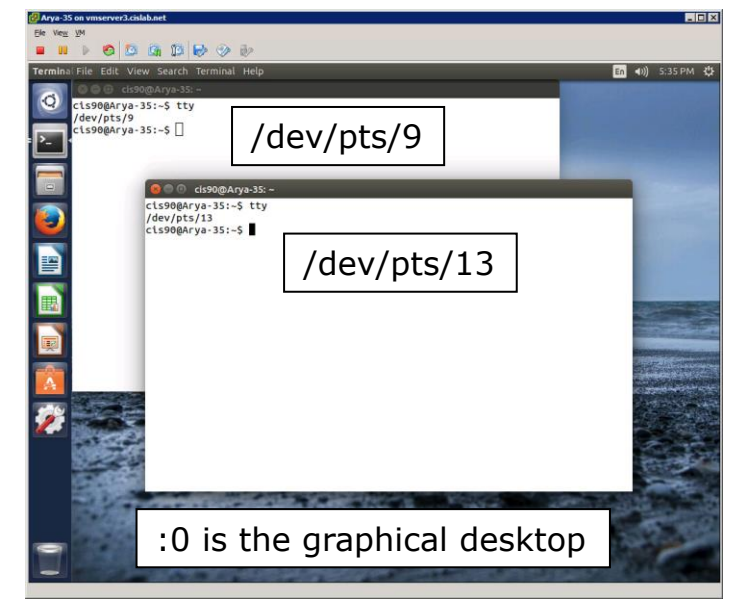

| Jbuntu 14.04.1 LTS Arya–35 tty4                                                                                                    |           |  |  |
|----------------------------------------------------------------------------------------------------|-----------|--|--|
| Arya-35 login: cis90<br>Password:<br>_ast login: Sat Sep 6 (7:24:59 PDT 2014 on tty2<br>#lcome to Ubuntu 14.04.1 LTS (GNU/Linux 3.13.0-35-generic x86_64) |           |  |  |
| * Documentation: https://help.ubuntu.com/                                                                                                    |           |  |  |
| 41 packages can be updated.<br>D updates are security updates.                                                                                            |           |  |  |
|                                                                                                    |           |  |  |
| Winter is coming<br>cis900Arya–35:~\$ tty<br>/dev/tty4                                                                                                    | /dev/tty4 |  |  |

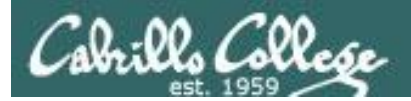

# Putty Tips

# (Note: tty = teletype)

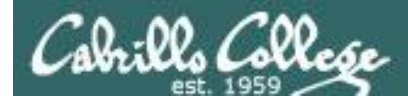

# The Putty program

| Prsimms@server0-01:~                 |                 |          |               |                       |                      |          |               |               |
|--------------------------------------|-----------------|----------|---------------|-----------------------|----------------------|----------|---------------|---------------|
| [rsimms@server0-01 rsimms]\$ ls /bin |                 |          |               |                       |                      |          |               |               |
| arch                                 | cut             | fgrep    | 15            | pwd sy                | nc                   |          |               |               |
| ash                                  | date            | gawk     | mail          | 📕 🛃 rsimms@nosmo:~/   | /depot/gcal-3.01/src |          |               |               |
| ash.static                           | dd              | grep     | mkdir         | [rsimms@nos           | mo_srcl\$_ls_/bi     | n        |               |               |
| awk                                  | df              | gtar     | mknod         | alsaunmute            | dnsdomainname        | kbd mode | nisdomainname | svnc          |
| basename                             | dmesg           | gunzip   | mktemp        | arch                  | doexec               | kevctl   | pgawk         | tar           |
| bash                                 | dnsdomainname   | gzip     | more          | r ash                 | domainname           | kill     | ping          | tcsh          |
| bash2                                | doexec          | hostname | mount         | r ash.static          | dumpkeys             | ksh      | ping6         | touch         |
| bsh                                  | domainname      | igawk    |               | <sup>s</sup> awk      | echo                 | link     | ps            | tracepath     |
| cat                                  | dumpkeys        | ipcalc   |               | <sup>s</sup> basename | ed                   | ln       | pwd           | tracepath6    |
| chgrp                                | echo            | kbd_mode | netstat       | <sup>s</sup> bash     | egrep                | loadkeys | red           | traceroute    |
| chmod                                | ed              | kill     | nice          | <sup>s</sup> bsh      | env                  | login    | rm            | traceroute6   |
| chown                                | egrep           | link     | nisdomainname | s cat                 | ex                   | ls       | rmdir         | true          |
| cp                                   | env             | ln       | pgawk         | s chgrp               | false                | mail     | rpm           | umount        |
| cpio                                 | ex              | loadkeys | ping          | s chmod               | fgrep                | mailx    | rvi           | uname         |
| csh                                  | false           | login    | ps            | s chown               | gawk                 | mkdir    | rview         | unicode_start |
| [rsimms@ser                          | ver0-01 rsimms] | Ş        |               | cp                    | gettext              | mknod    | sed           | unicode_stop  |
|                                      |                 |          |               | cpio                  | grep                 | mktemp   | setfont       | unlink        |
|                                      |                 |          |               | csh                   | gtar                 | more     | setserial     | usleep        |
|                                      |                 |          |               | cut                   | gunzip               | mount    | sh            | vi            |
|                                      |                 |          |               | date                  | gzip                 | mt       | sleep         | view          |
|                                      |                 |          |               | dd                    | hostname             | mv       | sort          | ypdomainname  |
|                                      |                 |          |               | df                    | igawk                | netstat  | stty          | zcat          |
|                                      |                 |          |               | dmesg                 | ipcalc               | nice     | su            |               |
|                                      |                 |          |               | [[rsimms@nos          | mo src]\$            |          |               |               |
|                                      |                 |          |               |                       |                      |          |               |               |
|                                      |                 |          |               |                       |                      |          |               |               |
|                                      |                 |          |               |                       |                      |          |               | =             |
|                                      |                 |          |               |                       |                      |          |               |               |

Why does Putty sometimes have a **black background** and sometimes a **white background**?

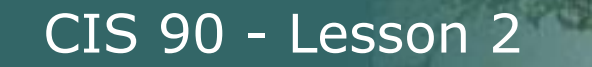

W. Callebe

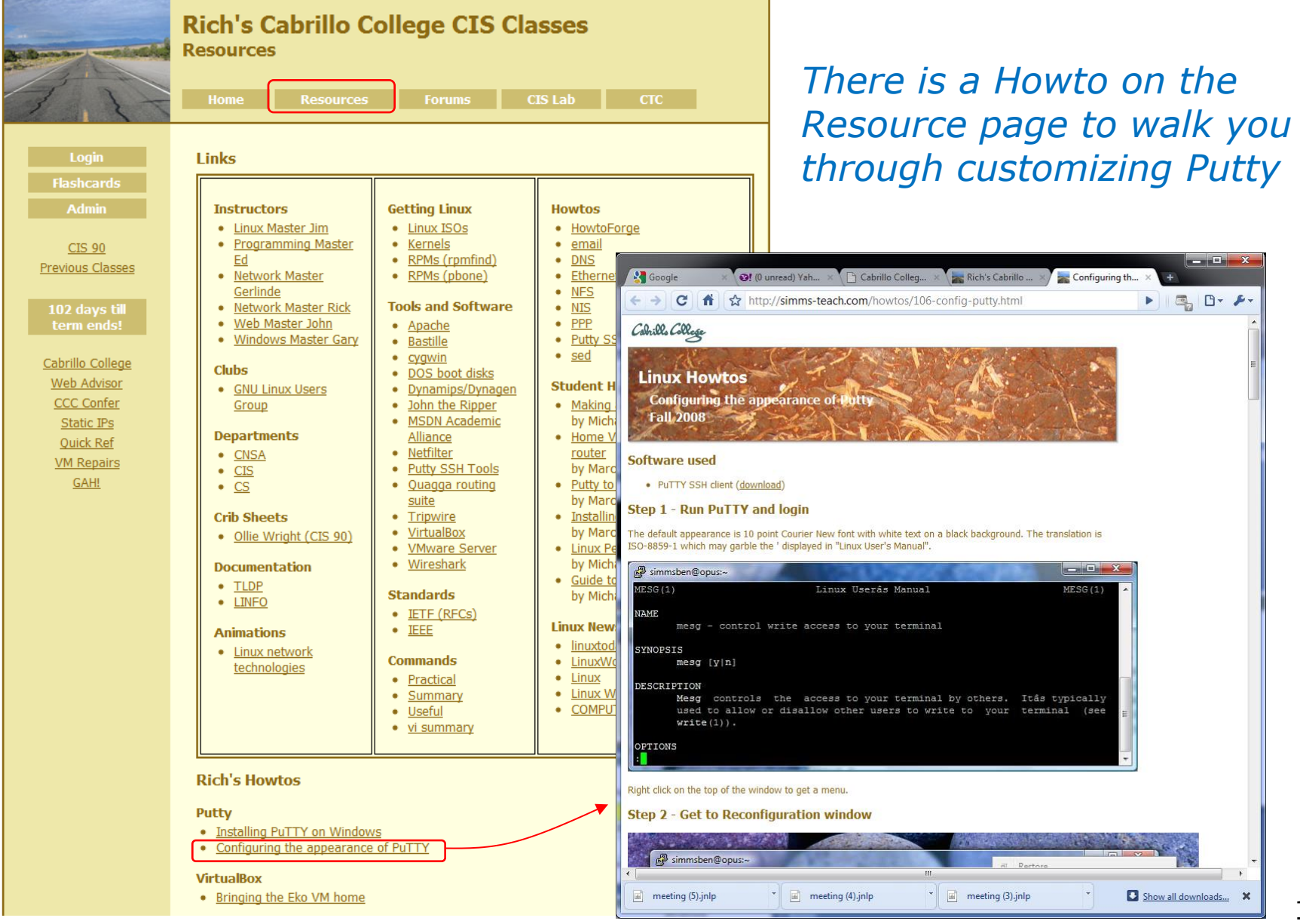

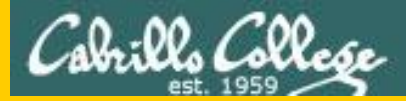

#### CIS 90 - Lesson 2

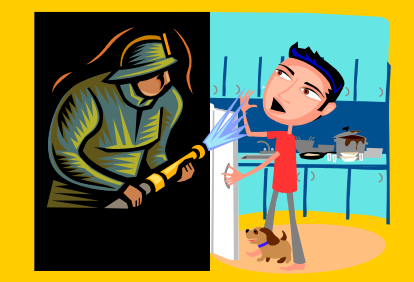

# Lesson 1 Review

# UNIX/Linux Architecture Simplified View - Four Major Components

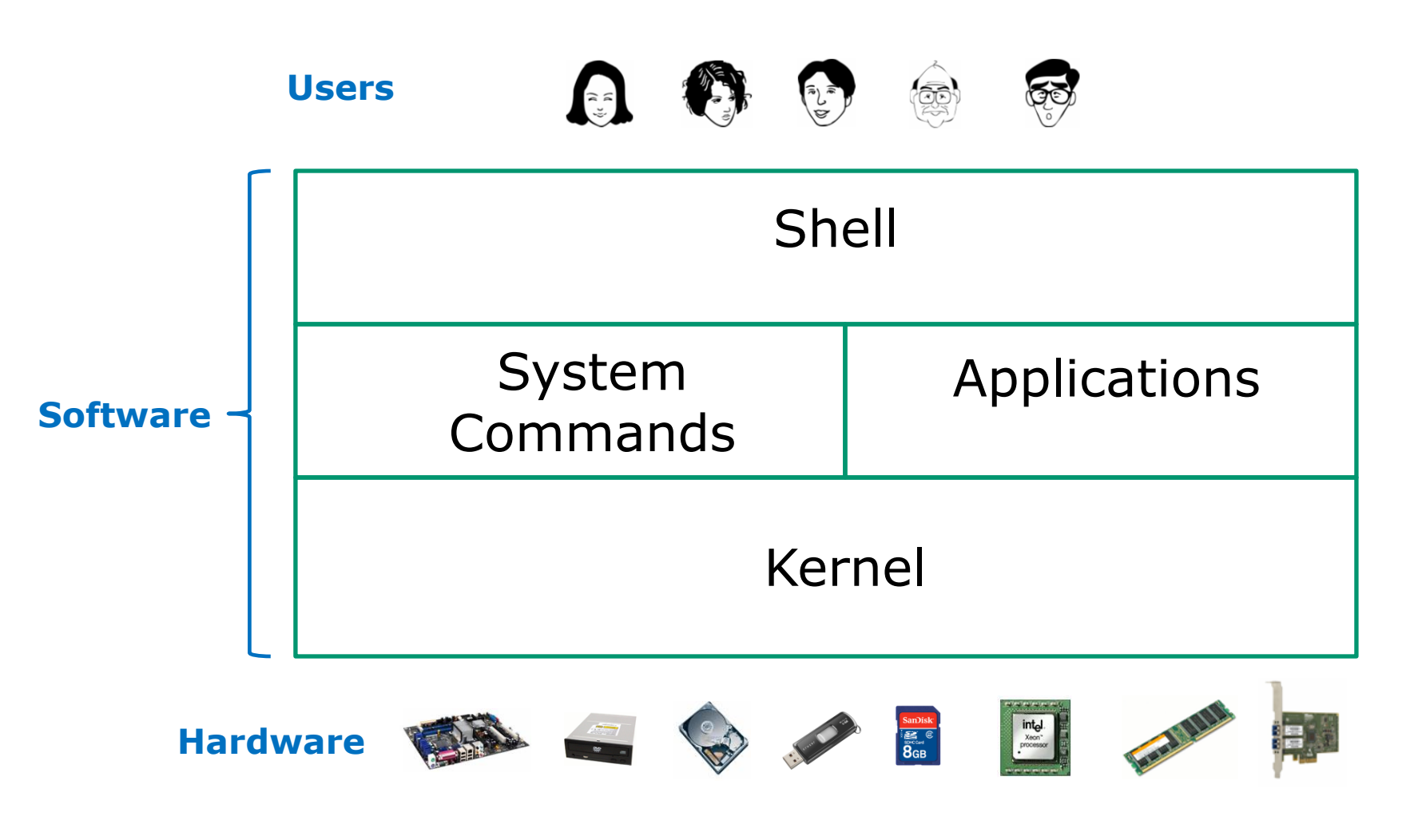

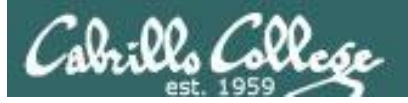

CIS 90 - Lesson 2

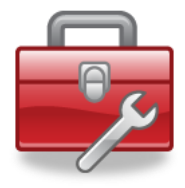

# The Lesson 1 commands for your toolbox

| cal            | Prints calendars                                        |
|----------------|---------------------------------------------------------|
| date           | Shows the time and date                                 |
| clear          | Clears the screen                                       |
| exit           | Exits login session                                     |
| history        | Shows commands used previously                          |
| id             | Shows your username and UID (and more)                  |
| ps             | Shows your processes (including the name of the shell)  |
| ssh            | For connecting and logging into a remote computer       |
| hostname       | Shows the name of the <u>computer</u> being used        |
| uname          | <i>Shows name of the operating system <u>kernel</u></i> |
| cat /etc/issue | <i>Shows name of the "<u>distro</u>" (distribution)</i> |
| tty            | Shows which terminal device is being used               |
| who            | Shows all users who are logged in and from where        |
| who am i       | Like <b>who</b> , but only shows your login session     |

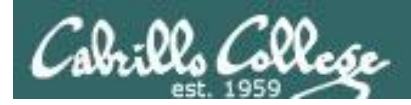

# CIS 90 - Lesson 2

# "Name" Terminology

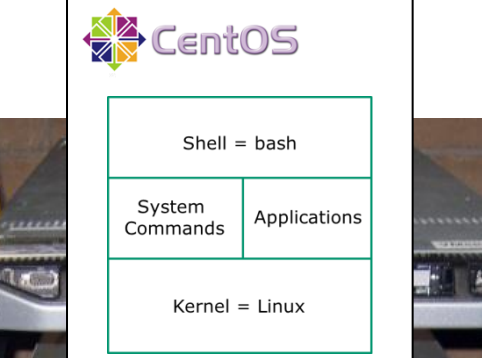

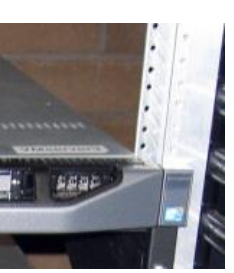

City I

ssh -p 2220 simben90@oslab.cishawks.net

Opus AKA oslab.cishawks.net AKA oslab.cis.cabrillo.edu

| Various "names" bandied about:                          | То   |
|---------------------------------------------------------|------|
| User's first and last <b>name</b> : Benji Simms         | /etc |
| user <b>name</b> = simben90                             | id   |
| <b>name</b> of terminal <u>device</u> used = /dev/pts/2 | tty  |
| (terminal <u>type</u> = xterm)                          | ech  |
| host <b>name</b> = oslab.cishawks.net                   | hos  |
| Name of distro = CentOS                                 | /etc |
| Name of shell = bash                                    |      |
| <b>Name</b> of kernel = Linux                           | una  |
|                                                         |      |

To view: /etc/passwd id tty echo \$TERM hostname /etc/issue ps uname

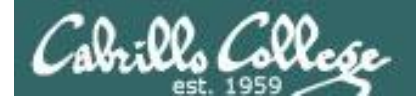

#### Terminals types and devices

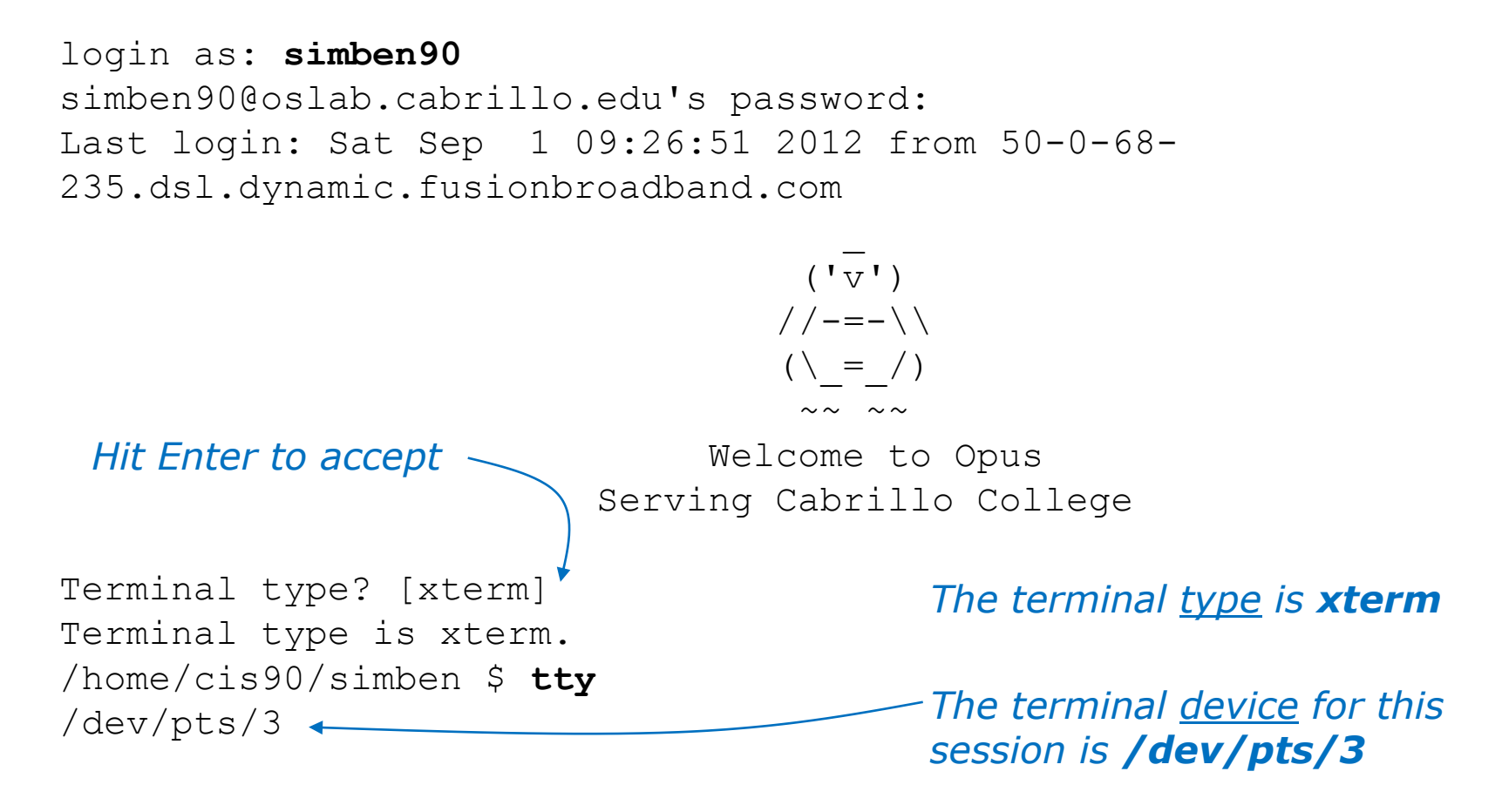

#### The terminal type is not the same as the terminal device

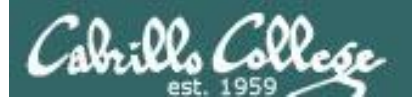

#### How can I print a calendar?

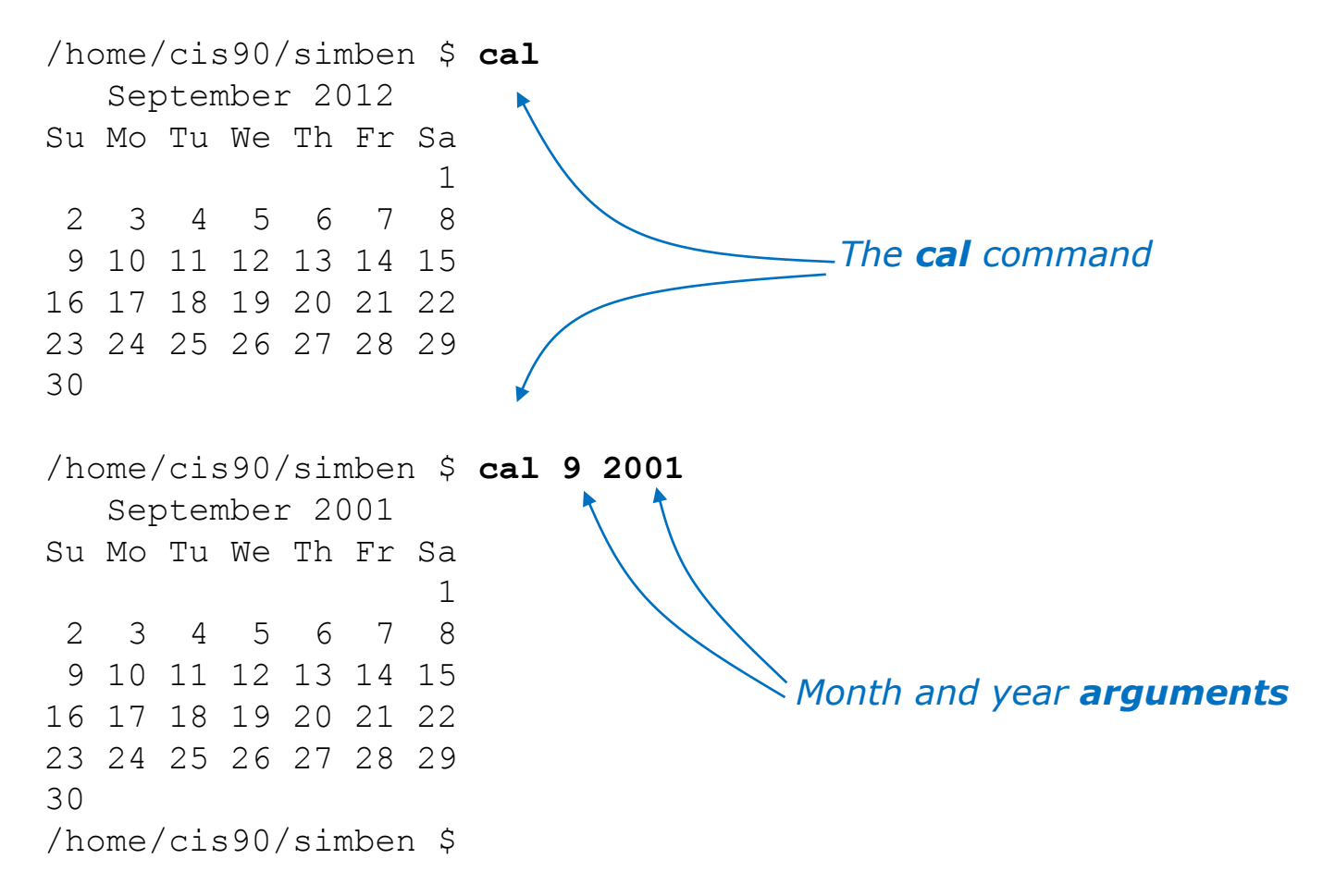

A command can have arguments

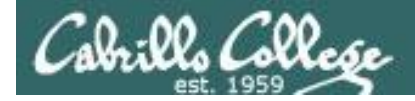

# What is the current time and date?

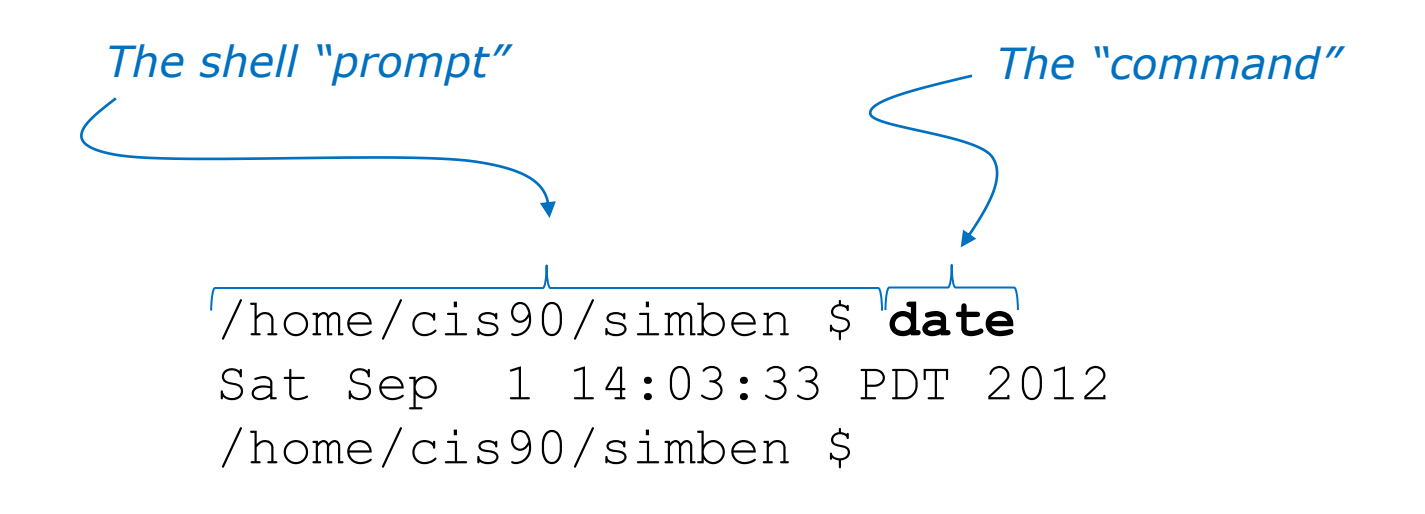

The prompt is output by the shell, you type the command

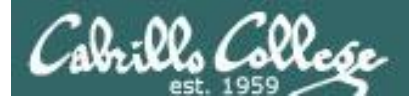

#### How do I clear the screen?

| simben90@opus:~                                                                                                    |                       |          |
|----------------------------------------------------------------------------------------------------|-----------------------|----------|
| /home/cis90/simben \$ date<br>Mon Feb 13 09:32:36 PST 2012<br>/home/cis90/simben \$ cal<br>February 2012<br>Su Mo Tu We Th Fr Sa<br>1 2 3 4<br>5 6 7 8 9 10 11                         |                       |          |
| 12 <b>13</b> 14 15 16 17 18<br>19 20 21 22 23 24 25                                                                                                    | simben90@opus:~       |          |
| 26 27 28 29                                                                                                    | /home/cis90/simben \$ | <b>^</b> |
| <pre>/home/cis90/simben \$ uname<br/>Linux<br/>/home/cis90/simben \$ tty<br/>/dev/pts/0<br/>/home/cis90/simben \$ hostname<br/>opus.cabrillo.edu<br/>/home/cis90/simben \$ clear</pre> |                       |          |
|                                                                                                    |                       | E        |

The **clear** command scrolls previous commands out of sight

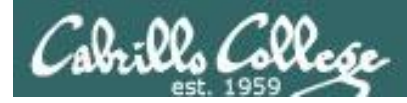

# How do I end this login session?

#### before exit

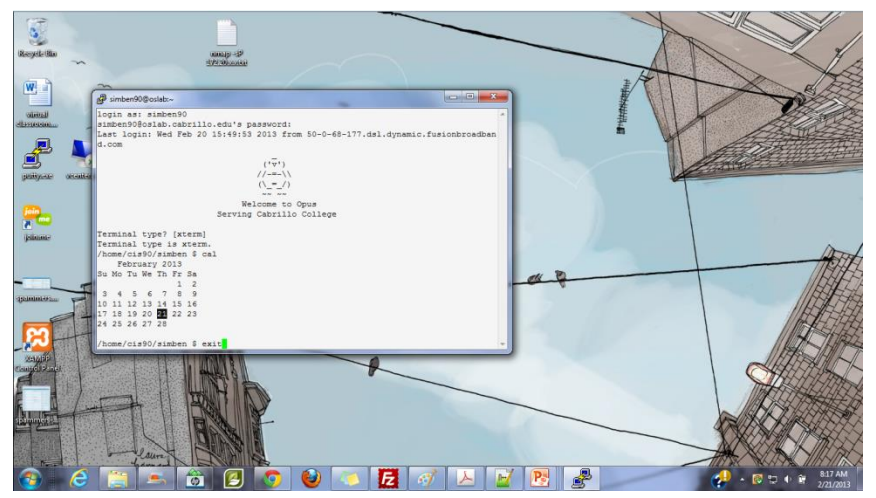

after **exit** 

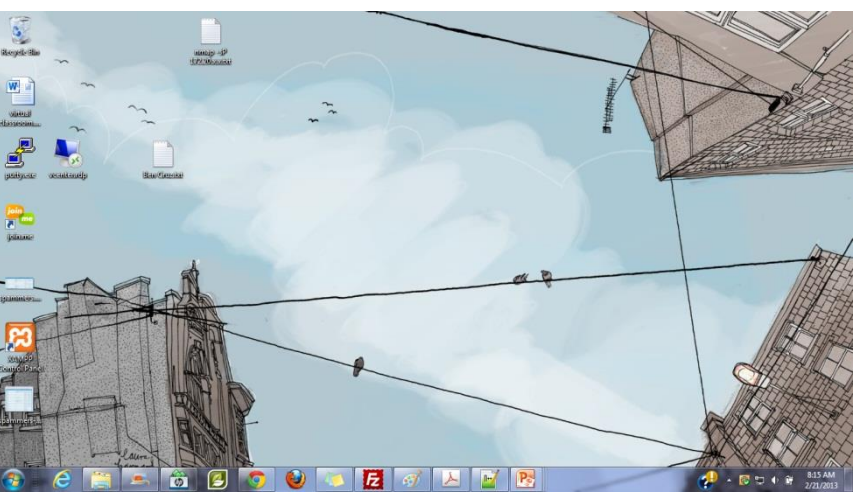

The **exit** command ends the session and the terminal window disappears ... POOF!

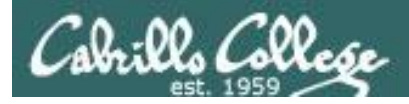

# Viewing your command history

#### /home/cis90/simben \$ history 1 hostname 2 exit 3 who 4 who -q5 ps -e < snipped > 177 cal 9 2001 178 exit 179 who 180 cal 181 tty 182 uname 183 ps 184 id 185 exit 186 history /home/cis90/simben \$

The **history** command outputs the commands used previously ... even from previous login sessions

Tip: Use the "Up Arrow" key to quickly re-issue a previous command!

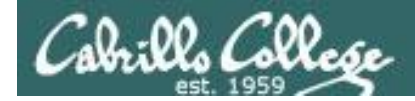

#### What is the UID (User ID) for my account or other accounts?

/home/cis90/simben \$ id uid=1001(simben90) gid=190(cis90) groups=190(cis90),100(users) context=unconfined\_u:unconfined\_r:unconfined\_t:s0-s0:c0.c1023

/home/cis90/simben \$ id milhom90
uid=1002(milhom90) gid=190(cis90) groups=190(cis90),100(users)

/home/cis90/simben \$ id simben90
uid=1001(simben90) gid=190(cis90) groups=190(cis90),100(users)

Usernames UID's (user ID numbers)

We are all just numbers to the Linux kernel

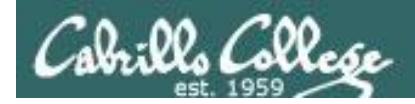

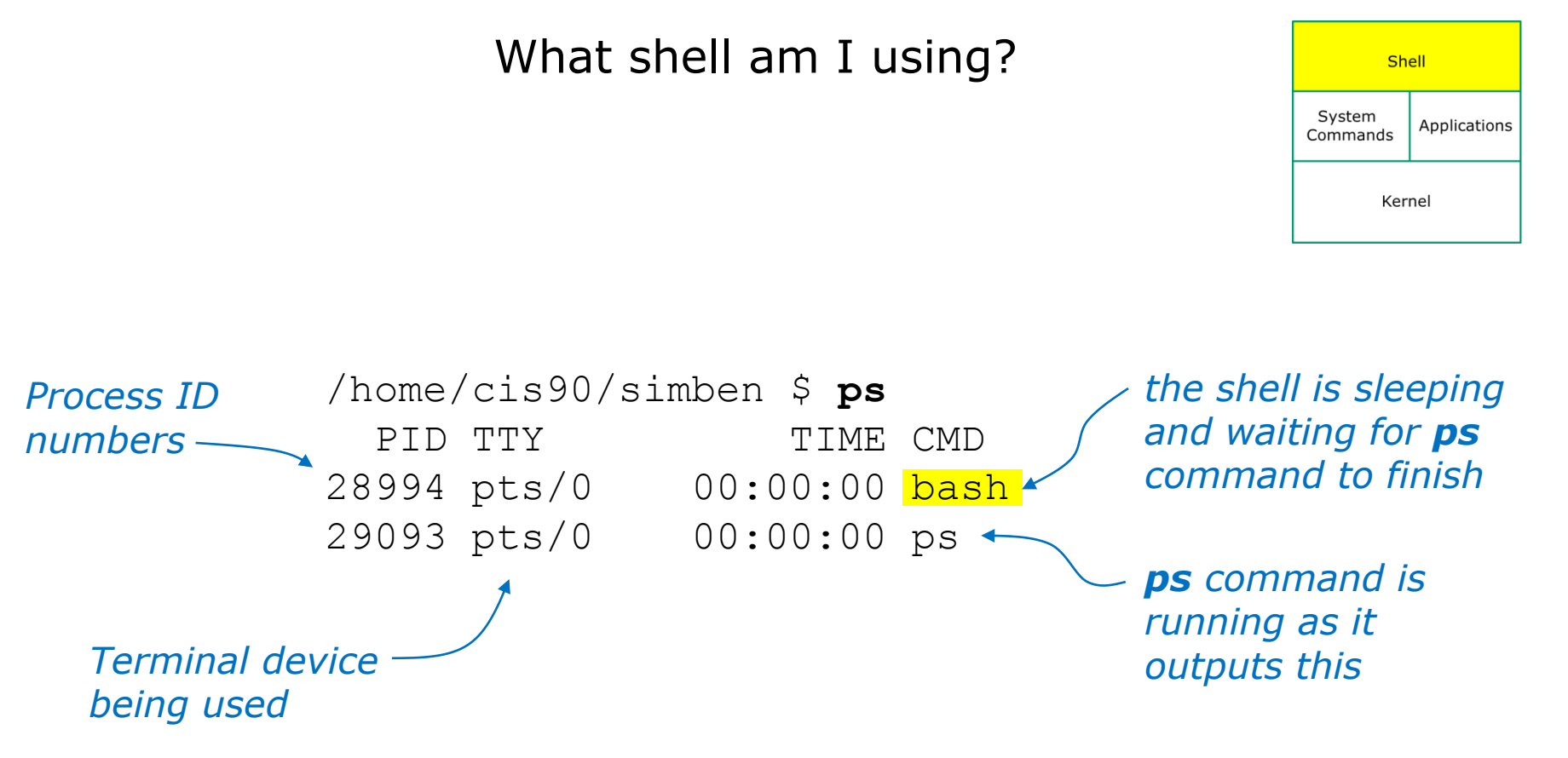

The **ps** command outputs the current processes you own including the shell program you are using

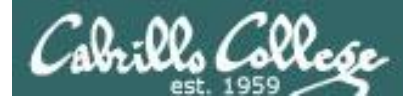

# How do I log into another computer system?

#### Method 1: The **ssh** command using a hostname

*Note:* You can also **ssh** into the same computer you are currently using for an additional session.

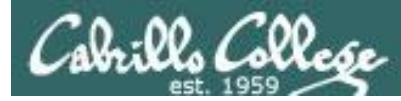

# How do I log into another computer system?

#### Method 1: The **ssh** command using am IP address

|                                                 | username on remote computer IP address of remote computer                           |
|-------------------------------------------------|-------------------------------------------------------------------------------------|
|                                                 | /home/cis90/simben \$ <b>ssh cis90@172.20.4.34</b><br>cis90@172.20.4.34's password: |
|                                                 | Welcome to Ubuntu 12.04.1 LTS (GNU/Linux 3.2.0-29-generic x86_64)                   |
| <i>Notice how<br/>the prompt<br/>changes on</i> | * Documentation: https://help.ubuntu.com/                                           |
| the remote                                      | 361 packages can be updated.                                                        |
| computer                                        | 109 updates are security updates.                                                   |
|                                                 | Last login: Wed Feb 20 17:26:25 2013 from oslab.cabrillo.edu<br>cis90@frodo-108:~\$ |

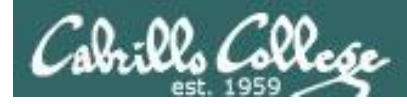

# What is the name of the computer I'm interacting with?

/home/cis90/simben \$ hostname
oslab.cishawks.net

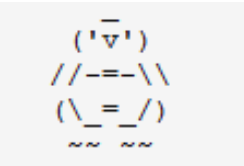

Welcome to Opus Serving Cabrillo College

We still refer to Opus as "Opus" in this class however it's official hostname on the Internet is "oslab". This may change in the future after some network changes are made.

Opus is a member of two overlapping Internet domains:

- The cis.cabrillo.edu domain is a sub-domain of the college's domain.
- The cishawks.net domain is an alternate domain put in place to alleviate some DNS issues experienced during the CIS Lab move to building 800.

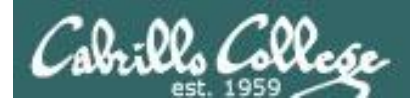

# What kernel am I running on?

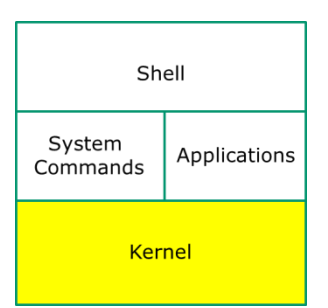

/home/cis90/simben \$ **uname** Linux

The **uname** command (with no arguments) outputs the name of the operating system kernel

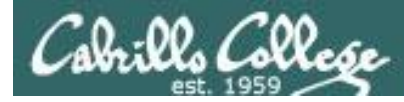

What "distro" has been installed?

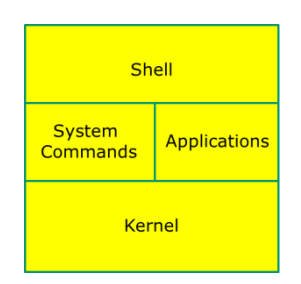

```
/home/cis90/simben $ cat /etc/issue
CentOS release 6.2 (Final)
Kernel \r on \l
```

```
/home/cis90/simben $ cat /etc/*-release
CentOS release 6.2 (Final)
CentOS release 6.2 (Final)
CentOS release 6.2 (Final)
```

#### Catting out these files *usually* will show the distro name

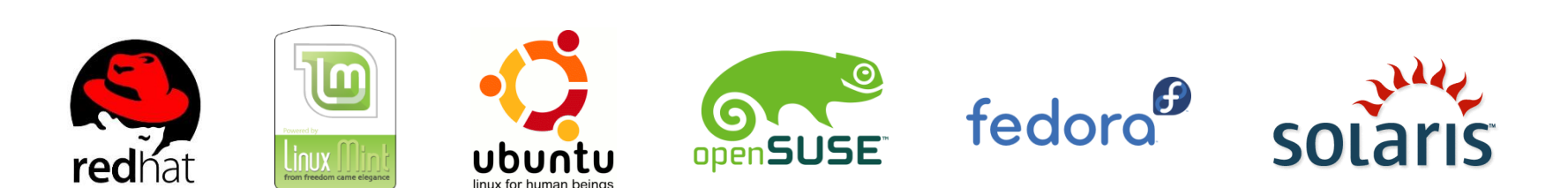

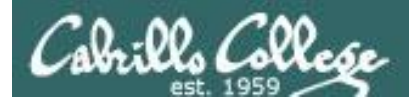

# What terminal device am I using?

/home/cis90/simben \$ **tty** /dev/pts/5

#### The **terminal type** is <u>not</u> the same as the **terminal device**

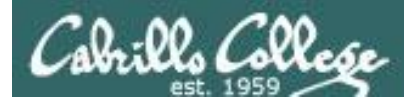

#### Who else is logged in and from where?

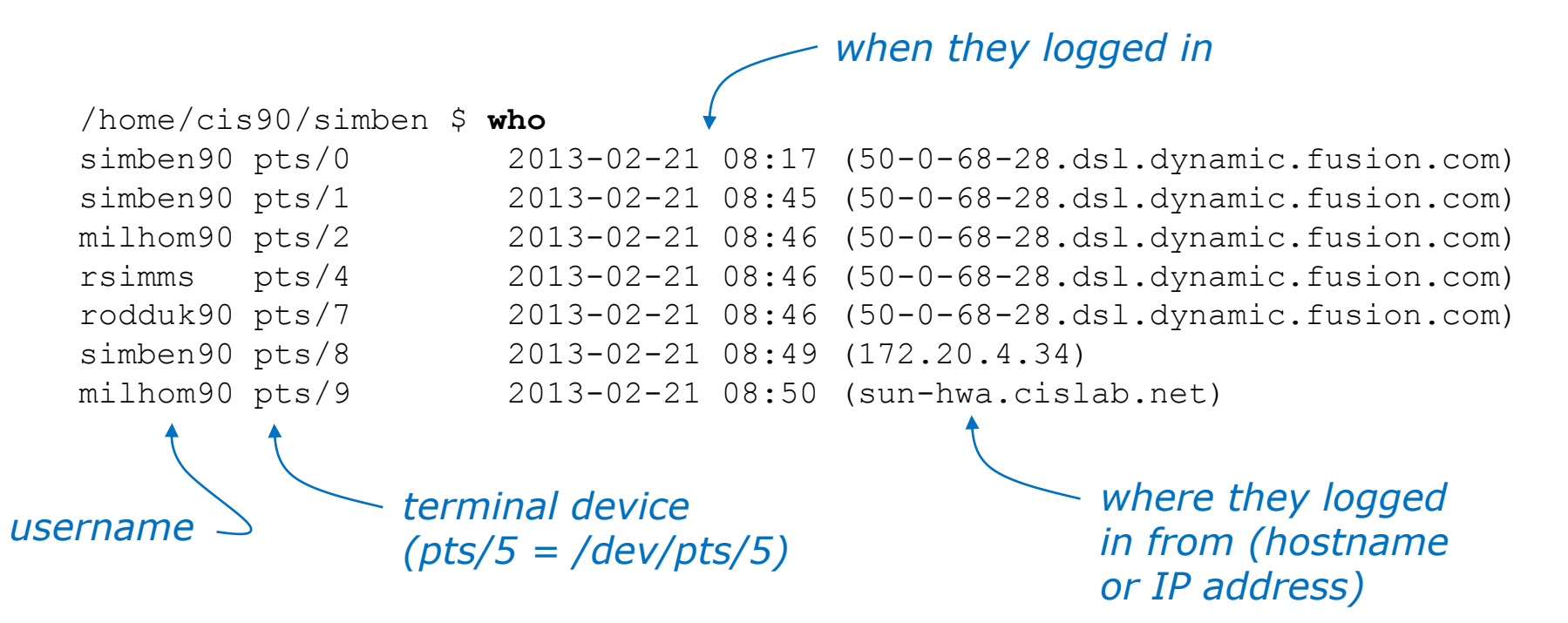

The who command shows who is logged in, their terminal device, when they logged in and from where they logged in

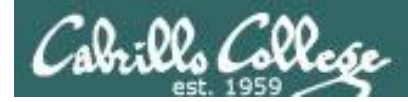

#### Which is my login session?

| /home/cis90/simben                                | \$ who                           |       |                                      |
|---------------------------------------------------|----------------------------------|-------|--------------------------------------|
| simben90 <mark>pts/0</mark>                       | 2013-02-21                       | 08:17 | (50-0-68-28.dsl.dynamic.fusion.com)  |
| simben90 pts/1                                    | 2013-02-21                       | 08:45 | (50-0-68-28.dsl.dynamic.fusion.com)  |
| milhom90 pts/2                                    | 2013-02-21                       | 08:46 | (50-0-68-28.dsl.dynamic.fusion.com)  |
| rsimms pts/4                                      | 2013-02-21                       | 08:46 | (50-0-68-28.dsl.dynamic.fusion.com)  |
| rodduk90 pts/7                                    | 2013-02-21                       | 08:46 | (50-0-68-28.dsl.dynamic.fusion.com)  |
| simben90 pts/8                                    | 2013-02-21                       | 08:49 | (172.20.4.34)                        |
| milhom90 pts/9                                    | 2013-02-21                       | 08:50 | (sun-hwa.cislab.net)                 |
| /home/cis90/simben<br>simben90 <mark>pts/0</mark> | \$ <b>who am</b> i<br>2013-02-21 | 08:17 | (50-0-68-177.dsl.dynamic.fusion.com) |
| /home/cis90/simben<br><mark>/dev/pts/0</mark>     | \$ <b>tty</b>                    |       |                                      |

When logged in multiple times use the terminal device to distinguish the sessions

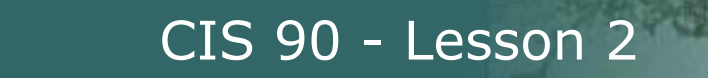

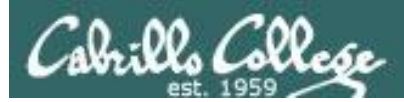

# Test your knowledge

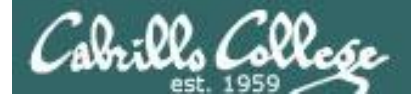

#### What's the name of the terminal <u>device</u> I'm using right now?

login as: simben90
simben90@oslab.cabrillo.edu's password:
Last login: Sat Sep 1 09:26:51 2012 from 172.30.90.83

('v') //-=-\\ (\\_=\_/) ~~~~~

Welcome to Opus Serving Cabrillo College

Terminal type? [xterm] Terminal type is xterm. /home/cis90/simben \$

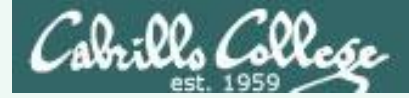

#### What's the name of the terminal device I'm using right now?

login as: simben90
simben90@oslab.cabrillo.edu's password:
Last login: Sat Sep 1 09:26:51 2012 from 172.30.90.83

('v') //-=-\\ (\\_=\_/) ~~ ~~

Welcome to Opus Serving Cabrillo College

```
Terminal type? [xterm]
Terminal type is xterm.
/home/cis90/simben $
/home/cis90/simben $ tty
/dev/pts/0
/home/cis90/simben $
```

#### Answer: /dev/pts/0

*Use the tty command to find out* 

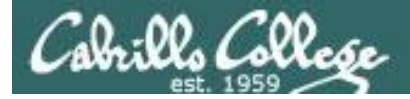

#### What type of terminal am I using right now?

login as: simben90
simben90@oslab.cabrillo.edu's password:
Last login: Sat Sep 1 09:26:51 2012 from 172.30.90.83

('v') //-=-\\ (\\_=\_/) ~~~~~

Welcome to Opus Serving Cabrillo College

Terminal type? [xterm] Terminal type is xterm. /home/cis90/simben \$

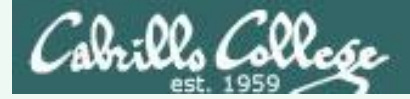

#### What type of terminal am I using right now?

```
login as: simben90
simben90@oslab.cabrillo.edu's password:
Last login: Sat Sep 1 09:26:51 2012 from 172.30.90.83
```

('v') //-=-\\ (\\_=\_/)

Welcome to Opus Serving Cabrillo College

Terminal type? [xterm] Terminal type is xterm. /home/cis90/simben \$

#### **Answer: xterm**

We have the answer already!

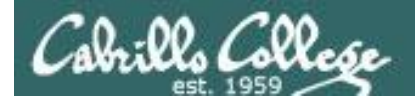

#### What is the hostname of the computer I'm using?

/home/cis90/simben \$

#### What is the hostname of the computer I'm using?

/home/cis90/simben \$
/home/cis90/simben \$ hostname
oslab.cabrillo.edu
/home/cis90/simben \$

#### Answer: oslab.cabrillo.edu

Use the **hostname** command to find out

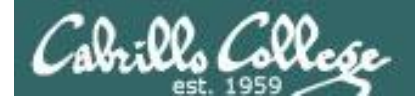

#### What is the name of the OS (operating System) kernel?

/home/cis90/simben \$

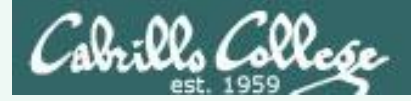

#### What is the name of the OS (operating System) kernel?

/home/cis90/simben \$
/home/cis90/simben \$
Linux
/home/cis90/simben \$

**Answer: Linux** 

*Use the uname command to find out* 

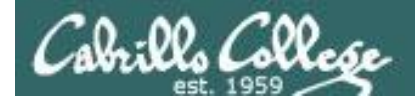

#### What is the name of the Linux Distribution being run?

/home/cis90/simben \$

#### What is the name of the Linux Distribution being run?

```
/home/cis90/simben $ cat /etc/issue
CentOS release 6.2 (Final)
Kernel \r on \l
```

| /home/cis90/simben | <pre>\$ cat /etc/*-release</pre> |
|--------------------|----------------------------------|
| CentOS release 6.2 | (Final)                          |
| CentOS release 6.2 | (Final)                          |
| CentOS release 6.2 | (Final)                          |
| /home/cis90/simben | \$                               |

#### **Answer: CentOS**

Use either cat /etc/issue or cat /etc/\*-release to find out
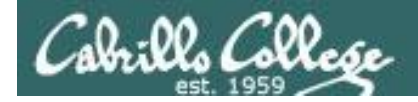

# What is my username and uid (user ID number)?

/home/cis90/simben \$

#### What is my username and uid (user ID number)?

/home/cis90/simben \$
/home/cis90/simben \$ id
uid=1001(simben90) gid=190(cis90)
groups=190(cis90),100(users)
context=unconfined\_u:unconfined\_r:unconfined\_t:s0-s0:c0.c1023
/home/cis90/simben \$

# Answer: username=simben90 and the uid=1001

Use the **id** command to find out

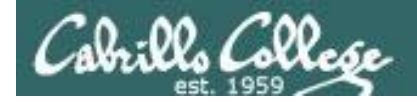

# What is the name of the shell I'm using?

/home/cis90/simben \$

#### What is the name of the shell I'm using?

/home/cis90/simben \$
/home/cis90/simben \$ ps
PID TTY TIME CMD
28237 pts/0 00:00:00 bash
28752 pts/0 00:00:00 ps
/home/cis90/simben \$

#### **Answer: bash**

Use the **ps** command to find out.

We will soon learn another command for doing this.